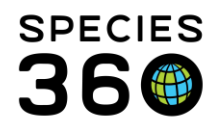

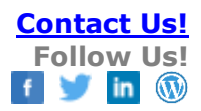

# **REPORTS IN ZIMS HUSBANDRY**

#### Contact support@Species360.org

The list of Husbandry Reports that are available to you are found under the Start button > Reports. Report access is granted by your ZIMS role, if you are looking for a report that is

mentioned here, but you do not see it in ZIMS, contact your local administrator for help. Reports are also available via exporting data to PDF and Excel throughout ZIMS.

| 4 | <b>6 1 1 1</b> | + Set Target Weight | Range       |               |               |         | Lal View W       | /eight Graph 🔊 Actic |
|---|----------------|---------------------|-------------|---------------|---------------|---------|------------------|----------------------|
|   |                | Export to Excel     | Measurement | Value         | Measured By   | Average | Estimated Weight | Reported By          |
|   | Q              | 02/16/2021          | Live weight | 10 gram       | Michele Moses |         | ×                | SPECIE360            |
|   | Q              | 05/01/2020          | Live weight | ~1 kilogram   | -             | ×       | <b>v</b>         | SPECIE360            |
|   | Q              | 12/10/2014          | Dead weight | 0.49 kilogram | -             | ×       | ×                | SPECIE360            |
|   | Q              | 12/10/2014          | Dead weight | 0.45 kilogram |               | ×       | ×                | SPECIE360            |

It is important to note that recently entered data may not appear on reports or exports for 180 seconds after the data was entered. This is because reports and exports in ZIMS are run from a different server than the data is collected on. This assures that requests for large amounts of data being run will not slow down ZIMS for data entry needs.

For help on which report to run for your inventory/permitting needs, see this guide: <u>Help with Inventories and Reporting.</u>

For details on how ZIMS Reports filters institutions by country/continent, see this list: <u>ZIMS Institutions - countries and continents</u>.

The server from which ZIMS reports are served is different from the ZIMS application server. If you are unable to run reports, please have your IT staff add the following to your whitelist: IP=50.31.180.180 & IP=50.31.180.181 | URL's= <u>https://zimsapp3.Species360.org</u> & <u>https://zimsapp4.Species360.org</u>

# **Topics Covered**

Favourite Report Filters Exporting Reports Exporting Options for Reports Troubleshooting export to Rich Text Format (RTF) Activity Report Daily Report Enclosure Activity Report Enclosure Occupants Summary Report Enclosure Report Enclosure Report Enrichment Sessions Report Global Permit Report Exports i-FAP SAFE for Chondrichthyes Census Inventory Detail Report Using the Report Impact on Report of Group Census Versus Group Partial Transactions Inventory Summary Report Multi Facility Inventory report Loan Report Note Retrieval Report Peak Holding Report Species Event History Specimen Report Taxon Report Transaction Report Wild Acquisitions Report Medical Reports

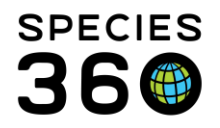

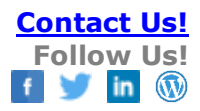

#### Favourite Report Filters

Saving report filters into your favourites list in ZIMS helps you to save time and helps avoid errors in selecting your report filters for commonly used Reports. Almost all the Reports in ZIMS have the option to set Favourite Filters.

To save a filter open the report and complete your desired filters for the report. Below is a Taxon Report screen. We are creating a filter to be used as our default for running Taxon Reports for our carnivores. All mandatory fields must be completed. All fields will be editable when you actually use the filter. When done, select the Save icon at the top.

| # T Dt                                        |                                                                                                    |                            |                                  |
|-----------------------------------------------|----------------------------------------------------------------------------------------------------|----------------------------|----------------------------------|
| 🗶 Taxon Report                                |                                                                                                    |                            |                                  |
|                                               |                                                                                                    |                            |                                  |
| Run Report   Favourite Search Filters         | O      O     O |                            |                                  |
| NOTE: Recently entered data may not appear on | reports for 180 seconds after it was ente                                                                                                    | ered.                      |                                  |
| Report Scope                                  |                                                                                                    |                            |                                  |
| 🕞 Local 🔘 Global                              |                                                                                                    | Display Options<br>Sort By | Taxonomy Name Format             |
| Both      Individuals Only      Groups Only   | ý                                                                                                    | Taxonomic 💌                | Icocal                           |
| 🕑 Exclude Zero-Count Open Groups 🔇 🗌          | Include Pre-Births                                                                                                    | Include All Identifiers    | Include All Note Types           |
| Report Start Date * Re                        | eport End Date *                                                                                                    | Animal Identifier Types    | Note Types                       |
| 01/01/2020                                    | 3/11/2020                                                                                                    | Please Select V Select All | Please Select V Select All       |
| Taxonomic Scope * Se                          | ex Type                                                                                                    | Show                       | Transactions                     |
| Carnivora/Carnivores x                        | lease Select 🔹                                                                                                    | Preferred ID               | All      Physical      Ownership |
| Include Taxonomy below selected leve          | Owned and On Site                                                                                                    |                            | Include Consus Records           |
| Collection                                    |                                                                                                    | Cocario                    |                                  |
| Education Collection, Main Institu            | Owned, but Off Site                                                                                                    | Font Size 🖗                | Taclude Dermite                  |
| Other Party                                   | On Site, but not Owned                                                                                                    |                            | Include Permits                  |
| Search Institution                            |                                                                                                    |                            |                                  |
|                                               |                                                                                                    |                            |                                  |
|                                               |                                                                                                    |                            |                                  |
| 1                                             |                                                                                                    |                            |                                  |
| Favourite Search Filter                       |                                                                                                    | $\mathbf{x}$               |                                  |
| Name *                                        | Carnivoros                                                                                                    |                            |                                  |
|                                               | Carriivores                                                                                                    |                            |                                  |
| Start Date as Vesterd                         | lav                                                                                                    | -                          |                                  |
|                                               |                                                                                                    |                            |                                  |
| 📃 End Date as Today                           |                                                                                                    |                            |                                  |
|                                               |                                                                                                    | Care Care & Dup            |                                  |
|                                               |                                                                                                    | Jave Jave a Rull           |                                  |

1. Name - must be unique within each report

2. Start Date as Yesterday - checking this will make the Start Date of your report Yesterday. This date will update daily.

3. End Date as Yesterday - checking this will make the End Date of your report today. This date will update daily.

4. Save - This will Save the filter to your Favourites.

5. Save & Run - This will Save your filter to your Favourites and also immediately run the report.

Some saved filters have the option to share the filter with others.

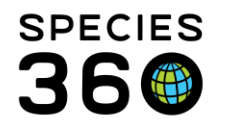

To find your Favourite Filters, use the drop down arrow to the right of "Favourite Report Filters" box. Then select the appropriate filter name. All fields are editable and if changed to run the report it will not affect your saved filter.

| 🕑 Run Report   |               | 🗸 🚫 🔁 🗸              |
|----------------|---------------|----------------------|
| NOTE: Recently | MY Carnivores | ports for 180 second |
|                | MY Marsupials |                      |
| Report Scope   |               |                      |
| 🔍 🔍 Local 🖉 G  | lobal         |                      |

If you change filters you will be given the message below that your selections will be lost. This only means that you will be changing the selected report filters as seen on the screen because you are changing to a different saved filter.

| Warning |               |                  |                      | ×              |
|---------|---------------|------------------|----------------------|----------------|
| ? Yo    | our selection | ns will be lost. | Are you sure you war | t to continue? |
| V       |               |                  |                      |                |
|         |               | Yes              | No                   |                |

To edit a saved filter simply open it up and make your changes. Select to Save it and name it as it was before (if you want to keep the edits) or record a new name (if you want to keep both filters saved). If you keep the old name you will receive the message below that a filter with the same name exists. If you select Yes, the edits will be saved.

| Warning<br>A report filter alrea | dy exists with that name. Do you wish to replace | it with the current filter |
|----------------------------------|--------------------------------------------------|----------------------------|
| Setungs?                         | Yes No                                           |                            |
|                                  | Lei Cours Lei Co                                 | na P. Dua III              |

To delete a saved filter, select the Manage Report Filter icon, highlight the desired filter and select Delete Selected.

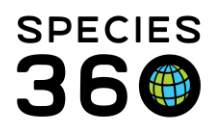

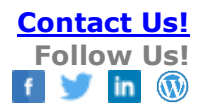

|          | Y < 2                                    |      |         |                            |       |           |
|----------|------------------------------------------|------|---------|----------------------------|-------|-----------|
| appear   | on reports 180 seconds after it was ente | red. |         |                            |       |           |
|          |                                          |      |         | Display Options            |       |           |
|          |                                          |      |         | Sort By                    | Tax   | onomy N   |
| iroups ( | roups Only                               |      |         | Taxonomic 💌                | ) G   | ilobal 🤇  |
| is 🕐     | Include Pre-Births                       |      |         | ✓ Include All Identifiers  | I I   | nclude A  |
|          | Report End Date *                        |      |         | Animal Identifier Types    | Note  | Types     |
| •        | 03/11/2020                               |      |         | Please Select V Select All | Plea  | ise Selec |
|          | Sex Type                                 |      |         | Show                       | _ Tra | insactio  |
| Q        | Male 👻                                   | Mana | ige Rej | oort Search                | ×     |           |
| ed leve  | Owned and On Site                        | \$   | XD      | elete selected             |       | , chuda ( |
|          | Conned and on Site                       |      | Name    |                            |       | Iciude    |
| ~        | Owned, but Off Site                      | MY   | Carniv  | rores                      |       |           |
| ×        | On Site, but not Owned                   | MY   | Marsu   | pials                      |       | clude P   |
| 0        |                                          |      |         |                            |       |           |
|          |                                          |      |         |                            |       |           |
| 1        |                                          |      |         |                            |       |           |
|          |                                          |      |         |                            |       |           |

### Back to Topics Covered

### **Exporting Reports**

### **Exporting Options for Reports**

All of the Reports have options for exporting though these options are not all the same. The following Reports can be exported to Raw Excel directly from the report filters screen:

- Activity Report
- Enclosure Occupants Summary Report
- Enclosure Report
- Global Permit Report
- Inventory Summary Report
- Inventory Detail Report

Inventory Detail Report, Raw Excel output, has a series of column headers with coded terms. Here's a list of the coded column headers and their definitions:

- treesort3: helps sort the list taxonomically
- OosTolol\_M: Owned on site changed to In on loan (male)
- OosTolol\_F: Owned on site changed to In on loan (female)
- OosTolol\_O: Owned on site changed to In on loan (other)
- OosToOol\_M: Owned on site changed to Out on loan (male)
- OosToOol\_F: Owned on site changed to Out on loan (female)
- OosToOol\_O: Owned on site changed to Out on loan (other)
- IolToOos\_M: In on loan changed to Owned on site (male)
- IolToOos\_F: In on loan changed to Owned on site (female)
- IolToOos\_O: In on loan changed to Owned on site (other)
- OolToOos\_M: Out on loan changed to Owned on site (male)

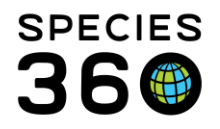

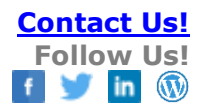

- OolToOos\_F: Out on loan changed to Owned on site (female)
- OolToOos\_O: Out on loan changed to Owned on site (other)
- OosTolol\_M: Owned on site changed to Out on loan (males)
- OosTolol\_F: Owned on site changed to In on loan (females)
- OosTolol\_O: Owned on site changed to In on loan (other)
- OosToOol\_M: Owned on site changed to Out on loan (males)
- OosToOol\_F: Owned on site changed to Out on loan (females)
- OosToOol\_O: Owned on site changed to Out on loan (other)

#### Additional exports:

Some Reports can be exported to various formats after the Report has been run by selecting the format desired and then Export. The Export option will not activate until you select a format.

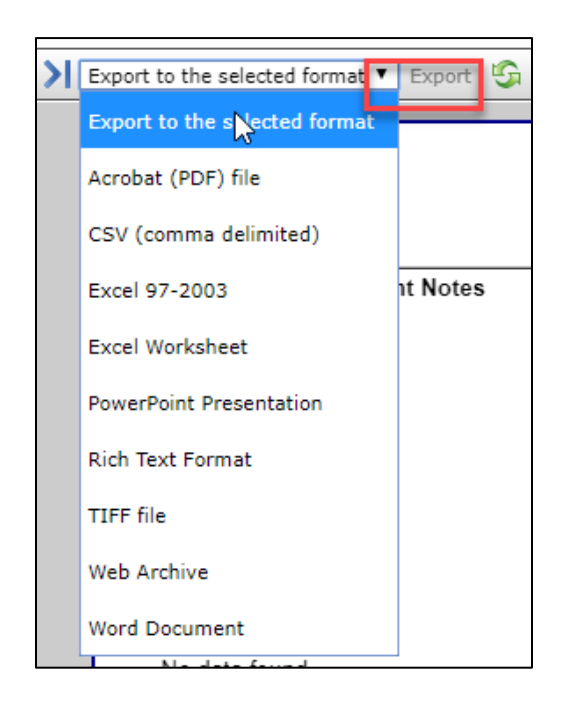

These Reports are:

- Activity Report
- Daily Report
- Enclosure Activity Report
- Enclosure Occupants Summary Report
- Enclosure Report
- Global Permit Report
- Inventory Detail Report
- Inventory Summary Report
- Loan Report
- Note Retrieval Report
- Specimen Report
- Wild Acquisitions Report

Some Reports can only be exported to Excel or PDF. These Reports are:

- Peak Holding Report
- Taxon Report
- Transaction Report

You can print most Reports directly by selecting the printer icon at the top.

#### Troubleshooting export to Rich Text Format (RTF)

Sometimes, when exporting a ZIMS report to Rich Text Format, you may find that it appears some text has been cut off or "lost":

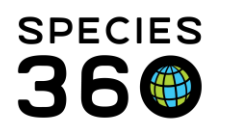

| May 22, 2013                         | Activity Report                                                                                                    | t End Date May 23, 2013                                                                                                    |
|--------------------------------------|----------------------------------------------------------------------------------------------------|----------------------------------------------------------------------------------------------------|
| GAN:242552555<br>Event<br>Details:   | Local/Professor ID-103045 Sev-Eemale<br>Notes and Attachment Recorded By:Kevin Keeper Event Date:Ja<br>Transactions / Loan Report (LR):                                                                                         | Tavonomy Buhalus dentassicornis Anna<br>n 08, 2013 Date Recorded:May 23, 2013                                                                                |
|                                      |                                                                                                    |                                                                                                    |
| GAN-15212626126                      | Local/Profested ID:105052 Sev: Indetermined                                                                                                    | Tayonomy Vinera raddai Armanian vinar                                                                                                    |
| GAN-15313636136<br>Event             | Local/Professed ID-105958 Sevi Indetermined<br>Notes and Attachment Recorded By:Kevin Keeper Event Date:M                                                                                                    | Taxonomy Vinera raddei Armenian viner<br>ar 01, 2013 Date Recorded:May 22, 2013                                                                              |
| GAN-15313636136<br>Event<br>Details: | Local/Preferred ID:105958 Sev: Indetermined<br>Notes and Attachment Recorded By:Kevin Keeper Event Date:M<br>Transactions / Loan Report (LR):                                                                                   | Tayonomy: <i>Vinera raddei Ar</i> manian viner<br>ar 01, 2013 Date Recorded:May 22, 2013                                                                     |
| GAN:15313636136<br>Event<br>Details: | Local/Proferred ID:105058 Sev: Indetermined<br>Notes and Attachment Recorded By:Kevin Keeper Event Date:M<br>Transactions / Loan Report (LR):<br>2012 Loan Inquiry Reply: Animal is alive and well and in a breeding situation, | Taxonomy: Winers raddei Armanian viner<br>ar 01, 2013 Date Recorded:May 22, 2013<br>but did not produce offspring in the past year. No breeding activity has |

This is caused by limitations of the word-processing software, but is easily fixed. Click anywhere in the report itself (below the header, in the actual report.) You will see a small "+" icon appear in the top left:

| May 22, 2013                       | Activity Report                                  |                                      |                                            |                                    |  |  |
|------------------------------------|--------------------------------------------------|--------------------------------------|--------------------------------------------|------------------------------------|--|--|
| GAN-242552555<br>Event<br>Details: | Notes and Attachment<br>Transactions / Loan Repo | Recorded By:Kevin Keeper<br>rt (LR): | Eemale Taxonomy<br>Event Date:Jan 08, 2013 | - Ruhalue denreesioorni<br>Date Re |  |  |
|                                    |                                                  |                                      |                                            |                                    |  |  |

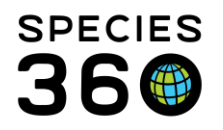

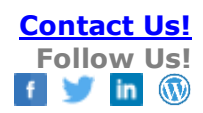

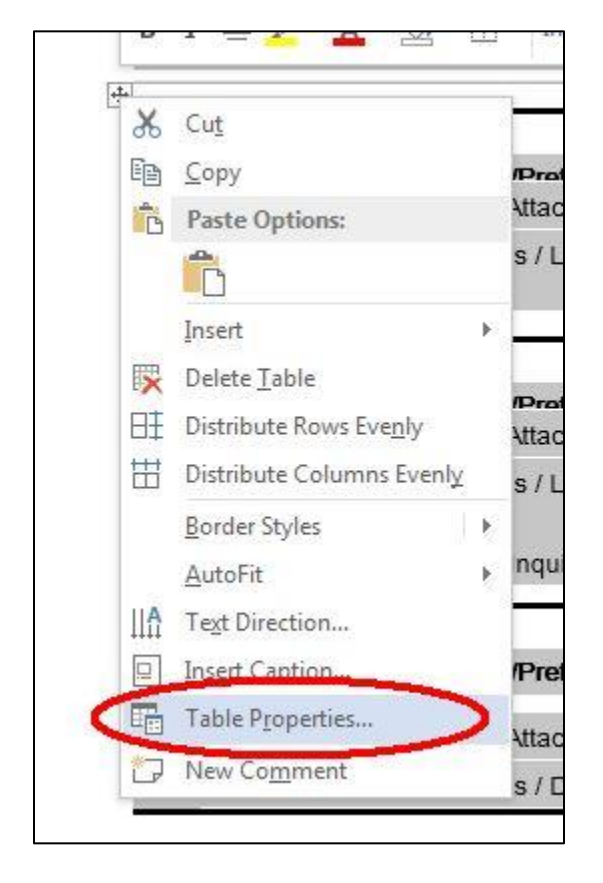

Right-click on that icon, and choose "Table Properties" from the dropdown menu.

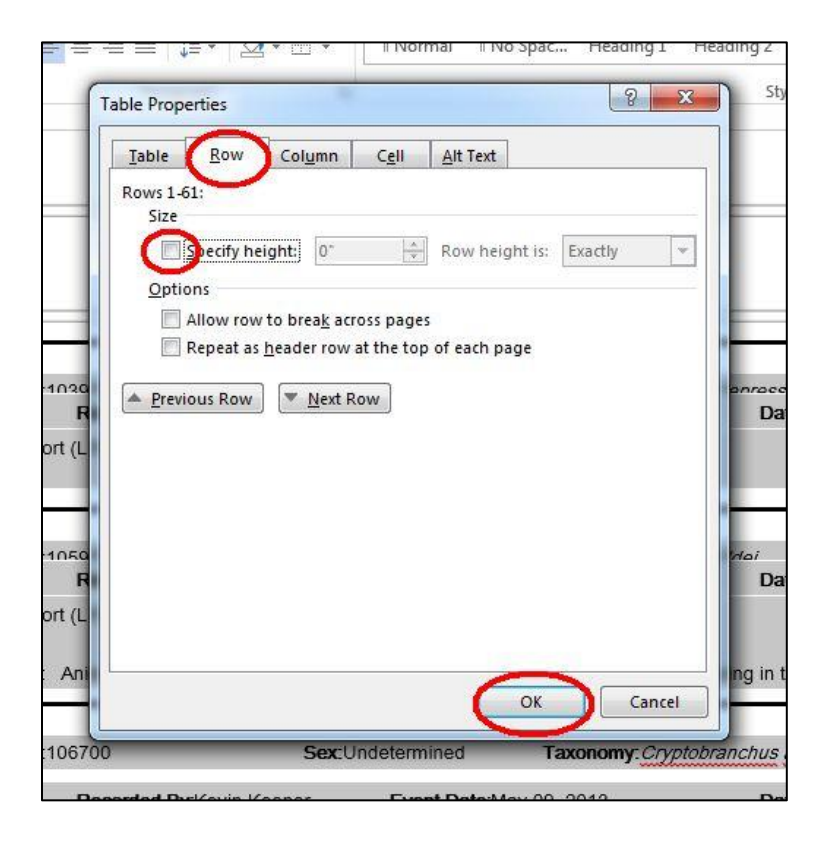

On the "row" tab, be sure there is nothing - not a check mark, not a "filled in" square, nothing - in the "specify height" check box. Then click "OK":

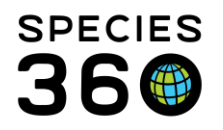

### You will see that previously-hidden parts of the report are now visible!

| Start Date<br>May 22, 2013                  |                                                                                                    | A                                                                                                    | ctivity Repo                                               | rt                                                                                                    | End Date<br>May 23, 2013                                                                                                    |                 |
|---------------------------------------------|----------------------------------------------------------------------------------------------------|----------------------------------------------------------------------------------------------------|------------------------------------------------------------|----------------------------------------------------------------------------------------------------|----------------------------------------------------------------------------------------------------|-----------------|
| GAN:242552555                               | Local/Preferred ID:1                                                                                                    | 03945                                                                                                    | Sex:Female                                                 | Taxonomy: Bubalus depress                                                                                                    | icornis Anoa                                                                                                    |                 |
| Event                                       | Notes and Attachment                                                                                                    | Recorded By:Kevin Keep                                                                                              | er Event Date:J                                            | lan 08, 2013 Dat                                                                                                    | te Recorded:May 23, 2013                                                                                                    |                 |
| Details:                                    | Tressetiers (Lass Dans                                                                                                    |                                                                                                    |                                                            |                                                                                                    |                                                                                                    |                 |
|                                             | 2012 Loan Inquiry Reply                                                                                                    | Animal is alive and well and                                                                                        | in a breeding situation                                    | and produced one offenring horn                                                                                                  | 1/7/2012. No health issues repor                                                                                             | rtod            |
| GAN:15313636136                             | 2012 Loan Inquiry Reply:<br>Local/Preferred ID:1                                                                                 | rt (LR):<br>Animal is alive and well and<br>05958                                                                   | in a breeding situation                                    | , and produced one offspring born<br>Taxonomy: <i>Vipera raddel</i>                                                              | 1/7/2013. No health issues repor<br>Armenian viper                                                                           | rted.           |
| <b>GAN:</b> 15313636136<br>13               | 2012 Loan Inquiry Reply:<br>Local/Preferred ID:1                                                                                 | rt (LR):<br>Animal is alive and well and<br>05958                                                                   | I in a breeding situation                                  | , and produced one offspring born<br>Taxonomy: <i>Vipera raddei</i>                                                              | 1/7/2013. No health issues repor<br>Armenian viper                                                                           | rted.           |
| GAN:15313636136<br>13<br>Event              | 2012 Loan Inquiry Reply:<br>Local/Preferred ID:1<br>Notes and Attachment                                                         | rt (LR):<br>Animal is alive and well and<br>05958<br><b>Recorded By:</b> Kevin Keep                                 | I in a breeding situation Sex:Undetermined er Event Date:N | , and produced one offspring born<br>Taxonomy: <i>Vipera raddei</i><br>vlar 01, 2013 Dat                                         | 1/7/2013. No health issues repor<br>Armenian viper<br><b>le Recorded:</b> May 22, 2013                                       | rted.           |
| GAN:15313636136<br>13<br>Event:<br>Details: | 2012 Loan Inquiry Reply:<br>Local/Preferred ID:1<br>Notes and Attachment<br>Transactions / Loan Repo                             | Animal is alive and well and<br>05958<br><b>Recorded By</b> :Kevin Keep<br>rt (LR):                                 | I in a breeding situation Sex:Undetermined or Event Date:N | , and produced one offspring born<br>Taxonomy: <i>Vipera raddei</i><br>Mar 01, 2013 Dat                                          | 1/7/2013. No health issues repor<br>Armenian viper<br><b>te Recorded:</b> May 22, 2013                                       | rted.           |
| GAN:15313636136<br>13<br>Event<br>Details:  | 2012 Loan Inquiry Reply:<br>Local/Preferred ID:1<br>Notes and Attachment<br>Transactions / Loan Repo<br>2012 Loan Inquiry Reply: | Animal is alive and well and<br>05958<br><b>Recorded By:</b> Kevin Keep<br>rt (LR):<br>Animal is alive and well and | I in a breeding situation Sex:Undetermined er Event Date:M | , and produced one offspring born<br>Taxonomy: <i>Vipera raddei</i><br>Mar 01, 2013 Dat<br>, but did not produce offspring in ti | 1/7/2013. No health issues repor<br>Armenian viper<br><b>te Recorded</b> :May 22, 2013<br>he past year. No breeding activity | rted.<br>ty has |

#### Back to Topics Covered

#### **Activity Report**

This Report captures animal data reported over a specified time frame.

| Run Roport Mag Export of Run Excel        |                                                    |
|-------------------------------------------|----------------------------------------------------|
| NOTE: Recently entered data may not appea | r on reports for 180 seconds after it was entered. |
| Report Start Date *                       | Taxonomic Scope                                    |
| Oct 18, 2019                              | Filter By Taxonomy                                 |
| Report End Date *                         | Include Taxonomy below selected level              |
| Oct 25, 2019                              | Enclosure                                          |
| Date Range Filter                         | Search For Enclosure                               |
| Event Date 💌                              | Z                                                  |
| Event Type                                |                                                    |
| Please Select V Select All                | 3 Group By                                         |
| Entered By                                | GAN Y                                              |
| Please Select 💌                           | 1 Include Provisional Data                         |
| Print Type                                | 8                                                  |
| A4     Letter                             | Show Only Provisional Data                         |

- 1. Enter the date range for the report
- 2. You can select to run the report for when the event occurred, when it was recorded, or both.

If you want to narrow activities by either the day the event was recorded or occurred, you should pay close attention to the Date Range Filter settings.

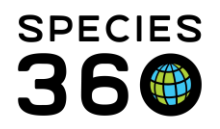

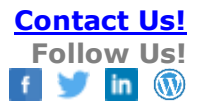

- 3. This is a multiple select list for the type of event you want to include
- 4. You can filter the report by who entered the data
- 5. You can filter by taxonomy
- 6. You can filter by enclosure
- 7. Select how you want the report grouped
- 8. You have the option to include Provisional data or run the report only for Provisional data

#### Below is an example of an Activity Report sorted by GAN. Navigation appears on the top bar.

| GANISS12-00004<br>Event:         Local/Preferred ID:121G<br>Recorded By:Nury Sword         Sex:Undetermined<br>Event Date:09/01/2012         Taxonomy:Artemia<br>Date Recorded:28/05/2012           Details:         Birth International Species Information System         Date Recorded:28/05/2012         Date Recorded:28/05/2012           GANISS12-00006         Local/Preferred ID:KM1 / Whitney         Sex:Male         Taxonomy:Betta         Betta           GANISS12-00006         Local/Preferred ID:KM1 / Whitney         Sex:Male         Taxonomy:Betta         Date Recorded:28/05/2012           Details:         From: General Public Purchase From (Physical and Ownership)         Event Date:20/02/2012         Date Recorded:26/05/2012           Event:         Event Location         Recorded By:Kim Maclej         Event Date:20/02/2012         Date Recorded:26/05/2012           Details:         Birth Undetermined         Event:         Move To Another<br>Enclosure         Recorded By:Kim Maclej         Event Date:20/02/2012         Date Recorded:26/05/2012           Details:         ISIS; Reason:         Event:         Identifier         Recorded By:Kim Maclej         Event Date:20/02/2012         Date Recorded:26/05/2012           Details:         ISIS; Reason:         Event:         Move To Another<br>Enclosure         Recorded By:Kim Maclej         Event Date:20/02/2012         Date Recorded:26/05/2012           Details:         Fis   | 1/01/2012                | Activity Report 26/02/2012                                                                                                    |
|----------------------------------------------------------------------------------------------------|--------------------------|----------------------------------------------------------------------------------------------------|
| GANISS12-00004<br>Event:       Local/Preferred ID:121G<br>Event Location       Sex:Undetermined<br>Recorded By:Nury Sword       Sex:Undetermined<br>Event Date:09/01/2012       Taxonomy:Artemia<br>Date Recorded:28/05/2012       Brine shrimp<br>Date Recorded:28/05/2012         GANISS12-00006       Local/Preferred ID:KM1 / Whitney<br>Event       Sex:Male<br>Recorded By:Kim Maciej       Taxonomy:Betta<br>Event Date:20/02/2012       Betta<br>Date Recorded:26/05/2012         Details:       From: General Public Purchase From (Physical and Ownership)       Event Date:20/02/2012       Date Recorded:26/05/2012         Details:       From: General Public Purchase From (Physical and Ownership)       Event Date:20/02/2012       Date Recorded:26/05/2012         Details:       Bifth Undetermined       Event       Date Recorded:26/05/2012         Details:       Bifth Undetermined       Event       Date:20/02/2012       Date Recorded:26/05/2012         Details:       ISIS; Reason:       Event       Event Date:20/02/2012       Date Recorded:26/05/2012         Details:       ISIS; Reason:       Event Date:20/02/2012       Date Recorded:26/05/2012         Details:       Key To Another<br>Enclosure       Recorded By:Kim Maciej       Event Date:20/02/2012       Date Recorded:26/05/2012         Details:       Fish Bowt; Reason:On-exhibit       Event Date:20/02/2012       Date Recorded:26/05/2012       Date Recorded:26/05/2012         GANISS12-00015 |                          |                                                                                                    |
| Details:         Birth         International Species Information System           GANISS12-00006         Local/Preferred ID:KM1 / Whitney<br>Acquisitions         Sex:Male<br>Recorded By:Kim Maclej         Taxonomy:Betta<br>Event Date:20/02/2012         Date Recorded:25/05/2012           Details:         From: General Public Purchase From (Physical and Ownership)         Date Recorded:25/05/2012         Date Recorded:25/05/2012           Details:         From: General Public Purchase From (Physical and Ownership)         Event         Date Recorded:25/05/2012           Details:         Birth Undetermined         Event         Date Recorded:25/05/2012         Date Recorded:25/05/2012           Details:         Birth Undetermined         Event         Event         Date Recorded:25/05/2012           Details:         ISIS; Reason:         Event:         Identifier         Recorded By:Kim Maclej         Event Date:20/02/2012         Date Recorded:25/05/2012           Details:         ISIS; Reason:         Event:         Identifier         Recorded By:Kim Maclej         Event Date:20/02/2012         Date Recorded:25/05/2012           Details:         Add: House Name / Whitney; Status:         Event:         Move To Another<br>Enclosure         Recorded By:Kim Maclej         Event Date:20/02/2012         Date Recorded:25/05/2012           Details:         Fish Bowl; Reason:On-exhibit         Event Date:01/01/2012                     | 3ANISS12-00004<br>Event: | Local/Preferred ID:121G Sex:Undetermined Taxonomy:Artemia Brine shrimp<br>Event Location Recorded By:Nury Sword Event Date:09/01/2012 Date Recorded:28/05/2012                   |
| GANISS12:00006       Local/Preferred ID:KM1 / Whitney       Sex:Male       Taxonomy:Betta       Date       Betta         Event:       Acquisitions       Recorded By:Kim Maciej       Event Date:20/02/2012       Date Recorded:25/05/2012         Details:       From: General Public Purchase From (Physical and Ownership)       Event:       Date Recorded:25/05/2012         Details:       Event:       Event Location       Recorded By:Kim Maciej       Event Date:20/02/2012       Date Recorded:25/05/2012         Details:       Birth: Undetermined       Event:       Move To Another       Recorded By:Kim Maciej       Event Date:20/02/2012       Date Recorded:25/05/2012         Details:       ISIS; Reason:       Event:       Identifier       Recorded By:Kim Maciej       Event Date:20/02/2012       Date Recorded:25/05/2012         Details:       ISIS; Reason:       Event:       Identifier       Recorded By:Kim Maciej       Event Date:20/02/2012       Date Recorded:25/05/2012         Details:       ISIS; Reason:       Event:       Move To Another       Recorded By:Kim Maciej       Event Date:20/02/2012       Date Recorded:25/05/2012         Details:       Add: House Name / Whitney; Status:       Event:       Move To Another       Recorded By:Kim Maciej       Event Date:20/02/2012       Date Recorded:25/05/2012         Details:       Fish Bow                                                                                                    | Details:                 | Birth International Species Information System                                                                                                    |
| Details:       From: General Public Purchase From (Physical and Ownership)         Event:       Event Location       Recorded By:Kim Maclej       Event Date:20/02/2012       Date Recorded:25/05/2012         Details:       Birth       Undetermined       Event       Date: 20/02/2012       Date Recorded:25/05/2012         Details:       Birth       Undetermined       Event       Date: 20/02/2012       Date Recorded:25/05/2012         Details:       Identifier       Recorded By:Kim Maclej       Event Date:20/02/2012       Date Recorded:25/05/2012         Details:       ISIS; Reason:       Event       Date: 20/02/2012       Date Recorded:25/05/2012         Details:       Add: House Name / Whitney; Status:       Event       Date: 20/02/2012       Date Recorded:25/05/2012         Details:       Fish Bowl; Reason:On-exhibit       Event Date:20/02/2012       Date Recorded:25/05/2012         GANISS12-00015       Local/Preferred ID:MAM1       Sex:Indeterminate       Taxonomy:Panglo oblonga       Loach         Event:       Move To Another       Recorded By:Michele Moses       Event Date:01/01/2012       Date Recorded:25/05/2012         Details:       Fish Bowl; Reason:On-exhibit       Event       Date:01/01/2012       Date Recorded:28/06/2012                                                                                                    | 3ANISS12-00006<br>Event: | Local/Preferred ID:kIM1 / Whitney Sex:Male Taxonomy: <i>Betta</i> Betta<br>Acquisitions Recorded By:Kim Maciej Event Date:20/02/2012 Date Recorded:25/05/2012                    |
| Event:         Event Location         Recorded By:Kim Maclej         Event Date:20/02/2012         Date Recorded:25/05/2012           Details:         Birth Undetermined         Event:         Move To Another Recorded By:Kim Maclej         Event Date:20/02/2012         Date Recorded:25/05/2012           Details:         ISIS; Reason:         Event:         Identifier         Recorded By:Kim Maclej         Event Date:20/02/2012         Date Recorded:25/05/2012           Details:         Identifier         Recorded By:Kim Maclej         Event Date:20/02/2012         Date Recorded:25/05/2012           Details:         Add: House Name / Whitney; Status:         Event:         Move To Another Recorded By:Kim Maclej         Event Date:20/02/2012         Date Recorded:25/05/2012           Details:         Fish Bowl; Reason::         Event:         Move To Another Recorded By:Kim Maclej         Event Date:20/02/2012         Date Recorded:25/05/2012           Details:         Fish Bowl; Reason::On-exhibit         Event:         Move To Another Recorded By:Min Maclej         Event: Date:01/01/2012         Date Recorded:25/05/2012           GANISS12-00015         Local/Preferred ID:MAM1         Sex:Indeterminate Taxonomy:Panglo oblonga Loach Date Recorded:28/06/2012         Date Recorded:28/06/2012                                                                                                    | Details:                 | From: General Public Purchase From (Physical and Ownership)                                                                                                    |
| Details:         Binn Undetermined           Event:         Move To Another<br>Enclosure         Recorded By:Kim Maclej         Event Date:20/02/2012         Date Recorded:25/05/2012           Details:         ISIS; Reason:         Event:         Identifier         Recorded By:Kim Maclej         Event Date:20/02/2012         Date Recorded:25/05/2012           Details:         Identifier         Recorded By:Kim Maclej         Event Date:20/02/2012         Date Recorded:25/05/2012           Details:         Add: House Name / Whitney; Status:         Event         Date:20/02/2012         Date Recorded:25/05/2012           Details:         Move To Another         Recorded By:Kim Maclej         Event Date:20/02/2012         Date Recorded:25/05/2012           Details:         Fish Bowl; Reason:On-exhibit         Event         Date:20/02/2012         Date Recorded:25/05/2012           GANISS12-00015         Local/Preferred ID:MAM1         Sex:Indeterminate         Taxonomy:Pangio oblonga         Loach           Event:         Move To Another         Recorded By:Michele Moses         Event Date:01/01/2012         Date Recorded:28/06/2012                                                                                                    | Event:                   | Event Location Recorded By:Kim Maciej Event Date:20/02/2012 Date Recorded:25/05/2012                                                                                             |
| Details:         ISIS; Reason:           Event:         Identifier         Recorded By:Kim Maclej         Event Date:20/02/2012         Date Recorded:25/05/2012           Details:         Add: House Name / Whitney; Status:         Event         Event:         Date Recorded:25/05/2012           Details:         Move To Another         Recorded By:Kim Maclej         Event Date:20/02/2012         Date Recorded:25/05/2012           Details:         Fish Bowl; Reason:On-exhibit         Event         Date:         Date:         Date:           GANISS12-00015         Local/Preferred ID:MAM1         Sex:Indeterminate         Taxonomy:Panglo oblonga         Loach           Event:         Move To Another         Recorded By:Michele Moses         Event Date:01/01/2012         Date Recorded:28/06/2012                                                                                                    | Event:                   | Birth Ondetermined Move To Another Recorded By:Kim Maclej Event Date:20/02/2012 Date Recorded:25/05/2012 Enclosure Date:20/02/2012 Date Recorded:25/05/2012                      |
| Event:         Identifier         Recorded By:Kim Maclej         Event Date:20/02/2012         Date Recorded:25/06/2012           Details:         Add: House Name / Whitney; Status:         Event         Date: 20/02/2012         Date Recorded:25/06/2012           Event:         Move To Another         Recorded By:Kim Maclej         Event Date:20/02/2012         Date Recorded:25/06/2012           Details:         Fish Bowl; Reason:On-exhibit         Event:         Sex:Indeterminate         Taxonomy:/Panglo.oblonga         Loach           Event:         Move To Another         Recorded By:Michele Moses         Event: Date:01/01/2012         Date Recorded:28/06/2012                                                                                                    | Details:                 | ISIS; Reason:                                                                                                    |
| Details:         Add: House Name / Whitney: Status:           Event:         Move To Another         Recorded By:Kim Maclej         Event Date:20/02/2012         Date Recorded:25/05/2012           Details:         Fish Bowl; Reason:On-exhibit         Event Date:20/02/2012         Date Recorded:25/05/2012           GANISS12-00015         Local/Preferred ID:MAM1         Sex:Indeterminate         Taxonomy:Pangio oblonga         Loach           Event:         Move To Another         Recorded By:Michele Moses         Event Date:01/01/2012         Date Recorded:28/06/2012                                                                                                    | Event:                   | Identifier Recorded By:Kim Maciej Event Date:20/02/2012 Date Recorded:25/05/2012                                                                                                 |
| Event:         Move To Another         Recorded By:Kim Maclej         Event Date:20/02/2012         Date Recorded:25/05/2012           Details:         Fish Bowl; Reason:On-exhibit                                                                                                    | Details:                 | Add: House Name / Whitney; Status:                                                                                                    |
| Details:         Fish Bowl; Reason:On-exhibit           GANISS12-00015         Local/Preferred ID:MAM1         Sex:Indeterminate         Taxonomy:Pangio oblonga         Loach           Event:         Move To Another         Recorded By:Michele Moses         Event Date:01/01/2012         Date Recorded:28/06/2012           Enclosure         Michela Dack Tack Desagram         Michela Dace Tack Desagram                                                                                                    | Event:                   | Move To Another Recorded By:Kim Maclej Event Date:20/02/2012 Date Recorded:25/05/2012 Enclosure                                                                                  |
| GANISS12-00015 Local/Preferred ID:MAM1 Sex:Indeterminate Taxonomy:Pangio oblonga Loach     Event: Move To Another Recorded By:Michele Moses Event Date:01/01/2012 Date Recorded:28/06/2012     Enclosure                                                                                                    | Details:                 | Fish Bowl; Reason:On-exhibit                                                                                                    |
| Deteller - Michalds Deels Techs Deserver                                                                                                    | 3ANISS12-00015<br>Event: | Local/Preferred ID:MAM1 Sex:Indeterminate Taxonomy:Pangio oblonga Loach<br>Move To Another Recorded By:Michele Moses Event Date:01/01/2012 Date Recorded:28/06/2012<br>Enclosure |
| Details: Michele's Desk Tank, Reason:                                                                                                    | Details:                 | Michele's Desk Tank; Reason:                                                                                                    |
| Event: Identifier Recorded By:Michele Moses Event Date:01/01/2012 Date Recorded:28/06/2012                                                                                                    | Event:                   | Identifier Recorded By:Michele Moses Event Date:01/01/2012 Date Recorded:28/06/2012                                                                                              |
| Details: Add: House Name / Larry; Status:                                                                                                    | Details:                 | Add: House Name / Larry; Status:                                                                                                    |
| GANISS12-00016 Local/Preferred ID:MAM2 Sex:Undetermined Taxonomy:Pangio oblonga Locch                                                                                                    | -                        |                                                                                                    |
| Event: Acquisitions Recorded By:Michele Moses Event Date:01/01/2012 Date Recorded:28/06/2012                                                                                                    | ANISS12-00016            | Local/Preferred ID:MAM2 Sex:Undetermined Taxonomy: Pangio oblonga Loach                                                                                                    |

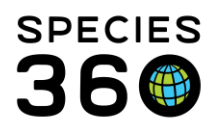

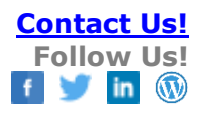

### **Daily Report**

This Report was designed to quickly provide a report for a day's happenings across your facility. This report is often used by Keepers/Aquarists to review what happened in their area the previous day or the days when they were off. It is equally useful for many other Staff members such as Curators and Department Heads.

Depending on the filters selected, this Report can include data on Enclosures, Life Supports and Components as well as Animals. When run for Enclosure's the 'animal data' is presented for any of the current occupants for the selected enclosures/enclosure list.

| Bun Report Favourite Search Filters                       | 🔺 🎯 🖬 🖓                                      |                                             |                                              |
|-----------------------------------------------------------|----------------------------------------------|---------------------------------------------|----------------------------------------------|
| NOTE: Recently entered data may not appe                  | ar on reports for <b>180</b> seconds after i | it was entered.                             | -                                            |
| Report Date *                                             |                                              |                                             | 2                                            |
| 18/01/2022                                                | to to                                        |                                             | Include Provisional Data                     |
|                                                           |                                              |                                             | Show Only Provisional Data                   |
| Include ambient temperature range f Include note keywords | ior report date 🧿                            |                                             |                                              |
| Taxonomy O Animal List O A     Animalia / Animals x       | nimal () Enclosure () Enclosu                | re List 🔿 Life Support System 🔿 Life Suppor | t System List O Component O Component List 5 |
| ✓ Include Taxon Below                                     |                                              |                                             |                                              |
| Non-ZIMS Information 🦻 7                                  |                                              |                                             |                                              |
| Animal Event Types                                        |                                              |                                             |                                              |
| Animal Events                                             | Veights/Lengths                              | Notes & Observations                        | Development Milestones/Life Stages           |
| Enclosure Moves                                           | Feed Log                                     | Exclude notes from other arids              | Enrichments                                  |
| Z Identifiers                                             | Training                                     | Say Type/Contracention                      | Animal Charklist Itam                        |
|                                                           | Manning .                                    |                                             | Mining Checking Len                          |
| Care & welfare                                            |                                              | Rearing                                     |                                              |

- 1. Although the Daily Report is usually a report for a single day you can select a Date Range for the report. This Date Range is limited to a month maximum.
- You can select to include Provisional Data or to show only Provisional Data in the report. This option will only display if you have Provisional data turned on for your institution.
- 3. You can include the ambient temperature range for the report date. This information is sourced from measurements recorded in your top-level enclosure (your institution).
- 4. You can include Note and Observation keywords.
- 5. The report can be filtered by specific Taxonomy, Animals, Enclosures, Life Supports and Components. What makes it especially useful is that it can be filtered using Lists, so the report can be run by Teams or Keeper strings. The lists drop down will not provide any options if you <u>do not have lists created ye</u>t.
- 6. What entity you select above will drive your options to select/record in this box.

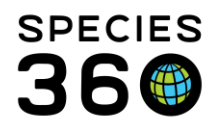

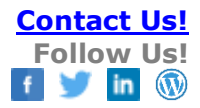

- 7. The non-ZIMS Information box allows you to capture information that is not recorded elsewhere in ZIMS. This can include things like extreme weather conditions, non-normal staffing and reminders for the following day such as needing to restock items.
- 8. We selected Taxonomy = Animalia so the Animal Event Types display. All Event Types are checked by default but you can uncheck events that you do not want to include. Note you can now include Care and Welfare information into your daily report, and choose to exclude notes from other grids (e.g. training, enrichment, identifier notes) when selecting Notes & Observations.

Below when we select an entity of Enclosure or Enclosure List. This selection activated the Enclosure Event Types.

Notice, you can now report on Animal, Enclosure, Life Support or Component Checklist Items (1) added from <u>Husbandry Log Entries</u> in the Daily Report, <u>Care and Welfare</u> information (2), and choose to exclude notes from other grids when viewing Notes and Observations (3).

| Run Report Favourite Search Filters                                                                                                    | 💌 🛞 🚽 🖓                                                                                                    |                                                                                                    |                                                                                                    |
|----------------------------------------------------------------------------------------------------|----------------------------------------------------------------------------------------------------|----------------------------------------------------------------------------------------------------|----------------------------------------------------------------------------------------------------|
| <b>DTE:</b> Recently entered data may not appea                                                                                                    | r on reports for 180 seconds after it wa                                                                                        | as entered.                                                                                                    |                                                                                                    |
| Report Date *                                                                                                    |                                                                                                    |                                                                                                    | Include Descriptional Data                                                                                                    |
| 18/01/2022                                                                                                    | • to                                                                                                    |                                                                                                    |                                                                                                    |
|                                                                                                    |                                                                                                    |                                                                                                    | Show Only Provisional Data                                                                                                    |
| ] Include ambient temperature range fo                                                                                                    | r report date 🦚                                                                                                    |                                                                                                    |                                                                                                    |
| ] Include note keywords                                                                                                    |                                                                                                    |                                                                                                    |                                                                                                    |
|                                                                                                    |                                                                                                    |                                                                                                    |                                                                                                    |
| - 🔾 Taxonomy 🔾 Animal List 🔾 An                                                                                                    | ima 🔍 Enclosure 🔘 Enclosure I                                                                                                   | List Ulife Support System () Life Suppo                                                                                                    | rt System List 🔾 Component 🔾 Component List                                                                                                    |
| Search For Enclosure                                                                                                    | P                                                                                                    |                                                                                                    |                                                                                                    |
| Include Enclosures Below                                                                                                    |                                                                                                    |                                                                                                    |                                                                                                    |
|                                                                                                    |                                                                                                    |                                                                                                    |                                                                                                    |
| Non-ZIMS Information 🔮                                                                                                    |                                                                                                    |                                                                                                    |                                                                                                    |
| Non-ZIMS Information 🤣                                                                                                    |                                                                                                    | 3                                                                                                    |                                                                                                    |
| Non-ZIHS Information 🖗                                                                                                    |                                                                                                    | 3                                                                                                    | 1                                                                                                    |
| Animal Event Types                                                                                                    | Wainbtell enotite                                                                                                    |                                                                                                    | 17 Development Milectoneril ife Stones                                                                                                    |
| Animal Event Types                                                                                                    | Veights/Lengths                                                                                                    | 3 Viola pate from other and                                                                                                    | Development Milestones/Life Stages     Enrichments                                                                                                    |
| Animal Event Types           Unselect All           Z Animal Events           E Enclosure Hoves           2 I dentifier                                                                                                    | <ul> <li>✓ Weights/Lengths</li> <li>✓ Feed Log</li> <li>✓ Trainina</li> </ul>                                                   | Notes & Observations     Exclude notes from other grids     Soc Tune/Contracection                                                                         | Development Milestones/Life Stages Enrichments Animal Charklint Item                                                                                                    |
| Animal Event Types Unselect All Animal Events Calculate Hoves Identifiers Canada Multica                                                                                                    | <ul> <li>✓ Weights/Lengths</li> <li>✓ Feed Log</li> <li>✓ Training</li> </ul>                                                   | 3<br>Notes & Observations<br>Exclude notes from other grids<br>Sex Type/Contraception                                                                      | Development Milestones/Life Stages Finichments Animal Checklist Item                                                                                                    |
| Animal Event Types<br>Unselect All<br>Animal Events<br>Enclosure Moves<br>I Identifiers<br>Care & Welfare                                                                                                    | <ul> <li>✓ Weights/Lengths</li> <li>✓ Feed Log</li> <li>✓ Training</li> </ul>                                                   | 3<br>Notes & Observations<br>Exclude notes from other grids<br>Sex Type/Contraception<br>Rearing                                                           | Development Milestones/Life Stages Finichments Animal Checklist Item                                                                                                    |
| Animal Event Types<br>Unselect All<br>Animal Events<br>Care 8. Welfare<br>Enclosure Event Types                                                                                                    | <ul> <li>Weights/Lengths</li> <li>Feed Log</li> <li>Training</li> </ul>                                                         | 3<br>Notes & Observations<br>Exclude notes from other grids<br>Sex Type/Contraception<br>Rearing                                                           | Development Milestones/Life Stages     Enrichments     Animal Checklist Item                                                                                             |
| Animal Event Types<br>Unselect All<br>Animal Events<br>Animal Events<br>Animal Events<br>Care & Weffare<br>Enclosure Event Types<br>Unselect All                                                                                                    | <ul> <li>Weights/Lengths</li> <li>Feed Log</li> <li>Training</li> </ul>                                                         | 3<br>Votes & Observations<br>Exclude notes from other grids<br>Sex Type/Contraception<br>Rearing                                                           | Development Milestones/Life Stages     Finichments     Animal Checklist Item                                                                                             |
| Non-ZIHS Information<br>Animal Event Types<br>Unselect All<br>Animal Events<br>Enclosure Koves<br>Care & Welfare<br>Enclosure Event Types<br>Unselect All<br>Enclosure Event Types<br>Unselect All<br>Enclosure Event Types                               | <ul> <li>Weights/Lengths</li> <li>Feed Log</li> <li>Training</li> <li>Enclosure Maintenance</li> </ul>                          | Notes & Observations     Exclude notes from other grids     Sex Type/Contraception     Rearing      Enclosure Treatment Records                            | Pevelopment Milestones/Life Stages C Enrichments Animal Checklist Item                                                                                                   |
| Non-ZIHS Information (2)<br>- Animal Event Types<br>Unselect All<br>C Animal Events<br>C Enclosure Moves<br>C Care & Welfare<br>- Enclosure Event Types<br>Unselect All<br>C Enclosure Event Types<br>Commental Measurements<br>C Enclosure Water Changes | Veights/Lengths Feed Log Training Enclosure Maintenance Enclosure Notes                                                         | Notes & Observations     Exclude notes from other grids     Sex Type/Contraception     Rearing      Enclosure Treatment Records     Enclosure Observations | Development Milestones/Life Stages     Enrichments     Animal Checklist Item     Enclosure Feed Log     Enclosure Feed Log     Enclosure Feed Log     Enclosure Feed Log |
| Animal Event Types<br>Unselect All<br>C Animal Event Types<br>C Animal Events<br>C Enclosure Moves<br>C Care & Welfare<br>Enclosure Event Types<br>Unselect All<br>C Enclosure Mater Changes<br>C Enclosure Water Changes                                 | <ul> <li>Weights/Lengths</li> <li>Feed Log</li> <li>Training</li> <li>Enclosure Maintenance</li> <li>Enclosure Notes</li> </ul> | 3<br>Notes & Observations<br>Exclude notes from other grids<br>Sex Type/Contraception<br>Rearing<br>Enclosure Treatment Records<br>Enclosure Observations  | Development Milestones/Life Stages Control Enrichments Control Checklist Item Control Checklist Item Control Checklist Items Control Checklist Items                     |

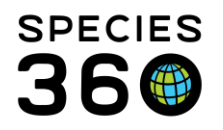

If you want to search for all Life Support or Component Check List Items for a given date range:

| OTaconomy OAnimal List OAnimal Otaclosure Otaclosure List OLife Support System (Elife Support System List Ocomponent List<br>Please Select 2                                                                                                    | O Taxonomy O Animal List O Animal O Enclosure List O Life Support System O Life Support System List Component O Component List<br>Search for Components                                                                                                    |
|----------------------------------------------------------------------------------------------------|----------------------------------------------------------------------------------------------------|
| Ion-ZIHS Information $\psi$                                                                                                    | Nor-ZIHS Information 🕀                                                                                                    |
| Life Support Event Types Unselect At.  C Une Support Nessurements C Life Support Notes C Connected Enclosures Status C Connected Components Status C Life Support Water Change C Life Support Notes C Life Support Notes C | Component Event Types Unseed At Component Measurements Component Maintenance Component Notes Component Water Changes Component Observations Component Observations Component Observatio |
| 1. Check the box for that entity type                                                                                                    | Print Type<br>A4 OLetter                                                                                                    |

- 2. Leave the Search Box blank
- 3. Enable Checklist Items

You can run the Daily Report by 'Entered By' - this allows you to select the individual(s)/ team(s) of users as the data enterers that will be included in the report output:

| Dany Report                                                                                                    |                                            |                                   |                                      |            |
|----------------------------------------------------------------------------------------------------|--------------------------------------------|-----------------------------------|--------------------------------------|------------|
|                                                                                                    |                                            |                                   |                                      |            |
| Run Report Favourite Search Filters                                                                                                    | × (0) 🚽 V                                  |                                   |                                      |            |
| NOTE: Recently entered data may not appear                                                                                                    | on reports for 180 seconds after it was en | tered.                            |                                      |            |
| Report Date *                                                                                                    |                                            |                                   |                                      |            |
| 09/21/2022                                                                                                    | 3 to                                       |                                   | Include Provisional Data             |            |
|                                                                                                    |                                            |                                   | Show Only Provisional Data           |            |
|                                                                                                    |                                            |                                   |                                      |            |
| Include ambient temperature range for                                                                                                    | r report date 🤣                            |                                   |                                      |            |
| Include note keywords                                                                                                    |                                            |                                   |                                      |            |
| Classnemy Animal List Animal List Animal List Animal List Animal List Animal List Animal Animal Anima<br>Animal Animal Animal Animal Animal Animal Animal Animal Animal Animal Animal Animal Animal Animal Animal Animal Animal Animal Animal Animal Animal Animal Animal Animal Animal Animal Animal Animal Animal Animal Animal Animal Animal Anim | mal O Enclosure O Enclosure List           | ○ Life Support System ○ Life Supp | ort System List 🕜 Composed - 🖓       | Entered By |
| Animal Event Types                                                                                                    |                                            |                                   |                                      | T )        |
| Animal Events                                                                                                    | Weights/Lengths                            | Notes & Observations              | Z Development Milestones/Life Stages |            |
| Enclosure Moves                                                                                                    | E Feed Log                                 | Exclude notes from other grids    | E Enrichments                        |            |
| E Identifiare                                                                                                    | Traising                                   | E Cau Tune/Contracention          | Charlent Charlett Itam               |            |
|                                                                                                    | La franing                                 | Sex Type/Contraception            | La Animar Checkist Rem               |            |
| Care & wenare                                                                                                    |                                            | Meaning .                         |                                      |            |
| Enclosure Event Types                                                                                                    |                                            |                                   |                                      |            |
| Unselect All                                                                                                    |                                            |                                   |                                      |            |
| Environmental Measurements                                                                                                    | Enclosure Maintenance                      | Enclosure Treatment Records       | C Enclosure Feed Log                 |            |
| Enclosure Water Changes                                                                                                    | E Enclosure Notes                          | E Enclosure Observations          | Enclosure Checklist Items            |            |
| Enclosure Chamical Additions                                                                                                    | Fill enclose a rivers                      |                                   |                                      |            |
| M chebare chemical Additions                                                                                                    |                                            |                                   |                                      |            |
| Life Support Event Types                                                                                                    |                                            |                                   |                                      |            |
| Unselect All                                                                                                    |                                            |                                   |                                      |            |
| Life Support Measurements                                                                                                    | Life Support Maintenance                   | Life Support Notes                | Life Support Observations            |            |
| Connected Enclosures Status<br>Change                                                                                                    | Connected Components Status<br>Change      | Life Support Water Change         | 🖾 Life Support Checklist Items       |            |
| Component Event Types                                                                                                    |                                            |                                   |                                      |            |
| Unselect All                                                                                                    |                                            |                                   |                                      |            |
| Component Measurements                                                                                                    | Component Maintenance                      | Component Notes                   | Component Water Changes              |            |
| Component Observations                                                                                                    | Connected Life Support Change              | Component Checklist Items         | the composition makes compare        |            |
|                                                                                                    | and the support Change                     |                                   |                                      |            |
| Print Type                                                                                                    |                                            |                                   |                                      |            |
| O A4                                                                                                    |                                            |                                   |                                      |            |
|                                                                                                    |                                            |                                   |                                      |            |
|                                                                                                    |                                            |                                   |                                      |            |

1. When filtering by "entered by"

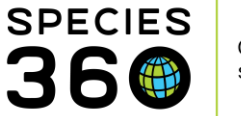

- 2. You will select from the drop-down individual(s) and/or team(s) who completed data entry
- 3. Given you are searching by the person(s) who completed the data entry, and not the 'entity type', you are able to produce the daily report with any/all of the entity types included.

Example report of checklist items, entered from Husbandry Log Template:

| Report Start Da<br>Apr 01, 2021                                                 | ate                                |           | Da<br>Enclosure Lis | aily Repo<br>at: Checklist | rt Naily Report | Re<br>t Ma                  | eport End Date<br>ay 01, 2021                                                   | PECIES |
|---------------------------------------------------------------------------------|------------------------------------|-----------|---------------------|----------------------------|-----------------|-----------------------------|---------------------------------------------------------------------------------|--------|
|                                                                                 |                                    |           |                     |                            |                 | Copyright, S                | pecies360, 2021. All rights reserved.                                           | σC     |
| Water Change                                                                    | •                                  |           |                     |                            |                 |                             |                                                                                 |        |
| No data found                                                                   |                                    |           |                     |                            |                 |                             |                                                                                 |        |
| Enclosure Ch                                                                    | ecklist Items                      |           |                     |                            |                 |                             |                                                                                 |        |
| Apr 01, 2021                                                                    |                                    |           |                     |                            |                 |                             |                                                                                 |        |
| Gombe Interpre                                                                  | tive Center                        |           |                     |                            |                 | Categ                       | gory / Type: Terrestrial / Bu                                                   | ilding |
| Checklist It                                                                    | em                                 |           |                     |                            | Response        | Responsible                 | Party Recorded By                                                               |        |
| All Inverts ho                                                                  | oused here are nor                 | rmal      |                     |                            | Yes             | Species360 M<br>Support     | ember Species360 Member<br>Support                                              | ·      |
| Invert Holding -                                                                | Ed AH4                             |           |                     |                            |                 | Ca                          | tegory / Type: Terrestrial /                                                    | Room   |
| Checklist It                                                                    | em                                 |           |                     |                            | Response        | Responsible                 | Party Recorded By                                                               |        |
| All Inverts ho                                                                  | bused here are nor                 | mal       |                     |                            | Yes             | Species360 M<br>Support     | ember Species360 Member<br>Support                                              |        |
| South America                                                                   | Inte                               |           |                     |                            |                 |                             |                                                                                 | ilding |
| Chackliet (                                                                     | v rt Daily Log                     |           |                     |                            |                 |                             | ty Recorded By                                                                  |        |
| All Inverts 1                                                                   |                                    |           |                     |                            |                 |                             | ber Species360 Member<br>Support                                                |        |
| Apr 08, 2021                                                                    | Daily Check list                   | Feed Logs | Notes               |                            |                 |                             | Copport                                                                         |        |
| Gombe Interp                                                                    |                                    |           |                     |                            | South           | America Interpretive Center | / Type: Terrestrial / Bu                                                        | ilding |
| Checklist I                                                                     |                                    |           |                     | Invert Holding             | Gombe Interpr   | South America               | ty Recorded By                                                                  |        |
| All Inverts I                                                                   |                                    |           |                     |                            |                 |                             | ber Species360 Member<br>Support                                                |        |
| Invert Holding                                                                  | Date                               | Time*     | ву*                 | All Inverts ho*            | All Inverts ho  | All Inverts ho*             | ory / Type: Terrestrial /                                                       | Roon   |
| Checklist I                                                                     | - Latest Added                     | Records   |                     |                            |                 |                             | ty Recorded By                                                                  |        |
| All Inverts I                                                                   |                                    | 10.15     | 0                   |                            |                 |                             | ber Species360 Member<br>Support                                                |        |
| South America                                                                   | Apr 08, 2021                       | 13:15     | Species360 M        | Yes                        | Yes             | Yes                         | ( Type: Terrestrial / Bu                                                        | مالعا  |
| Checklist                                                                       | Apr 15, 2021                       | 13:16     | Species360 M        | Yes                        |                 | Yes                         | ty Recorded By                                                                  | naing  |
| All Inverts I                                                                   | Apr 22, 2021                       | 13:17     | Species360 M        | No                         | No              | No                          | ber Species360 Member<br>Support                                                |        |
|                                                                                 | May 01, 2021                       | 13:14     | Species360 M        | Yes                        |                 | Yes                         | Support                                                                         |        |
| Apr 15, 2021                                                                    |                                    | 13:15     | Species360 M        | No                         | No              | No                          | ory / Type: Terrestrial /                                                       | -      |
| Apr 15, 2021<br>Invert Holding                                                  | May 11, 2021                       | 10110     |                     |                            |                 |                             |                                                                                 | Room   |
| Apr 15, 2021<br>Invert Holding<br>Checklist I<br>All Inverts I                  | May 11, 2021<br>New Records        | 10110     |                     |                            |                 |                             | ty Recorded By<br>ber Species360 Member                                         | Room   |
| Apr 15, 2021<br>Invert Holding<br>Checklist I<br>All Inverts H                  | May 11, 2021 New Records 5/11/2021 |           | Species360 🔻        | Yes N/A No                 | Yes N/A No      | Yes N/A No                  | ty Recorded By<br>ber Species360 Member<br>Support                              | Room   |
| Apr 15, 2021<br>Invert Holding<br>Checklist I<br>All Inverts I<br>South America | May 11, 2021 New Records 5/11/2021 |           | Species360 *        | Yes N/A No                 | Yes N/A No      | Yes N/A No                  | ty Recorded By<br>ber Species360 Member<br>Support<br>// Type: Terrestrial / Bu | ilding |

Below is an example of how Care and Welfare information is displayed in the Daily Report:

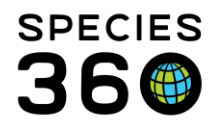

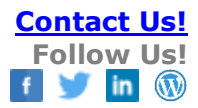

| Report Start Date<br>01/11/2021                                       | A                       | Daily Report<br>Inimalia / Animals and below                                                    | Report End Date<br>25/11/2021<br>Copyright, Species360, 2021. All rights reserve | SPECIES<br>30 |
|-----------------------------------------------------------------------|-------------------------|-------------------------------------------------------------------------------------------------|----------------------------------------------------------------------------------|---------------|
| Care & Welfare                                                        |                         |                                                                                                 |                                                                                  |               |
| 01/11/2021                                                            |                         |                                                                                                 |                                                                                  |               |
| 12345   Quagga (extinct 1                                             | 1872) / Equus quagga q  | uagga   ZRS21-14267                                                                             | Individual<br>Enclosure: 423                                                     | Female        |
| -<br>Indicator<br>00:00 Parenting/rearing<br>behavior<br>Scale: 1 - 3 | Value No<br>3 Da<br>bel | tes<br>m very attentive, displaying a lot of guarding<br>naviours towards the rest of the herd. | Observed<br>Species360<br>Member Su                                              | By            |
|                                                                       | Val                     | ue: Verv attentive                                                                              |                                                                                  |               |
| 02/11/2021                                                            |                         |                                                                                                 |                                                                                  |               |
| 12345 Quagga (extinct 1                                               | 1872) / Equus yagga q   | Care and Welfare                                                                                | la divideal                                                                      | Female        |
| Indicator<br>00:00 Parenting/rearing<br>behavior                      | Value No<br>3 De        | Quagga parental behaviour                                                                       |                                                                                  |               |
| Scale: 1 - 3                                                          | Va                      | Date of Observation * Observation Tim                                                           | ne                                                                               |               |
| 03/11/2021                                                            |                         | 1/11/2021 🛍 00 : 00                                                                             |                                                                                  |               |
| 12345   Quagga (extinct 1                                             | 1872) / Equus quagga q  |                                                                                                 | Behavior                                                                         |               |
| 00:00 Parenting/rearing<br>behavior                                   | 2 Di                    | Animal                                                                                          | Parenting/rearing behavior                                                       | Notes         |
| Scale: 1 - 3                                                          |                         | 12345                                                                                           | 3 - Very attentive 👻 🔲                                                           | Dam very      |

Below you will find an example report highlighting the other layout options for consideration.

| Report Date<br>Jan 01, 2016                                                                                                    | Daily Re<br>Animalia / A<br>Amibient Temperature 30 degree fahrer                   | <b>port</b><br>nimals<br>hheit - 56 degree fahrenheit | © 2015 International Species | Information System                                         |
|----------------------------------------------------------------------------------------------------|-------------------------------------------------------------------------------------|-------------------------------------------------------|------------------------------|------------------------------------------------------------|
| Animal Events / Event Note                                                                                                    | 5                                                                                   |                                                       |                              |                                                            |
| GRN12   American toad / Anaxy                                                                                                    | rus americanus                                                                      |                                                       | Gro                          | up of Animals   0.0.20                                     |
| -<br>Fuent I Mate Tune / Cub Tune                                                                                                | Notes                                                                               |                                                       | Er<br>Despensible Derty      | closure: GREENVISC                                         |
| From Another Institution                                                                                                    | - Notes                                                                             |                                                       | Responsible Party            | Recorded by                                                |
| Enclosure Moves GRN12   American toad / Anaxy                                                                                    | rus americanus                                                                      |                                                       | Grou                         | p of Animals   0.0.20                                      |
|                                                                                                    |                                                                                     |                                                       | Er                           | closure: GREENVISC                                         |
| Enclosure Reason<br>GREENVISC Acquist                                                                                            | n Action Notes                                                                      |                                                       | Responsible Party            | Recorded By                                                |
| GRN12   American toad / Anaxy                                                                                                    | rus americanus                                                                      |                                                       | Grou<br>Er<br>Implemented By | p of Animals   0.0.20<br>closure: GREENVISC<br>Recorded By |
| Local ID GRN12                                                                                                    | -                                                                                   |                                                       | impremented by               |                                                            |
| XCA018   Northwest Bornean of<br>Mia Tattoo: 12345 [Ear/Right]                                                                   | rangutan / Pongo pygmaeus pygmaeus<br> , Transponder: 00-0627-F084                  |                                                       |                              | Individual   Male<br>Enclosure: Orangutans                 |
| Type Identifier                                                                                                    | Location Notes                                                                      |                                                       | Implemented By               | Recorded By                                                |
| Weights / Lengths                                                                                                    | hracholyz gigantos                                                                  |                                                       | Er<br>Messurert Bu           | Individual   Male<br>Inclosure: GREENVISC                  |
| * Live weight 200                                                                                                    | kilogram -                                                                          |                                                       | measured by                  | Necolded by                                                |
| M11003   Prevost's squirrel / JACK Transponder: 98102000                                                                         | 1606319                                                                             |                                                       | Enclos                       | Individual   Male<br>sure: Sgirrel/ Pheasant               |
| Type Value                                                                                                    | UOM Notes                                                                           |                                                       | Measured By                  | Recorded By                                                |
| XCA019 Northwest Bornean of<br>Chelsea Transponder:                                                                              | rangutan / Pongo pygmaeus pygmaeus                                                  |                                                       |                              | Individual   Female<br>Enclosure: Orangutans               |
| Type Value<br>Live weight ~58.18                                                                                                 | UOM Notes<br>kilogram -                                                             |                                                       | Measured By                  | Recorded By                                                |
| Non-ZIMS Information<br>Entered by: Adrienne Miller, Jan<br>Data entered in this Non-ZIMS In<br>Sally was sick so Fred from Bird | 01, 2016<br>formation field has not been saved in ZIM<br>is filled in for her today | S and cannot be retrieved at a I                      | later date.                  |                                                            |
|                                                                                                    |                                                                                     |                                                       |                              |                                                            |

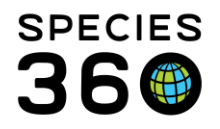

The report output is sorted by topics such as Animal Events, Enclosure Moves, Identifiers and Weights and Lengths for ease of locating specific information recorded for a single day.

The temperature displays at the top and any Non-ZIMS Information at the bottom.

Any data that remains Provisional will display with an "\*" next to the row.

Back to Topics Covered

### **Enclosure Activity Report**

An Enclosure Activity Report lets you find the activity carried out on your Enclosures/Tanks during a specified date range.

| 🖉 Enclosure Activity Report                                                 |                                  |
|-----------------------------------------------------------------------------|----------------------------------|
|                                                                             |                                  |
| 🕞 Run Report   🛛 Favourite Search Filters 🔤 🐼 🛃 🖓                           |                                  |
| NOTE: Recently entered data may not appear on reports for 180 seconds after | er it was entered.               |
| Report Start Date *                                                         | 💿 Enclosure 🔘 Enclosure List 🛛 4 |
| May 06, 2019                                                                | Search For Enclosure             |
| Report End Date *                                                           |                                  |
| May 13, 2019                                                                | Include Enclosures Below         |
| Event Type                                                                  | Group By                         |
| Please Select V Select All                                                  | Enclosure V 5                    |
| Responsible Party                                                           |                                  |
| Please Select 🔹 💙                                                           |                                  |
| Print Type                                                                  | Show only provisional data       |
| A4      Letter                                                              |                                  |
|                                                                             |                                  |
|                                                                             |                                  |

1.Enter your desired date range.

2.Select what Event Types you wish to include. This is a multiple select dropdown for events such as measurements, maintenance, feed logs, animal moves and notes. If you want to include all Event Types use the Select All button.

3.You can filter the report by a specific Responsible Party.

4.You can select a report for a single Enclosure or for an Enclosure List. Include Enclosure Below is only activated for a single Enclosure. If you want the report for multiple Enclosures, you will need to create an Enclosure List.

5.You can group by the Enclosure, the Event or the Date.

6.The options for Provisional Data will display ONLY if you have Provisional activated for your institution.

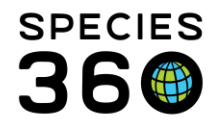

Below is an example Enclosure Report for a single tank on a single day. You can now see the times of life support and component measurements to help track multiple entries in one day.

| Report Start<br>11/26/2021                                                                                                    | Date                                                                                                    |                                                                                                  | Enclosure A                                                            | ctivity                         | Report                                         |                | Report End Da<br>12/03/20                                                         | ate Sultante<br>21 Sultante                                 |
|----------------------------------------------------------------------------------------------------|----------------------------------------------------------------------------------------------------|--------------------------------------------------------------------------------------------------|------------------------------------------------------------------------|---------------------------------|------------------------------------------------|----------------|-----------------------------------------------------------------------------------|-------------------------------------------------------------|
| Data for: Bu                                                                                                    | rrfish Tank                                                                                                    |                                                                                                  |                                                                        |                                 |                                                | C              | opynght, Species380, 2021. All rights reser                                       | ved.                                                        |
| No Enclosure                                                                                                    | e Measureme                                                                                                    | nts Found                                                                                        |                                                                        |                                 |                                                |                |                                                                                   |                                                             |
| Burrfish Tar                                                                                                    | ık   Aquarium                                                                                                    | 1                                                                                                |                                                                        |                                 |                                                |                | Attached Life<br>Meas                                                             | Support                                                     |
| Date                                                                                                    | Time                                                                                                    | Life Support                                                                                     | Туре                                                                   | Value                           | UOM                                            | Note           | es Measu                                                                          | red By                                                      |
| 12/03/2021                                                                                                    | 09:00                                                                                                    | Burrfish Bruha                                                                                   | Water temperature                                                      | 26                              | degree Celsiu                                  | us             | Hanna                                                                             | h Jenkir                                                    |
| 12/03/2021                                                                                                    | 09.00                                                                                                    | Burrfish Bruha                                                                                   | pH                                                                     | 7.3                             | рН                                             |                | Hanna                                                                             | h Jenkir                                                    |
| 42/02/2024                                                                                                    | 45.00                                                                                                    | Dunafala Dunka                                                                                   |                                                                        | 7.2                             |                                                |                | Users                                                                             | h landır                                                    |
| 12/03/2021<br>12/03/2021<br>No Attached                                                                                                    | 15:00<br>15:00<br>Component N                                                                                       | Burrfish Bruha<br>Burrfish Bruha<br>1easurements F                                               | pH<br>Water temperature<br>Found                                       | 7.3<br>24                       | pH<br>degree Celsiu                            | US             | Hanna<br>Hanna                                                                    | h Jenkir<br>h Jenkir                                        |
| 12/03/2021<br>12/03/2021<br>No Attached                                                                                                    | 15:00<br>15:00<br>Component M                                                                                       | Burrfish Bruha<br>Burrfish Bruha<br>1easurements F                                               | pH<br>Water temperature<br>Found                                       | 7.3 24                          | pH<br>degree Celsiu                            | us             | Hanna<br>Hanna                                                                    | h Jenkii<br>h Jenkii                                        |
| 12/03/2021<br>12/03/2021<br>No Attached                                                                                                    | 15:00<br>15:00<br>Component M                                                                                       | Burrfish Bruha<br>Burrfish Bruha<br>1easurements F                                               | pH<br>Water temperature<br>Found                                       | 7.3                             | pH<br>degree Celsiu                            | us             | Hanna<br>Hanna<br>Enclosure Mai                                                   | h Jenkii<br>h Jenkii<br>ntena                               |
| 12/03/2021<br>12/03/2021<br>No Attached<br>Burrfish Tar<br><u>Start Date</u><br>12/03/2021                                                   | 15:00<br>15:00<br>Component M<br>k   Aquarium<br>End Date<br>12/03/2021                                             | Burrfish Bruha<br>Burrfish Bruha<br>1easurements F<br>Work Order                                 | pH<br>Water temperature<br>ound<br>Title                               | 7.3<br>24<br>Sta                | pH<br>degree Celsiu<br>tus N                   | us<br>lotes    | Hanna<br>Hanna<br>Enclosure Mai<br>Respons<br>Hannah J                            | h Jenki<br>h Jenki<br>ntena<br>ible Pa                      |
| 12/03/2021<br>12/03/2021<br>No Attached<br>Burrfish Tar<br><u>Start Date</u><br>12/03/2021<br>Burrfish Tar<br>Date Fed                       | 15:00<br>15:00<br>Component M<br>Ik   Aquarium<br>End Date<br>12/03/2021<br>Ik   Aquarium<br>Feeding Mett           | Burrfish Bruha<br>Burrfish Bruha<br>Measurements F<br>Work Order                                 | pH<br>Water temperature<br>Found<br>Title                              | 7.3<br>24<br>Sta                | pH<br>degree Celsiu<br>itus N<br>Consumed      | lotes<br>Notes | Hanna<br>Hanna<br>Enclosure Mai<br>Respons<br>Hannah J<br>Enclosure Fed<br>Fed By | h Jenki<br>h Jenki<br>ntena<br>ible Pa<br>lenkins<br>ed Log |
| 12/03/2021<br>12/03/2021<br>No Attached<br>Burrfish Tar<br><u>Start Date</u><br>12/03/2021<br>Burrfish Tar<br>Date Fed<br>12/03/2021         | 15:00<br>15:00<br>Component M<br>Ik   Aquarium<br>End Date<br>12/03/2021<br>Ik   Aquarium<br>Feeding Meth<br>Direct | Burrfish Bruha<br>Burrfish Bruha<br>Measurements F<br>Work Order<br>Work Order                   | pH<br>Water temperature<br>Found<br>Title<br>ided Quantity I<br>Is 2 g | 7.3<br>24<br>Sta<br>JOM<br>jram | pH<br>degree Celsiu<br>ttus N<br>Consumed<br>2 | lotes<br>Notes | Hanna<br>Hanna<br>Enclosure Mai<br>Respons<br>Hannah J<br>Enclosure Fed<br>Fed By | h Jenki<br>h Jenki<br>ntena<br>ible Pa<br>ienkins<br>ed Log |
| 12/03/2021<br>12/03/2021<br>No Attached<br>Burrfish Tar<br>Start Date<br>12/03/2021<br>Burrfish Tar<br>Date Fed<br>12/03/2021<br>No Animal E | 15:00<br>15:00<br>Component M<br>M   Aquarium<br>End Date<br>12/03/2021<br>M   Aquarium<br>Feeding Mett<br>Direct   | Burrfish Bruha<br>Burrfish Bruha<br>Ileasurements F<br>Work Order<br>Mod Food Prov<br>blood worm | pH<br>Water temperature<br>Found<br>Title<br>ided Quantity 1<br>1s 2 g | 7.3<br>24<br>Sta<br>JOM<br>jram | pH<br>degree Celsiu<br>itus N<br>Consumed<br>2 | lotes<br>Notes | Hanna<br>Hanna<br>Enclosure Mai<br>Respons<br>Hannah J<br>Enclosure Fe<br>Fed By  | h Jenki<br>h Jenki<br>ntena<br>ible Pa<br>ienkins<br>ed Log |

### Back to Topics Covered

### **Enclosure Occupants Summary Report**

This provides an inventory like Report of the numbers by species occupying an Enclosure during a specified time range.

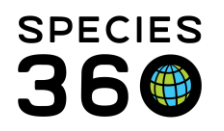

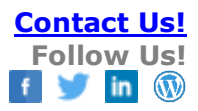

| Enclosure Oc                                    | cupants Summ       | ary Report          |                   |               |                    |
|-------------------------------------------------|--------------------|---------------------|-------------------|---------------|--------------------|
| Run Report                                      | Export For         | Raw Excel Fav       | ourite Search Fil | ters 🗸        | o 🖬 🏈              |
| NOTE: Recent                                    | ly entered data    | may not appear      | on reports for 18 | 0 seconds aft | er it was entered. |
| Report Start                                    | Date *             | Rep                 | ort End Date *    |               |                    |
| 03/13/2019                                      |                    | 03/                 | 13/2020           |               | • 1                |
| <ul> <li>Enclosure</li> <li>Primates</li> </ul> | ۲                  | €<br>Enclosure List | 🔘 Resp            | onsible Party | 2                  |
| Taxonomic S<br>Animalia / An                    | cope *<br>iimals x | ~3                  | Print Type<br>A4  | 🔘 Letter      |                    |

1.The default Date Range is for the past week but can be edited.

2.You can select by individual Enclosure(s) or Enclosure Lists (if you have them) or by Enclosure Responsible Party.

3.You can filter by Taxonomy.

The Report shows the number of animals by species at the beginning and end of the selected Date Range as well as any additions and deletions to the numbers. Individual animals/groups are not identified.

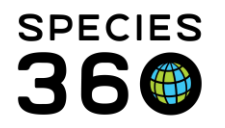

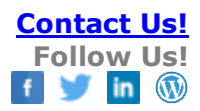

| Report Start Date<br>3/13/2019                                              | Enclosure Occupants Summary<br>Primates<br>Animalia / Animals<br>Copyright, Species380, 2020. All rights reserved. |                |                    |                |       | Report End Date 2000<br>03/13/2020 2000 |          |                |
|-----------------------------------------------------------------------------|----------------------------------------------------------------------------------------------------|----------------|--------------------|----------------|-------|-----------------------------------------|----------|----------------|
|                                                                             | Beginning                                                                                                    | Birth          | Acquisition        | Move In        | Death | Disposition                             | Move Out | Ending         |
| PR 1                                                                        |                                                                                                    |                |                    |                |       |                                         |          |                |
| Ateles fusciceps rufiventris/Black-<br>headed spider monkey                 | 0.2.0 (2)                                                                                                    | 0.0.0          | 0.0.0              | 0.0.0          | 0.0.0 | 0.0.0                                   | 0.0.0    | 0.2.0 (2)      |
| Ateles fusciceps<br>robustus/Colombian Black Spider<br>Monkey               | 1.0.0 (1)                                                                                                    | 0.0.0          | 0.0.0              | 0.0.0          | 0.0.0 | 0.0.0                                   | 0.0.0    | 1.0.0 (1)      |
| Total Count                                                                 | 3                                                                                                    | 0              | 0                  | 0              | 0     | 0                                       | 0        | 3              |
| PR 2<br>Cercopithecus ascanius                                              | 1.0.0 (1)                                                                                                    | 0.0.0          | 0.0.0              | 0.0.0          | 0.0.0 | 0.0.0                                   | 0.0.0    | 1.0.0 (1)      |
| schmidti/Schmidt's monkey                                                   | 1                                                                                                    | 0              | 0                  | 0              | 0     | 0                                       | 0        | 1              |
| Varecia variegata variegata/Black-<br>and-white ruffed lemur<br>Total Count | 3.0.0 (3)<br>3                                                                                                    | 0.0.0          | 0.0.0              | 0.0.0          | 0.0.0 | 0.0.0                                   | 0.0.0    | 3.0.0 (3)<br>3 |
| PR 4<br>Colobus angolensis palliates/Black-<br>and-white colobus            | 1.2.0 (3)                                                                                                    | 0.0.0          | 0.0.1              | 0.0.0          | 1.0.0 | 0.0.0                                   | 0.0.0    | 0.2.1 (3)      |
| Total Count                                                                 | 3                                                                                                    | 0              | 1                  | 0              | 1     | 0                                       | 0        | 3              |
| #: Including groups, may not add across                                     | due to census co                                                                                                   | unt entries    |                    |                |       |                                         |          |                |
| ~: Multiple enclosures, total count for the                                 | ese entities will dis                                                                                              | play in each e | enclosure they are | e assigned to. |       |                                         |          |                |
|                                                                             |                                                                                                    |                |                    |                |       |                                         |          |                |

# Back to Topics Covered

# **Enclosure Report**

This Report provides a list of occupants for a specified Enclosure during a Date Range. The advantage of this Report is that the actual animals/groups are identified.

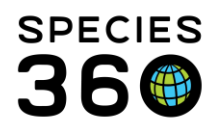

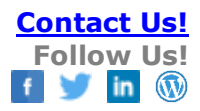

| Run Report   🔀 Export For Raw Excel Favourity     | e Search Filters 🛛 🛛 💮 🛃 🖓                                                                                                    |
|---------------------------------------------------|----------------------------------------------------------------------------------------------------|
| IOTE: Recently entered data may not appear on rep | orts for 180 seconds after it was entered.                                                                                                    |
| axonomic Scope *                                  | Enclosure* (2)                                                                                                    |
| Animalia / Animals 🗙 🖉                            | Primate Row 🗙                                                                                                    |
| Include Taxonomy below selected level             | Include Enclosures Below                                                                                                    |
| eport Start Date *                                | Collections 4                                                                                                    |
| 01/01/2020                                        | Education Collection, Main Institution 👻                                                                                                    |
| Report End Date * 3                               | Animal Identifier Type                                                                                                    |
| 03/13/2020                                        | Band, House Name 👻 Select                                                                                                    |
|                                                   | Note Type                                                                                                    |
| ort Option                                        | Please Select  Select |
| Print Type                                        | Include Enclosure History                                                                                                    |

1.Select the desired Taxonomy; Include Taxonomy below checked by default.

2.Select a single Enclosure or an Enclosure List. For multiple Enclosures you will need to create an Enclosure List.

3.Enter the desired Date Range.

4.All Collections are included by default but can be edited.

5.Identifiers can be included.

6.Excluding open groups with a count of zero is checked by default.

7.Sort Option functionality is not available at this time; sort is by Enclosure.

8.Including Note Types functionality is not available at this time.

9.Include Enclosure History functionality is not available at this time.

Below is the report run for the filters selected above. The date (highlighted) is the Birth/Hatch Date or the Established Date for a Group.

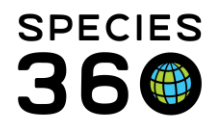

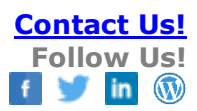

| eport Start Date<br>1/01/2020 |                                         | En                  | Report End Date<br>03/13/2020<br>Copyright, Species360, 2020. All rights reserved. |                                |                                                         |
|-------------------------------|-----------------------------------------|---------------------|------------------------------------------------------------------------------------|--------------------------------|---------------------------------------------------------|
| REENVISC\Prim                 | ate Row\PR 1                            |                     |                                                                                    |                                |                                                         |
| CA059 / 25762005              | Female   Atele                          | s fusciceps rufiven | tris / Black-headed                                                                | spider monkey   <mark>~</mark> | From 01/01/1974 To 12/31/1974                           |
| Reported By                   | Date                                    | Туре                | Identifier                                                                         | Location                       | Comments                                                |
| BALTIMORE                     | 10/19/1976                              | House Name          | SELMA                                                                              |                                |                                                         |
| GREENVISC                     | 10/19/1976                              | House Name          | Selma                                                                              |                                |                                                         |
| CA061 / 25762006              | Female   Atele                          | s fusciceps rufiven | tris / Black-headed                                                                | spider monkey   0              | 05/22/1997                                              |
| Reported By                   | Date                                    | Туре                | Identifier                                                                         | Location                       | Comments                                                |
| BALTIMORE                     | 05/22/1997                              | House Name          | JASMIN                                                                             |                                |                                                         |
| GREENVISC                     | 05/22/1997                              | House Name          | Jasmin                                                                             |                                |                                                         |
| 10008 / 27197600              | Male   Ateles fi                        | usciceps robustus l | Colombian Black S                                                                  | Spider Monkey   0              | 8/18/2001                                               |
| Reported By                   | Date                                    | Туре                | Identifier                                                                         | Location                       | Comments                                                |
| OMAHA                         | 02/05/2002                              | House Name          | MOJO                                                                               |                                |                                                         |
| GREENVISC                     | 05/20/2010                              | House Name          | Mojo                                                                               |                                |                                                         |
| REENVISC\Prim                 | ate Row\PR 2<br>196043   Male  <br>Date | Cercopithecus asca  | anius schmidti / Sch                                                               | midt's monkey                  | 06/14/2008<br>Comments                                  |
| LOWRY                         | 06/24/2008                              | House Name          | Stewie                                                                             |                                |                                                         |
| GREENVISC                     | 04/28/2012                              | House Name          | Stewie                                                                             |                                |                                                         |
| REENVISC\Prim                 | ate Row\PR 3<br>  Male   Varecia        | variegata variegata | / Black-and-white                                                                  | ruffed lemur   05/0            | 08/2000                                                 |
| Reported By                   | Date                                    | Туре                | Identifier                                                                         | Location                       | Comments                                                |
| TULSA                         | 01/19/2001                              | House Name          | Mazette                                                                            |                                | Legacy SLocation:<br>Legacy Comment: Means: Gosh. Tif B |
|                               |                                         |                     |                                                                                    |                                |                                                         |

### **Back to Topics Covered**

#### **Global Permit Report**

Institutions have the option to mark a Permit as visible globally This is very helpful when another institution needs to reference your permit number such as for Captive Bred Wildlife registration in the United States and BALAI registration in Europe.

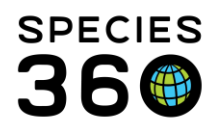

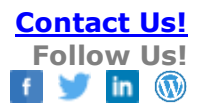

| n Report Export For Raw Excel Favourity        | e Search Filters 💉 🛞 🛃 🏈                           |
|------------------------------------------------|----------------------------------------------------|
| E: Recently entered data may not appear on rep | oorts for <b>180</b> seconds after it was entered. |
| Permit Type                                    | Listing Authority                                  |
| conection                                      | Ficase Select                                      |
| Effective Start Date                           | Expiration Start Date                              |
| Effective End Date                             | Expiration End Date                                |
| Include permits set to Local scope 3           | Include no permit recorded                         |
| Global  Continent Country Ass                  | sociation O My Institution                         |
| orth America                                   |                                                    |

1.You need to select either a Permit Type or a Listing Authority. You can select both. 2.You can filter by Effective Start Date and Expiration Date Ranges. If no date entered the search will be open ended.

3.Include Permits set to Local scope will only return data on your institution's permits. You will not see any data for another institution's Local permits.

4.Include no permit recorded will display the name of the institution with no data. This can be helpful when trying to find out if an institution has that type of permit but has just not marked it as Global scope.

5.You can filter from Global scope (all institutions in ZIMS) down to your institution.

The Report below was run using the filters above.

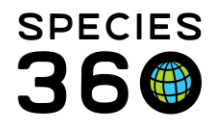

| Effective Sta | art Date   |                             | Global Permit                                                                | Report                                                     | Expir        | ation Start D         | ate 📲 🔞          |
|---------------|------------|-----------------------------|------------------------------------------------------------------------------|------------------------------------------------------------|--------------|-----------------------|------------------|
| Effective En  | nd Date    |                             | ooneedo                                                                      |                                                            | Exp          | iration End D         | ate <b>"O</b>    |
|               |            |                             |                                                                              |                                                            | Copyright, S | Species360, 2020. All | rights reserved. |
| Mnemonic      | Туре       | ID                          | Name                                                                         | Authority                                                  | Effective    | Expiration            | Assigned         |
| ASDM TUSC     | Collection | MB675476-1                  | USDI SCIENTIFIC<br>COLLECTING                                                | US Dept of the Interior<br>(USDI)                          | 05/23/2014   | 03/31/2020            | 1                |
| ASHEBORO      | Collection | DFW17019U                   | ES Scientific<br>Research/Collection<br>/Export/Retention                    | Undetermined Listing<br>Authority (ZIMS Data<br>Migration) | 02/17/2017   | 12/31/2018            | 1                |
| ASHEBORO      | Collection | TE-18986C-0                 | Native Endangered<br>Species Recovery                                        | US Dept of the Interior<br>(USDI)                          | 08/17/2017   | 08/31/2022            | 1                |
| CA LIV MU     | Collection | 93-C-0275                   | USDA                                                                         | USDA / APHIS / Wildlife<br>Services                        | 02/04/2017   | 04/17/2017            | 8                |
| CA LIV MU     | Collection | MB673400-0                  | USFWS Eagle<br>Exhibiting<br>Possession                                      | US Fish and Wildlife<br>Service [General]                  | 03/26/2014   | 03/31/2017            | 2                |
| COLUMBIA      | Collection | F-18-49                     | SCDNR Scientific<br>Collecting Permit F-<br>18-49                            | South Carolina DNR                                         | 04/17/2018   | 12/31/2018            | 1                |
| COLUMBIA      | Collection | SC-11854                    | Scientific Collecting<br>Permit- Triakis<br>semifasciata                     | California Department of<br>Fish & Wildlife                | 11/01/2011   | 11/01/2013            | 0                |
| KAMLOOPS      | Collection | VVM-0096                    | 1997 Scientific<br>Collection Permit                                         | Washington Dept of Fish &<br>Wildlife                      | 04/30/1997   | 06/30/1997            | 2                |
| NATAVPGH      | Collection | 112644 Research             | US Veterinary<br>Permit for Import /<br>Transport of<br>Controlled Materials | USDA/Aphis/Veterinary<br>Services                          | 03/23/2017   | 02/09/2019            | 1                |
| PALO ALTO     | Collection | Certificate # 93-C-<br>0730 | Class C Exhibitor                                                            | USDA / APHIS / Wildlife<br>Services                        | 02/24/2017   | 02/24/2018            | 1                |
| PETERSBOR     | Collection | 4750                        | CITES                                                                        | Government of Canada                                       | 10/17/1997   | 12/31/1997            | 5                |
| SANFORD       | Collection | MA675130-2                  | CAPTIVE-BRED<br>WILDLIFE                                                     | US Fish and Wildlife<br>Service [General]                  | 01/27/2015   | 01/17/2018            | 1                |
| WINNIPEG      | Collection | 16-MB-D006                  | Migratory Bird<br>Damage or Danger<br>Permit 2016<br>(Canada Geese)          | Environment Canada                                         | 03/01/2016   | 03/01/2017            | 1                |

#### **Exports**

#### i-FAP

This is a custom report for French members serving their i-FAP annual reporting requirements.

and was designed strictly for use by institutions in France to meet year-end i-FAP reporting requirements. Clicking the report will immediately export the report to Excel; there are no parameters to select prior to running the report. The format replicates the design required for submission.

Access to this report is assigned to the Local Admin Species360 template Role. If others require the ability to run this report, that access will need to be assigned to their custom Role.

#### Rapport i-FAP

Ceci est un rapport personnalisé pour les membres français répondant à leurs obligations en matière de rapports annuels pour i-FAP.

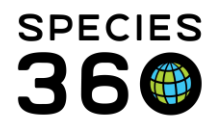

Ce rapport se trouve sous Démarrer> Rapports> i-FAP et a été conçu pour être utilisé strictement par les institutions françaises afin de se conformer aux exigences de rapports de fin d'année. En cliquant sur le rapport, le rapport sera immédiatement exporté vers Excel; il n'y a pas de paramètres à sélectionner avant d'exécuter le rapport. Le format reproduit la conception requise pour la soumission.

L'accès à ce rapport est attribué au rôle de modèle Local Admin Species360. Si d'autres personnes ont besoin de pouvoir exécuter ce rapport, cet accès devra être attribué à leur rôle personnalisé.

### SAFE for Chondrichthyes Census

This report was developed from the AZA SAFE (Save Animals From Extinction) for Sharks and Rays program. It is an Excel export that is compatible with the SAFE for Sharks and Rays database upload tool. There are no parameters to select prior to running the Report. It will return the following data on all Chondrichthyes currently held by your institution:

- ID This is the SAFE for Sharks and Rays Project ID and assigned by AZA
- Accession Number Local ID
- GAN
- Scientific Name
- Common Name
- Group or Individual "0" for individual, "1" for group record
- Population sex count in M.F.U format
- Birth Date Start
- Birth Date End
- Last Updated
- Notes

### Back to Topics Covered

### **Inventory Detail Report**

This Report displays the starting and ending counts of species during a date range. It can include both animals physically held and/or legally owned, depending on the filters selected. Columns indicate ins and outs for your institution.

### Using the Report

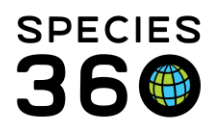

| generation and the second second seco |                                                             |                                                                             |
|----------------------------------------------------------------------------------------------------|-------------------------------------------------------------|-----------------------------------------------------------------------------|
| 🔊 Run Report   📓 Export For Raw Excel   Favourite Search Filters 🛛 👻 🛞 🛃 🖓                                                                                                    |                                                             |                                                                             |
| NOTE: Recently entered data may not appear on reports for 180 seconds after it was entered. Scope                                                                                                    | Display Options                                             | 6                                                                           |
| Report Start Date * Report End Date *                                                                                                    | Sort By                                                     | Taxonomic Resolution *                                                      |
| 03/13/2019 03/13/2020                                                                                                    | Taxonomic Order                                             | Species                                                                     |
| Taxonomic Scope *     Collections     3       Aves/Birds x     P     Education Collection, Main Institu                                                                                                    | Display Taxonomic Tree     Include animals Owned And Onsite | <ul> <li>✓ Include animals Out On Loan</li> <li>✓ Include Groups</li> </ul> |
| Show IUCN Or CITES Filters                                                                                                    | ✓ Include animals In On Loan                                | Include Group Split / Merge Transactions                                    |
| Cites      Cites EU     IUCN                                                                                                    | A4     Letter                                               |                                                                             |
| Cites Type Please Select                                                                                                    |                                                             |                                                                             |

1.The Start Date defaults to the beginning of the year and the End Date defaults to today, but both are editable.

2.Select the Taxonomic Scope you desire.

3.By default all Collections are included but these can be edited.

4.Checking the Show IUCN or CITES Filters will activate the fields below to select from. The CITES and IUCN status will display by default even if this is not checked. This option allows you to run an Inventory Report for only those species meeting the criteria selected. 5.You can sort by the Taxonomic Tree or by Scientific Name alphabetically.

6.Taxonomic Resolution allows you to have the Report display from Superkingdom down to Breed and below. If you have domestics that you want to display as such you will need to adjust the Taxonomic Resolution.

7.Checking Display Taxonomic Tree will include all levels above the Taxonomic Resolution selected (see example below).

8.You then need to select the physical and ownership status you want displayed. These will each show as their own line in the Report.

9.Groups are not included by default. Checking Include Groups will activate the option to Include Group Split/Merge Transactions. These are not usually included as often group Splits and Merges do not involve actual number changes for your collection.

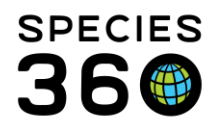

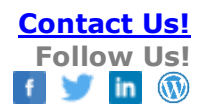

| Report Start Date<br>01/01/2020 | 1         | Detailed Inventory Rep for<br>Animalia / Animals |                   |            |        | Report End<br>03/204<br>Spyright, Species360, 2020. All rights reserved. |                    |  |
|---------------------------------|-----------|--------------------------------------------------|-------------------|------------|--------|--------------------------------------------------------------------------|--------------------|--|
| Taxonomy                        | Beginning | Births                                           | Acquisitions      | Change     | Deaths | Dispositions                                                             | Ending Status      |  |
| Hadrurus arizonensis            |           | •                                                |                   |            |        | De                                                                       | sert hairy scorpio |  |
| Owned And Onsite                | 0.0.1     | 0.0.0                                            | 0.0.0             | 0          | 0.0.0  | 0.0.0                                                                    | 0.0.1              |  |
| In On Loan                      | 0.0.0     | 0.0.0                                            | 0.0.0             | 0          | 0.0.0  | 0.0.0                                                                    | 0.0.0              |  |
| Out On Loan                     | 0.0.0     | 0.0.0                                            | 0.0.0             | 0          | 0.0.0  | 0.0.0                                                                    | 0.0.0              |  |
| Groups *                        | 0.0.0     | 0.0.0                                            | 0.0.0             |            | 0.0.0  | 0.0.0                                                                    | 0.0.0              |  |
| Colonies                        | 0.0.0     | 0.0.0                                            | 0.0.0             |            | 0.0.0  | 0.0.0                                                                    | 0.0.0              |  |
| Hadogenes troglodytes           |           |                                                  |                   |            |        |                                                                          | Flat rock scorpio  |  |
| Owned And Onsite                | 0.0.1     | 0.0.0                                            | 0.0.0             | -1         | 0.0.0  | 0.0.0                                                                    | 0.0.0              |  |
| In On Loan                      | 0.0.0     | 0.0.0                                            | 0.0.0             | 1          | 0.0.0  | 0.0.0                                                                    | 0.0.1              |  |
| Out On Loan                     | 0.0.0     | 0.0.0                                            | 0.0.0             | 0          | 0.0.0  | 0.0.0                                                                    | 0.0.0              |  |
| Groups *                        | 0.0.0     | 0.0.0                                            | 0.0.0             |            | 0.0.0  | 0.0.0                                                                    | 0.0.0              |  |
| Colonies                        | 0.0.0     | 0.0.0                                            | 0.0.0             |            | 0.0.0  | 0.0.0                                                                    | 0.0.0              |  |
| Pandinus cavimanus              |           |                                                  |                   |            |        | Redclawe                                                                 | d emperor scorpio  |  |
| Owned And Onsite                | 0.0.1     | 0.0.0                                            | 0.0.0             | 0          | 0.0.0  | 0.0.0                                                                    | 0.0.1              |  |
| In On Loan                      | 0.0.0     | 0.0.0                                            | 0.0.0             | 0          | 0.0.0  | 0.0.0                                                                    | 0.0.0              |  |
| Out On Loan                     | 0.0.0     | 0.0.0                                            | 0.0.0             | 0          | 0.0.0  | 0.0.0                                                                    | 0.0.0              |  |
| Groups *                        | 0.0.0     | 0.0.0                                            | 0.0.0             |            | 0.0.0  | 0.0.0                                                                    | 0.0.0              |  |
| Colonies                        | 0.0.0     | 0.0.0                                            | 0.0.0             |            | 0.0.0  | 0.0.0                                                                    | 0.0.0              |  |
| Pandinus imperator              |           |                                                  | CITES: II         |            |        | Commo                                                                    | n emperor scorpio  |  |
| Owned And Onsite                | 0.0.1     | 0.0.0                                            | 0.0.0             | 0          | 0.0.0  | 0.0.0                                                                    | 0.0.1              |  |
| In On Loan                      | 0.0.0     | 0.0.0                                            | 0.0.0             | 0          | 0.0.0  | 0.0.0                                                                    | 0.0.0              |  |
| Out On Loan                     | 0.0.0     | 0.0.0                                            | 0.0.0             | 0          | 0.0.0  | 0.0.0                                                                    | 0.0.0              |  |
| Groups *                        | 0.0.0     | 0.0.0                                            | 0.0.6             | -          | 0.0.0  | 0.0.0                                                                    | 0.0.8              |  |
| Colonies                        | 0.0.0     | 0.0.0                                            | 0.0.0             |            | 0.0.0  | 0.0.0                                                                    | 0.0.0              |  |
| Brachvpelma smithi              |           | CITES: II/IU                                     | CN: Near Threaten | ed (LR/nt) |        | F                                                                        | Red-kneed tarantu  |  |
| Owned And Onsite                | 0.1.0     | 0.0.0                                            | 0.0.0             | 0          | 0.0.0  | 0.0.0                                                                    | 0.1.0              |  |
| In On Loan                      | 0.0.0     | 0.0.0                                            | 0.0.0             | 0          | 0.0.0  | 0.0.0                                                                    | 0.0.0              |  |
| Out On Loan                     | 0.0.0     | 0.0.0                                            | 0.0.0             | 0          | 0.0.0  | 0.0.0                                                                    | 0.0.0              |  |
| Groups *                        | 0.0.0     | 0.0.0                                            | 0.0.0             |            | 0.0.0  | 0.0.0                                                                    | 0.0.0              |  |
| Colonies                        | 0.0.0     | 0.0.0                                            | 0.0.0             |            | 0.0.0  | 0.0.0                                                                    | 0.0.0              |  |

Some things to note about the Report:

1. The first column is the count on the Report Start Date.

2.The Change column indicates an Ownership or Physical status change during the time period of the Report. In the Report above we still physically held the Flat rock scorpion but we had given ownership to another Institution. 3. The Owned and Onsite count was reduced by one (-1) and the In On Loan count was increased by one (1).

4.The last column is the count at the Report End Date.

5.Groups only have one line and it includes all variations of Physical and Ownership. If you have used a Census to record the count change in the group, the line may not add up across as ins and outs are not captured. See <u>Impact of Group Census Versus Group</u> <u>Partial Transactions</u> for more information on this.

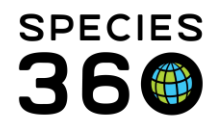

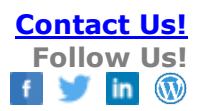

| Report Start Da<br>01/01/2020 | te        | Detailed Inventory Report fo<br>Animalia / Animals |        |              |  |         | Report<br>03               | End Date<br>3/20/2020 |        |
|-------------------------------|-----------|----------------------------------------------------|--------|--------------|--|---------|----------------------------|-----------------------|--------|
|                               |           |                                                    |        |              |  | Copyrig | ght, Species360, 2020. All | rights reserved.      | b<br>C |
|                               |           |                                                    |        |              |  |         |                            |                       |        |
| ummary Specime                | en Cou    | nting:                                             |        |              |  |         | _                          |                       |        |
|                               |           | Beginning                                          | Births | Acquisitions |  | Deaths  | Dispositions               | Ending S              | status |
| Owned And (                   | Onsite    | 66.69.43                                           | 0.1.4  | 0.2.1        |  | 1.0.0   | 0.0.0                      | 65.72.4               | 47     |
| In Or                         | Loan      | 19.22.11                                           | 0.0.0  | 1.0.0        |  | 0.0.0   | 0.0.0                      | 20.22.                | 12     |
| Out Or                        | Loan      | 5.2.0                                              | 0.0.0  | 0.0.0        |  | 0.0.0   | 0.0.0                      | 5.2.0                 | )      |
| Gr                            | oups *    | 4.9.155                                            | 0.0.0  | 0.0.18       |  | 0.0.0   | 0.0.6                      | 4.9.17                | 75     |
| Co                            | lonies    | 0.0.0                                              | 0.0.0  | 0.0.0        |  | 0.0.0   | 0.0.0                      | 0.0.0                 | )      |
| Institution Invento           | гу Тахо   | nomic Summary:                                     |        |              |  |         |                            |                       |        |
| Arachnida                     | Owned 1   | 1 Individuals 8 Sne                                | cies   |              |  |         |                            |                       |        |
| ć                             | )n Site 1 | 2 Individuals, 9 Spe                               | cies   |              |  |         |                            |                       |        |
| Gr                            | oups * 1  | 4 Individuals, 2 Spe                               | cies   |              |  |         |                            |                       |        |
| Co                            | lonies 0  | Individuals, 0 Spec                                | ies    |              |  |         |                            |                       |        |
| Insecta                       | -         |                                                    |        |              |  |         |                            |                       |        |
| (                             | Owned 0   | Individuals, 0 Spec                                | ies    |              |  |         |                            |                       |        |
| 0                             | On Site 0 | Individuals, 0 Spec                                | ies    |              |  |         |                            |                       |        |
| Gr                            | oups * 1  | 22 Individuals, 3 Sp                               | ecies  |              |  |         |                            |                       |        |
| Co                            | lonies 0  | Individuals, 0 Spec                                | ies    |              |  |         |                            |                       |        |
| Diplopoda                     |           |                                                    |        |              |  |         |                            |                       |        |
| (                             | Dwned 0   | Individuals, 0 Spec                                | ies    |              |  |         |                            |                       |        |
| 0                             | On Site 0 | Individuals, 0 Spec                                | ies    |              |  |         |                            |                       |        |
| Gr                            | oups * 1  | 1 Individuals, 1 Spe                               | cies   |              |  |         |                            |                       |        |
| Amphihia                      | lonies 0  | Individuals, 0 Spec                                | ies    |              |  |         |                            |                       |        |
| Amphibia                      | Durned 2  | Individuale, 2 Spee                                | iaa    |              |  |         |                            |                       |        |
|                               | Jwned 3   | Individuals, 2 Spec                                | ies    |              |  |         |                            |                       |        |
| Gr                            | oupe * 1  | 5 Individuals, 2 Spec                              | ries   |              |  |         |                            |                       |        |
| 01<br>Cr                      | Joniee 0  | Individuale, 1 Spe                                 | iae    |              |  |         |                            |                       |        |
| Reptilia                      |           | individuals, o opec                                | 10.3   |              |  |         |                            |                       |        |
| (                             | Owned 7   | 3 Individuals, 29 Sp                               | ecies  |              |  |         |                            |                       |        |
| Ċ                             | On Site 1 | 02 Individuals. 32 S                               | pecies |              |  |         |                            |                       |        |
| Gr                            | oups * 0  | Individuals, 0 Spec                                | ies    |              |  |         |                            |                       |        |
| Co                            | lonies 0  | Individuals, 0 Spec                                | ies    |              |  |         |                            |                       |        |
| Aves                          | -         |                                                    |        |              |  |         |                            |                       |        |
| (                             | Owned 6   | 4 Individuals, 22 Sp                               | ecies  |              |  |         |                            |                       |        |
| 0                             | On Site 6 | 5 Individuals, 22 Sp                               | ecies  |              |  |         |                            |                       |        |
| Gr                            | oups * 0  | Individuals, 0 Spec                                | ies    |              |  |         |                            |                       |        |
| Co<br>Mammalia                | lonies 0  | Individuals, 0 Spec                                | ies    |              |  |         |                            |                       |        |
|                               | Owned 4   | 0 Individuals, 22 Sp                               | ecies  |              |  |         |                            |                       |        |
| 0                             | On Site 5 | 6 Individuals, 26 Sp                               | ecies  |              |  |         |                            |                       |        |
| Gr                            | oups * 2  | 6 Individuals, 2 Spe                               | cies   |              |  |         |                            |                       |        |
| Co                            | lonies 0  | Individuals, 0 Spec                                | ies    |              |  |         |                            |                       |        |

\* = May not add across due to census count entries. In addition, you may have to check "Include Group Split / Merge Transactions" in order to see accurate acquisitions/dispositions in cases where individuals and groups were merged into groups.

At the end of the Report is a summary grid for the counts of specimens within each column. Below that is a breakdown of the Species (or whatever you selected for your Taxonomic Resolution in your Report filters) counts.

#### Impact in the Report of Group Census Versus Group Partial Transactions

ZIMS offers two methods to track the changes in numbers of your Group records:

1. Census - Record a count of the population using the desired tracking for the Group

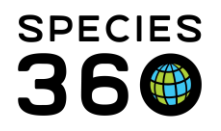

2. Partial Transaction – Record additions or deletions to the Group by selecting a transaction type and recording the numbers associated with it

Some institutions use one or the other, but the majority of institutions use a mix of the two methods. How these methods are reflected on the Inventory Report are different, and you need to understand the differences to make sure the method you select works for you and you can accurately interpret the report.

### CENSUS ONLY

Census counts are not reflected in the Inventory Report because no addition or deletion Terms are recorded. We recorded the following Census Counts:

| Cei | nsus      | Info                     |                                             |                |              | ensus Info  |                                                                                                    |        |                |  |  |  |  |  |  |
|-----|-----------|--------------------------|---------------------------------------------|----------------|--------------|-------------|----------------------------------------------------------------------------------------------------|--------|----------------|--|--|--|--|--|--|
| ⊿   | Actions - |                          |                                             |                |              |             |                                                                                                    |        |                |  |  |  |  |  |  |
|     | Tra       | ck By Sex Type           | Track By Life S                             | Stage 🗮        |              | Colony      | 3 Show of the second second | only r | ny records     |  |  |  |  |  |  |
|     |           | Census Date              | Census Event                                | Total<br>Count | Sex<br>Track | LS<br>Track | Method                                                                                                    | RP     | Reported<br>By |  |  |  |  |  |  |
|     | ω         | Oct 08, 2018<br>01:36 PM | Census                                      | 0.0.14         | ×            | ×           | Undetermined                                                                                                    | -      | GREENVISC      |  |  |  |  |  |  |
|     | Θ         | May 07, 2018<br>01:36 PM | Census                                      | 0.0.21         | ×            | ×           | Undetermined                                                                                                    | -      | GREENVISC      |  |  |  |  |  |  |
|     | G         | Feb 02, 2018<br>01:34 PM | Census                                      | 0.0.17         | ×            | ×           | Undetermined                                                                                                    | -      | GREENVISC      |  |  |  |  |  |  |
|     | Θ         | Jan 01, 2018<br>12:00 AM | From Another<br>Institution <b>(0.0.20)</b> | 0.0.20         | ×            | ×           | Undetermined                                                                                                    | -      | GREENVISC      |  |  |  |  |  |  |

We ran a Detailed Inventory Report for 1 February 2018 through 8 October 2018:

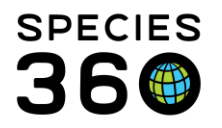

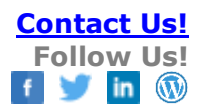

| eb 01, 2018                                                                                                    |                                                                                                    | Detailed                                                                                                    | Inventory R                                               | eport for    |                                                        | Report                                                    | End Date                                                   |
|----------------------------------------------------------------------------------------------------|----------------------------------------------------------------------------------------------------|----------------------------------------------------------------------------------------------------|-----------------------------------------------------------|--------------|--------------------------------------------------------|-----------------------------------------------------------|------------------------------------------------------------|
|                                                                                                    |                                                                                                    | Dendroba                                                                                                    | tes labialis/Pois                                         | on dart frog |                                                        | Oct                                                       | 08, 2018                                                   |
|                                                                                                    |                                                                                                    |                                                                                                    |                                                           |              | Copyright                                              | ht, Species360, 2018. All r                               | rights reserved.                                           |
| axonomy                                                                                                    | Beginning                                                                                                    | Births                                                                                                    | Acquisitions                                              | Change       | Deaths                                                 | Dispositions                                              | Ending Status                                              |
| endrobates labialis                                                                                                    |                                                                                                    |                                                                                                    | CITES: II                                                 |              |                                                        |                                                           | Poison dart f                                              |
| Owned And Onsite                                                                                                    | 0.0.0                                                                                                    | 0.0.0                                                                                                    | 0.0.0                                                     | 0            | 0.0.0                                                  | 0.0.0                                                     | 0.0.0                                                      |
| In On Loan                                                                                                    | 0.0.0                                                                                                    | 0.0.0                                                                                                    | 0.0.0                                                     | 0            | 0.0.0                                                  | 0.0.0                                                     | 0.0.0                                                      |
| Out On Loan                                                                                                    | 0.0.0                                                                                                    | 0.0.0                                                                                                    | 0.0.0                                                     | 0            | 0.0.0                                                  | 0.0.0                                                     | 0.0.0                                                      |
| Groups *                                                                                                    | 0.0.20                                                                                                    | 0.0.0                                                                                                    | 0.0.0                                                     |              | 0.0.0                                                  | 0.0.0                                                     | 0.0.14                                                     |
| Colonies                                                                                                    | 0.0.0                                                                                                    | 0.0.0                                                                                                    | 0.0.0                                                     |              | 0.0.0                                                  | 0.0.0                                                     | 0.0.0                                                      |
| nmary Specimen Counti                                                                                                    | ing:                                                                                                    | Pirtha                                                                                                    | Acquisitions                                              |              | Deaths                                                 | Dispositions                                              | Ending Statu                                               |
| nmary Specimen Counti                                                                                                    | ing:<br>Beginning                                                                                                    | Births                                                                                                    | Acquisitions                                              |              | Deaths                                                 | Dispositions                                              | Ending Statu                                               |
| nmary Specimen Counti                                                                                                    | ing:<br>Beginning                                                                                                    | Births<br>0.0.0                                                                                                    | Acquisitions                                              |              | Deaths<br>0.0.0                                        | Dispositions                                              | Ending Statu                                               |
| nmary Specimen Counti<br>Owned And Onsite<br>In On Loan                                                                                                    | ing:<br>Beginning<br>0.0.0<br>0.0.0                                                                                       | Births<br>0.0.0<br>0.0.0                                                                                                    | Acquisitions 0.0.0 0.0.0                                  |              | Deaths<br>0.0.0<br>0.0.0                               | Dispositions<br>0.0.0<br>0.0.0                            | Ending Statu<br>0.0.0<br>0.0.0                             |
| nmary Specimen Counti<br>Owned And Onsite<br>In On Loan<br>Out On Loan                                                                                                    | ing:<br>Beginning<br>0.0.0<br>0.0.0<br>0.0.0                                                                              | Births<br>0.0.0<br>0.0.0<br>0.0.0                                                                                                    | Acquisitions<br>0.0.0<br>0.0.0<br>0.0.0                   |              | Deaths<br>0.0.0<br>0.0.0<br>0.0.0                      | Dispositions<br>0.0.0<br>0.0.0<br>0.0.0                   | Ending Statu<br>0.0.0<br>0.0.0<br>0.0.0                    |
| nmary Specimen Counti<br>Owned And Onsite<br>In On Loan<br>Out On Loan<br>Groups *                                                                                                    | ing:<br>Beginning<br>0.0.0<br>0.0.0<br>0.0.0<br>0.0.20                                                                    | Births<br>0.0.0<br>0.0.0<br>0.0.0<br>0.0.0                                                                                                    | Acquisitions 0.0.0 0.0.0 0.0.0 0.0.0 0.0.0 0.0.0          |              | Deaths<br>0.0.0<br>0.0.0<br>0.0.0<br>0.0.0             | Dispositions<br>0.0.0<br>0.0.0<br>0.0.0<br>0.0.0          | Ending Statu<br>0.0.0<br>0.0.0<br>0.0.0<br>0.0.14          |
| nmary Specimen Counti<br>Owned And Onsite<br>In On Loan<br>Out On Loan<br>Groups *<br>Colonies                                                                                        | ing:<br>Beginning<br>0.0.0<br>0.0.0<br>0.0.0<br>0.0.20<br>0.0.0                                                           | Births<br>0.0.0<br>0.0.0<br>0.0.0<br>0.0.0<br>0.0.0<br>0.0.0                                                                                                    | Acquisitions 0.0.0 0.0.0 0.0.0 0.0.0 0.0.0 0.0.0 0.0.0    |              | Deaths<br>0.0.0<br>0.0.0<br>0.0.0<br>0.0.0<br>0.0.0    | Dispositions<br>0.0.0<br>0.0.0<br>0.0.0<br>0.0.0<br>0.0.0 | Ending Statu<br>0.0.0<br>0.0.0<br>0.0.14<br>0.0.0          |
| nmary Specimen Counti<br>Owned And Onsite<br>In On Loan<br>Out On Loan<br>Groups *<br>Colonies                                                                                        | ing:<br>Beginning<br>0.0.0<br>0.0.0<br>0.0.0<br>0.0.20<br>0.0.0<br>mic Summary:                                           | Births<br>0.0.0<br>0.0.0<br>0.0.0<br>0.0.0<br>0.0.0                                                                                                    | Acquisitions<br>0.0.0<br>0.0.0<br>0.0.0<br>0.0.0<br>0.0.0 |              | Deaths 0.0.0 0.0.0 0.0.0 0.0.0 0.0.0 0.0.0 0.0.0 0.0.0 | Dispositions<br>0.0.0<br>0.0.0<br>0.0.0<br>0.0.0<br>0.0.0 | Ending Statu<br>0.0.0<br>0.0.0<br>0.0.0<br>0.0.14<br>0.0.0 |
| nmary Specimen Counti<br>Owned And Onsite<br>In On Loan<br>Out On Loan<br>Groups *<br>Colonies<br>stitution Inventory Taxono<br>mphibia                                               | ing:<br>Beginning<br>0.0.0<br>0.0.0<br>0.0.0<br>0.0.20<br>0.0.0<br>mic Summary:                                           | Births 0.0.0 0.0.0 0.0.0 0.0.0 0.0.0 0.0.0                                                                                                    | Acquisitions 0.0.0 0.0.0 0.0.0 0.0.0 0.0.0 0.0.0 0.0.0    |              | Deaths 0.0.0 0.0.0 0.0.0 0.0.0 0.0.0 0.0.0 0.0.0 0.0.0 | Dispositions<br>0.0.0<br>0.0.0<br>0.0.0<br>0.0.0<br>0.0.0 | Ending Statu<br>0.0.0<br>0.0.0<br>0.0.0<br>0.0.14<br>0.0.0 |
| nmary Specimen Counti<br>Owned And Onsite<br>In On Loan<br>Out On Loan<br>Groups *<br>Colonies<br>stitution Inventory Taxono<br>mphibia<br>Owned 0 In                                 | ing:<br>Beginning<br>0.0.0<br>0.0.0<br>0.0.0<br>0.0.20<br>0.0.0<br>mic Summary:<br>dividuals, 0 Spec                      | Births<br>0.0.0<br>0.0.0<br>0.0.0<br>0.0.0<br>0.0.0                                                                                                    | Acquisitions 0.0.0 0.0.0 0.0.0 0.0.0 0.0.0 0.0.0 0.0.0    |              | Deaths 0.0.0 0.0.0 0.0.0 0.0.0 0.0.0 0.0.0 0.0.0       | Dispositions<br>0.0.0<br>0.0.0<br>0.0.0<br>0.0.0<br>0.0.0 | Ending Statu<br>0.0.0<br>0.0.0<br>0.0.0<br>0.0.14<br>0.0.0 |
| nmary Specimen Counti<br>Owned And Onsite<br>In On Loan<br>Out On Loan<br>Groups *<br>Colonies<br>stitution Inventory Taxono<br>mphibia<br>Owned 0 In<br>On Site 0 In<br>Groups * 141 | ing:<br>Beginning<br>0.0.0<br>0.0.0<br>0.0.0<br>0.0.20<br>0.0.0<br>mic Summary:<br>dividuals, 0 Spec<br>dividuals, 0 Spec | Births 0.0.0 0.0.0 | Acquisitions 0.0.0 0.0.0 0.0.0 0.0.0 0.0.0 0.0.0 0.0.0    |              | Deaths 0.0.0 0.0.0 0.0.0 0.0.0 0.0.0 0.0.0 0.0.0       | Dispositions<br>0.0.0<br>0.0.0<br>0.0.0<br>0.0.0<br>0.0.0 | Ending Statu<br>0.0.0<br>0.0.0<br>0.0.0<br>0.0.14<br>0.0.0 |

The Beginning count is 20 because the Group was acquired prior to the report Start Date. The Ending Status is 14 because that was the last Census recorded before the End Date. The two Census Counts taken in between are not reflected because no actual addition or deletion Terms to the Group were recorded. The numbers do not add up across and this is correct.

#### PARTIAL TRANSACTIONS ONLY

For the next Group we recorded Partial Transactions using My Transactions and did not use a Census.

The Census grids displays the transactions recorded.

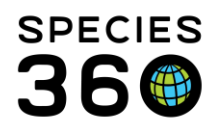

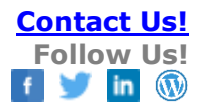

| Ce | nsus | Info                     |                                                      |                     |              |             |              |        |                |  |
|----|------|--------------------------|------------------------------------------------------|---------------------|--------------|-------------|--------------|--------|----------------|--|
| ⊿  | 1    | Actions -                |                                                      |                     |              |             |              |        |                |  |
|    | Tra  | ck By Sex Type           | ₽ <b>X</b> Track By Life Sta                         | age 🗙               |              | Colony      | Show         | only r | my records     |  |
|    |      | Census<br>Date           | Census Event                                         | Total<br>Count      | Sex<br>Track | LS<br>Track | Method       | RP     | Reported<br>By |  |
|    | ω    | Oct 08, 2018<br>12:00 PM | Partial Acq. Into Group<br>(Birth / Hatch)(0.0.2)    | 0.0.12              | ×            | ×           | -            | -      | GREENVISC      |  |
|    | ω    | Jul 10, 2018<br>12:00 PM | Partial Disp. From Group<br>(Missing) <b>(0.0.5)</b> | 0.0.10              | ×            | ×           | -            | -      | GREENVISC      |  |
|    | ω    | Feb 05, 2018<br>12:00 PM | Partial Death Event in<br>Group <b>(0.0.5)</b>       | 0.0.15<br><b>††</b> | ×            | ×           | -            | -      | GREENVISC      |  |
|    | Θ    | Jan 01, 2018<br>12:00 AM | From Another<br>Institution <b>(0.0.20)</b>          | 0.0.20              | ×            | ×           | Undetermined | -      | GREENVISC      |  |

#### We ran a Detailed Inventory Report for 1 February 2018 to 8 October 2018:

| Report Start Date                                                                                                    | Dee                                                                                                    | an fran                                                                                                    | Report End Date                                        |             |                                                                                                    |                                                                                                    |                                                             |
|----------------------------------------------------------------------------------------------------|----------------------------------------------------------------------------------------------------|----------------------------------------------------------------------------------------------------|--------------------------------------------------------|-------------|----------------------------------------------------------------------------------------------------|----------------------------------------------------------------------------------------------------|-------------------------------------------------------------|
| 1 65 01, 2010                                                                                                    | Den                                                                                                    | Idrobates leud                                                                                                    | omeias/ reliow-r                                       | ieaded pois | Copyrig                                                                                                    | ht, Species360, 2018. All                                                                                                    | rights reserved.                                            |
| Taxonomy                                                                                                    | Beginning                                                                                                    | Births                                                                                                    | Acquisitions                                           | Change      | Deaths                                                                                                    | Dispositions                                                                                                    | Ending Status                                               |
| Dendrobates leucomelas                                                                                                    |                                                                                                    | CITES: II/IUCN: Least Concern (LC)                                                                                                    |                                                        |             |                                                                                                    |                                                                                                    | Poison Arrow Frog                                           |
| Owned And Onsite                                                                                                    | 0.0.0                                                                                                    | 0.0.0                                                                                                    | 0.0.0                                                  | 0           | 0.0.0                                                                                                    | 0.0.0                                                                                                    | 0.0.0                                                       |
| In On Loan                                                                                                    | 0.0.0                                                                                                    | 0.0.0                                                                                                    | 0.0.0                                                  | 0           | 0.0.0                                                                                                    | 0.0.0                                                                                                    | 0.0.0                                                       |
| Out On Loan                                                                                                    | 0.0.0                                                                                                    | 0.0.0                                                                                                    | 0.0.0                                                  | 0           | 0.0.0                                                                                                    | 0.0.0                                                                                                    | 0.0.0                                                       |
| Groups *                                                                                                    | 0.0.20                                                                                                    | 0.0.2                                                                                                    | 0.0.0                                                  |             | 0.0.5                                                                                                    | 0.0.5                                                                                                    | 0.0.12                                                      |
| Colonies                                                                                                    | 0.0.0                                                                                                    | 0.0.0                                                                                                    | 0.0.0                                                  |             | 0.0.0                                                                                                    | 0.0.0                                                                                                    | 0.0.0                                                       |
| Summary Specimen Cou                                                                                                    | nting:                                                                                                    |                                                                                                    |                                                        |             |                                                                                                    |                                                                                                    |                                                             |
| Summary Specimen Cou                                                                                                    | nting:                                                                                                    |                                                                                                    |                                                        |             |                                                                                                    |                                                                                                    |                                                             |
| Summary Specimen Cou                                                                                                    | nting:<br>Beginning                                                                                                    | Births                                                                                                    | Acquisitions                                           |             | Deaths                                                                                                    | Dispositions                                                                                                    | Ending Status                                               |
| Summary Specimen Cou<br>Owned And Onsite                                                                                                    | nting:<br>Beginning<br>0.0.0                                                                                                    | Births<br>0.0.0                                                                                                    | Acquisitions<br>0.0.0                                  |             | Deaths<br>0.0.0                                                                                                    | Dispositions<br>0.0.0                                                                                                    | Ending Status<br>0.0.0                                      |
| Summary Specimen Cou<br>Owned And Onsite<br>In On Loan                                                                                                    | nting:<br>Beginning<br>0.0.0<br>0.0.0                                                                                                    | Births<br>0.0.0<br>0.0.0                                                                                                    | Acquisitions 0.0.0 0.0.0                               |             | Deaths<br>0.0.0<br>0.0.0                                                                                               | Dispositions<br>0.0.0<br>0.0.0                                                                                                    | Ending Status<br>0.0.0<br>0.0.0                             |
| Summary Specimen Cou<br>Owned And Onsite<br>In On Loan<br>Out On Loan                                                                                                    | nting:<br>Beginning<br>0.0.0<br>0.0.0<br>0.0.0                                                                                                    | Births<br>0.0.0<br>0.0.0<br>0.0.0                                                                                                    | Acquisitions 0.0.0 0.0.0 0.0.0                         |             | Deaths<br>0.0.0<br>0.0.0<br>0.0.0                                                                                      | Dispositions<br>0.0.0<br>0.0.0<br>0.0.0                                                                                                    | Ending Status<br>0.0.0<br>0.0.0<br>0.0.0                    |
| Summary Specimen Cour<br>Owned And Onsite<br>In On Loan<br>Out On Loan<br>Groups *                                                                                                    | nting:<br>Beginning<br>0.0.0<br>0.0.0<br>0.0.0<br>0.0.20                                                                                                 | Births<br>0.0.0<br>0.0.0<br>0.0.0<br>0.0.0<br>0.0.2                                                                                                    | Acquisitions 0.0.0 0.0.0 0.0.0 0.0.0 0.0.0             |             | Deaths<br>0.0.0<br>0.0.0<br>0.0.0<br>0.0.0<br>0.0.5                                                                    | Dispositions<br>0.0.0<br>0.0.0<br>0.0.0<br>0.0.0<br>0.0.5                                                                                                    | Ending Status<br>0.0.0<br>0.0.0<br>0.0.0<br>0.0.12          |
| Summary Specimen Cour<br>Owned And Onsite<br>In On Loan<br>Out On Loan<br>Groups *<br>Colonies                                                                                               | nting:<br>Beginning<br>0.0.0<br>0.0.0<br>0.0.0<br>0.0.20<br>0.0.0                                                                                        | Births<br>0.0.0<br>0.0.0<br>0.0.0<br>0.0.2<br>0.0.0                                                                                                    | Acquisitions 0.0.0 0.0.0 0.0.0 0.0.0 0.0.0 0.0.0 0.0.0 |             | Deaths           0.0.0           0.0.0           0.0.0           0.0.0           0.0.0           0.0.0           0.0.0 | Dispositions<br>0.0.0<br>0.0.0<br>0.0.0<br>0.0.5<br>0.0.0                                                                                                    | Ending Status<br>0.0.0<br>0.0.0<br>0.0.0<br>0.0.12<br>0.0.0 |
| Summary Specimen Cour<br>Owned And Onsite<br>In On Loan<br>Out On Loan<br>Groups *<br>Colonies<br>Institution Inventory Taxo<br>Amphibia                                                     | nting:<br>Beginning<br>0.0.0<br>0.0.0<br>0.0.0<br>0.0.20<br>0.0.0<br>nomic Summary:                                                                      | Births<br>0.0.0<br>0.0.0<br>0.0.0<br>0.0.2<br>0.0.0                                                                                                    | Acquisitions 0.0.0 0.0.0 0.0.0 0.0.0 0.0.0 0.0.0 0.0.0 |             | Deaths<br>0.0.0<br>0.0.0<br>0.0.0<br>0.0.5<br>0.0.0                                                                    | Dispositions           0.0.0           0.0.0           0.0.0           0.0.0           0.0.0           0.0.0           0.0.0           0.0.0                 | Ending Status<br>0.0.0<br>0.0.0<br>0.0.0<br>0.0.12<br>0.0.0 |
| Summary Specimen Cour<br>Owned And Onsite<br>In On Loan<br>Out On Loan<br>Groups *<br>Colonies<br>Institution Inventory Taxo<br>Amphibia<br>Owned 0                                          | nting:<br>Beginning<br>0.0.0<br>0.0.0<br>0.0.20<br>0.0.0<br>nomic Summary:<br>Individuals, 0 Spec                                                        | Births 0.0.0 0.0.0 0.0.0 0.0.2 0.0.0                                                                                                    | Acquisitions 0.0.0 0.0.0 0.0.0 0.0.0 0.0.0 0.0.0 0.0.0 |             | Deaths<br>0.0.0<br>0.0.0<br>0.0.0<br>0.0.5<br>0.0.0                                                                    | Dispositions           0.0.0           0.0.0           0.0.0           0.0.0           0.0.0           0.0.0           0.0.0           0.0.5           0.0.0 | Ending Status<br>0.0.0<br>0.0.0<br>0.0.0<br>0.0.12<br>0.0.0 |
| Summary Specimen Cou<br>Owned And Onsite<br>In On Loan<br>Out On Loan<br>Groups *<br>Colonies<br>Institution Inventory Taxo<br>Amphibia<br>Owned 0<br>On Site 0                              | nting:<br>Beginning<br>0.0.0<br>0.0.0<br>0.0.20<br>0.0.0<br>nomic Summary:<br>Individuals, 0 Spec                                                        | Births 0.0.0 0.0.0 0.0.0 0.0.2 0.0.0 0.0.0 0.0.2 0.0.0 0.0.0 | Acquisitions 0.0.0 0.0.0 0.0.0 0.0.0 0.0.0 0.0.0 0.0.0 |             | Deaths<br>0.0.0<br>0.0.0<br>0.0.0<br>0.0.5<br>0.0.0                                                                    | Dispositions           0.0.0           0.0.0           0.0.0           0.0.0           0.0.0           0.0.0           0.0.0           0.0.0                 | Ending Status<br>0.0.0<br>0.0.0<br>0.0.0<br>0.0.12<br>0.0.0 |
| Summary Specimen Cour<br>Owned And Onsite<br>In On Loan<br>Out On Loan<br>Groups *<br>Colonies<br><u>Institution Inventory Taxo</u><br>Amphibia<br>Owned 0<br>On Site 0<br>Groups * 1        | nting:<br>Beginning<br>0.0.0<br>0.0.0<br>0.0.0<br>0.0.20<br>0.0.0<br>nomic Summary:<br>Individuals, 0 Spec<br>Individuals, 0 Spec<br>Individuals, 1 Spec | Births 0.0.0 0.0.0 0.0.0 0.0.2 0.0.0                                                                                                    | Acquisitions 0.0.0 0.0.0 0.0.0 0.0.0 0.0.0 0.0.0 0.0.0 |             | Deaths<br>0.0.0<br>0.0.0<br>0.0.0<br>0.0.5<br>0.0.0                                                                    | Dispositions           0.0.0           0.0.0           0.0.0           0.0.0           0.0.0           0.0.0           0.0.0           0.0.0                 | Ending Status<br>0.0.0<br>0.0.0<br>0.0.0<br>0.0.12<br>0.0.0 |
| Summary Specimen Cour<br>Owned And Onsite<br>In On Loan<br>Out On Loan<br>Groups *<br>Colonies<br>Institution Inventory Taxo<br>Amphibia<br>Owned 0<br>On Site 0<br>Groups * 1<br>Colonies 0 | nting:<br>Beginning<br>0.0.0<br>0.0.0<br>0.0.20<br>0.0.0<br>nomic Summary:<br>Individuals, 0 Spec<br>Individuals, 1 Spec<br>Individuals, 1 Spec          | Births           0.0.0           0.0.0           0.0.0           0.0.0           0.0.2           0.0.0                                                                                                    | Acquisitions 0.0.0 0.0.0 0.0.0 0.0.0 0.0.0 0.0.0 0.0.0 |             | Deaths<br>0.0.0<br>0.0.0<br>0.0.0<br>0.0.5<br>0.0.0                                                                    | Dispositions           0.0.0           0.0.0           0.0.0           0.0.0           0.0.0           0.0.0           0.0.0           0.0.0                 | Ending Status<br>0.0.0<br>0.0.0<br>0.0.12<br>0.0.0          |

Because all the count changes were entered as Partial Transactions, the numbers across add up.

#### CENSUS AND PARTIAL TRANSACTIONS MIX

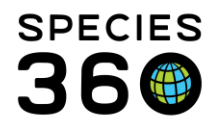

Г

This method of tracking the numbers in your Group uses both recording a Census and recording Partial Transactions. Perhaps your policy is to record a census every few months and also track known transactions such as Births or Deaths in between. What displays in the Census grid is a combination of transactions and census counts:

| Cei | nsus                                                                        | Info                     |                                                           |                |              |             |              |    |                |
|-----|-----------------------------------------------------------------------------|--------------------------|-----------------------------------------------------------|----------------|--------------|-------------|--------------|----|----------------|
| 4   | Actions -                                                                   |                          |                                                           |                |              |             |              |    |                |
|     | Track By Sex Type 🗙 Track By Life Stage 💥 🗌 Colony 🎱 🗌 Show only my records |                          |                                                           |                |              |             |              |    |                |
|     |                                                                             | Census<br>Date           | Census Event                                              | Total<br>Count | Sex<br>Track | LS<br>Track | Method       | RP | Reported<br>By |
|     | G                                                                           | Oct 05, 2018<br>08:26 AM | Census                                                    | 0.0.25         | ×            | ×           | Undetermined | -  | GREENVISC      |
|     | G                                                                           | Aug 07, 2018<br>12:00 PM | Partial Death Event in Group <b>(0.0.6)</b>               | 0.0.17         | ×            | ×           | -            | -  | GREENVISC      |
|     | G                                                                           | May 08, 2018<br>12:00 PM | Partial Acq. Into Group<br>(Birth / Hatch) <b>(0.0.5)</b> | 0.0.23         | ×            | ×           | -            | -  | GREENVISC      |
|     | G                                                                           | Mar 06, 2018<br>08:24 AM | Census                                                    | 0.0.18         | ×            | ×           | Undetermined | -  | GREENVISC      |
|     | Θ                                                                           | Jan 01, 2018<br>12:00 AM | From Another<br>Institution <b>(0.0.20)</b>               | 0.0.20         | ×            | ×           | Undetermined | -  | GREENVISC      |

#### We ran a Detailed Inventory Report for 1 February 2018 to 8 October 2018:

| Report Start Date<br>Feb 01, 2018                                                                                                    | Dend                                                                                                    | Detailed<br>robates trunc                                               | lart frog                                                          | Report End Date Oct 08, 2018 |                                                              |                                                                    |                                                             |
|----------------------------------------------------------------------------------------------------|----------------------------------------------------------------------------------------------------|-------------------------------------------------------------------------|--------------------------------------------------------------------|------------------------------|--------------------------------------------------------------|--------------------------------------------------------------------|-------------------------------------------------------------|
|                                                                                                    |                                                                                                    |                                                                         |                                                                    |                              | Copyrig                                                      | ht, Species360, 2018. All                                          | rights reserved.                                            |
| Taxonomy                                                                                                    | Beginning                                                                                                    | Births                                                                  | Acquisitions                                                       | Change                       | Deaths                                                       | Dispositions                                                       | Ending Status                                               |
| Dendrobates truncatus                                                                                                    |                                                                                                    | CITES: II/                                                              | IUCN: Least Conce                                                  | rn (LC)                      |                                                              | Yellow-strip                                                       | ed poison dart fro                                          |
| Owned And Onsite                                                                                                    | 0.0.0                                                                                                    | 0.0.0                                                                   | 0.0.0                                                              | 0                            | 0.0.0                                                        | 0.0.0                                                              | 0.0.0                                                       |
| Groups *                                                                                                    | 0.0.20                                                                                                    | 0.0.5                                                                   | 0.0.0                                                              |                              | 0.0.6                                                        | 0.0.0                                                              | 0.0.25                                                      |
| Colonies                                                                                                    | 0.0.0                                                                                                    | 0.0.0                                                                   | 0.0.0                                                              |                              | 0.0.0                                                        | 0.0.0                                                              | 0.0.0                                                       |
| Immary Specimen Coun                                                                                                    | nting:                                                                                                    |                                                                         |                                                                    |                              |                                                              |                                                                    |                                                             |
| ımmary Specimen Coun                                                                                                    | nting:<br>Beginning                                                                                                    | Births                                                                  | Acquisitions                                                       |                              | Deaths                                                       | Dispositions                                                       | Ending Status                                               |
| ummary Specimen Coun                                                                                                    | nting:<br>Beginning<br>0.0.0                                                                                                    | Births<br>0.0.0                                                         | Acquisitions<br>0.0.0                                              |                              | Deaths<br>0.0.0                                              | Dispositions<br>0.0.0                                              | Ending Status<br>0.0.0                                      |
| Immary Specimen Coun<br>Owned And Onsite<br>In On Loan                                                                                                    | nting:<br>Beginning<br>0.0.0<br>0.0.0                                                                                                    | Births<br>0.0.0<br>0.0.0                                                | Acquisitions 0.0.0 0.0.0                                           |                              | Deaths<br>0.0.0<br>0.0.0                                     | Dispositions<br>0.0.0<br>0.0.0                                     | Ending Status<br>0.0.0<br>0.0.0                             |
| ummary Specimen Coun<br>Owned And Onsite<br>In On Loan<br>Out On Loan                                                                                                    | nting:<br>Beginning<br>0.0.0<br>0.0.0<br>0.0.0                                                                                                    | Births<br>0.0.0<br>0.0.0<br>0.0.0                                       | Acquisitions 0.0.0 0.0.0 0.0.0                                     |                              | Deaths<br>0.0.0<br>0.0.0<br>0.0.0                            | Dispositions<br>0.0.0<br>0.0.0<br>0.0.0                            | Ending Status<br>0.0.0<br>0.0.0<br>0.0.0                    |
| ummary Specimen Coun<br>Owned And Onsite<br>In On Loan<br>Out On Loan<br>Groups *                                                                                               | ting:<br>Beginning<br>0.0.0<br>0.0.0<br>0.0.0<br>0.0.20                                                                                                    | Births<br>0.0.0<br>0.0.0<br>0.0.0<br>0.0.0<br>0.0.5                     | Acquisitions 0.0.0 0.0.0 0.0.0 0.0.0 0.0.0                         |                              | Deaths<br>0.0.0<br>0.0.0<br>0.0.0<br>0.0.0<br>0.0.6          | Dispositions<br>0.0.0<br>0.0.0<br>0.0.0<br>0.0.0                   | Ending Status<br>0.0.0<br>0.0.0<br>0.0.0<br>0.0.25          |
| ummary Specimen Coun<br>Owned And Onsite<br>In On Loan<br>Out On Loan<br>Groups *<br>Colonies                                                                                   | Beginning           0.0.0           0.0.0           0.0.0           0.0.0           0.0.0           0.0.0           0.0.0           0.0.0           0.0.0                                                                                                    | Births<br>0.0.0<br>0.0.0<br>0.0.0<br>0.0.5<br>0.0.0                     | Acquisitions<br>0.0.0<br>0.0.0<br>0.0.0<br>0.0.0<br>0.0.0          |                              | Deaths<br>0.0.0<br>0.0.0<br>0.0.0<br>0.0.0<br>0.0.6<br>0.0.0 | Dispositions<br>0.0.0<br>0.0.0<br>0.0.0<br>0.0.0<br>0.0.0<br>0.0.0 | Ending Status<br>0.0.0<br>0.0.0<br>0.0.0<br>0.0.25<br>0.0.0 |
| ummary Specimen Coun<br>Owned And Onsite<br>In On Loan<br>Out On Loan<br>Groups *<br>Colonies                                                                                   | Beginning           0.0.0           0.0.0           0.0.0           0.0.0           0.0.0           0.0.0           0.0.0           0.0.0           0.0.0           0.0.0           0.0.0           0.0.0           0.0.0           0.0.0                                                                                                    | Births<br>0.0.0<br>0.0.0<br>0.0.0<br>0.0.5<br>0.0.0                     | Acquisitions<br>0.0.0<br>0.0.0<br>0.0.0<br>0.0.0<br>0.0.0<br>0.0.0 |                              | Deaths<br>0.0.0<br>0.0.0<br>0.0.0<br>0.0.6<br>0.0.0          | Dispositions<br>0.0.0<br>0.0.0<br>0.0.0<br>0.0.0<br>0.0.0<br>0.0.0 | Ending Status<br>0.0.0<br>0.0.0<br>0.0.0<br>0.0.25<br>0.0.0 |
| ummary Specimen Coun<br>Owned And Onsite<br>In On Loan<br>Out On Loan<br>Groups *<br>Colonies<br>Institution Inventory Taxon<br>Amphibia<br>Owned 0                             | Beginning           0.0.0           0.0.0           0.0.0           0.0.0           0.0.0           0.0.0           0.0.0           0.0.0           0.0.0           0.0.0           0.0.0           0.0.0           0.0.0           0.0.0           0.0.0           0.0.0           100mic Summary:           Individuals, 0 Speci               | Births<br>0.0.0<br>0.0.0<br>0.0.0<br>0.0.5<br>0.0.0                     | Acquisitions<br>0.0.0<br>0.0.0<br>0.0.0<br>0.0.0<br>0.0.0          |                              | Deaths<br>0.0.0<br>0.0.0<br>0.0.0<br>0.0.6<br>0.0.0          | Dispositions<br>0.0.0<br>0.0.0<br>0.0.0<br>0.0.0<br>0.0.0          | Ending Status<br>0.0.0<br>0.0.0<br>0.0.0<br>0.0.25<br>0.0.0 |
| Ummary Specimen Coun<br>Owned And Onsite<br>In On Loan<br>Out On Loan<br>Groups *<br>Colonies<br>Institution Inventory Taxon<br>Amphibia<br>Owned 0<br>On Site 0                | Beginning           0.0.0           0.0.0           0.0.0           0.0.0           0.0.0           0.0.0           0.0.0           0.0.0           0.0.0           0.0.0           0.0.0           0.0.0           0.0.0           0.0.0           0.0.0           nomic Summary:           Individuals, 0 Speci           Individuals, 0 Speci | Births<br>0.0.0<br>0.0.0<br>0.0.0<br>0.0.5<br>0.0.0<br>es<br>es         | Acquisitions<br>0.0.0<br>0.0.0<br>0.0.0<br>0.0.0<br>0.0.0          |                              | Deaths<br>0.0.0<br>0.0.0<br>0.0.0<br>0.0.6<br>0.0.0          | Dispositions<br>0.0.0<br>0.0.0<br>0.0.0<br>0.0.0<br>0.0.0          | Ending Status<br>0.0.0<br>0.0.0<br>0.0.25<br>0.0.0          |
| Ummary Specimen Coun<br>Owned And Onsite<br>In On Loan<br>Out On Loan<br>Groups *<br>Colonies<br>Institution Inventory Taxon<br>Amphibia<br>Owned 0<br>On Site 0<br>Groups * 25 | Beginning           0.0.0           0.0.0           0.0.0           0.0.0           0.0.0           0.0.0           0.0.0           0.0.0           0.0.0           0.0.0           0.0.0           0.0.0           0.0.0           0.0.0           0.0.0           nomic Summary:           Individuals, 0 Speci           Individuals, 1 Speci | Births<br>0.0.0<br>0.0.0<br>0.0.0<br>0.0.5<br>0.0.0<br>es<br>es<br>cies | Acquisitions<br>0.0.0<br>0.0.0<br>0.0.0<br>0.0.0<br>0.0.0          |                              | Deaths<br>0.0.0<br>0.0.0<br>0.0.0<br>0.0.6<br>0.0.0          | Dispositions<br>0.0.0<br>0.0.0<br>0.0.0<br>0.0.0<br>0.0.0          | Ending Status<br>0.0.0<br>0.0.0<br>0.0.0<br>0.0.25<br>0.0.0 |

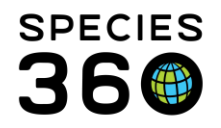

The Births and Deaths recorded as Partial Transactions display. The Census Counts do not display. Therefore, the row does not add up across as the Ending Status is either the most recent Census taken, or the count after the most recent Partial Transaction. This is correct.

#### RECOMMENDATIONS

If you do not care about an Inventory Report adding correctly across and only want to track numbers at a specified time, use the Census Count.

If you want the Inventory Report to add up across the line use Partial Transactions. If the reason for the increase in numbers is known, such as Births, record as such. If it is not known, select a Partial Acquisition of Undetermined/Indeterminate. If the reason for the decrease in numbers is known, such as Deaths, record as such. If the reason is not known, select a Partial Disposition of Undetermined/Indeterminate.

If you want to use a mix of the two methods be aware that your Inventory Report will not add up across the row should you need to explain why to a Staff member or inspector.

### Back to Topics Covered

### **Inventory Summary Report**

This Report details the starting and ending counts of a Species during a selected Date Range. Physically held and Legally owned must be run as separate reports. Columns indicate the ins and outs at your Institution.

| 🛿 Inventory Summary Report                                           |                                          |
|----------------------------------------------------------------------|------------------------------------------|
|                                                                      |                                          |
| Run Report Export For Raw Excel Favourite Search Filters             | 💌 🛞 🚽 🖓                                  |
| NOTE: Recently entered data may not appear on reports for 180 second | ids after it was entered.                |
| Taxonomic Scope *                                                    | ✓ Include Groups                         |
| Taxonomic Resolution *                                               | Include Group Split / Merge Transactions |
|                                                                      | Collections                              |
| Report Chart Date # Report End Date #                                | Education Collection, Main Insti 👻 🚺     |
|                                                                      | Print Type                               |
| Physical or Ownership                                                | A4     Letter                            |
| Physical 🗸 🖌                                                         |                                          |
| Sort By                                                              |                                          |
| Taxonomic Order 👻 🔼                                                  |                                          |
|                                                                      |                                          |

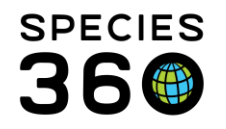

1.The Taxonomic Resolution can be from Kingdom to Breed and below. If you have domestics, you want displayed as such you will need to select a resolution of Breed. 2.The default Date Range is the first of the year to today but can be edited.

3.You must select Physical or Ownership. Physical will return all animals physically at your facility regardless of Ownership. Ownership will return all animal you own regardless of where they are physically held.

4.You can sort the report by the Taxonomic Tree or by Scientific Name alphabetically.
5.Groups are included by default but can be excluded. If you want to display Splits and Merges in your Groups you will need to check that box. Splits and Merges are commonly not included as they often do not reflect changing numbers in your collection.
6.All Collections are included by default but can be removed if desired.

| 1/01/2020                   |                                 | Mammali   | a/Mammals                            |              |         | 02/20/       | 2020    |
|-----------------------------|---------------------------------|-----------|--------------------------------------|--------------|---------|--------------|---------|
| 11/01/2020                  | Poport Typo:                    | Dhusia    | -1                                   | ,            |         | 03/20/       | 2020 0  |
|                             | Report Type.                    | Physic    | ecies360, 2020, All rights reserved. |              |         |              |         |
| Taxonomic                   | Common Name                     | Beginning | Births                               | Acquisitions | Deaths  | Dispositions | Ending  |
| Monodelphis domestica       | Grev short-tailed               | ooo       | 0.0.0                                |              | Deduito |              |         |
|                             | opossum                         | 0.2.0     | 0.0.0                                | 0.0.0        | 0.0.0   | 0.0.0        | 0.2.0   |
| Macropus giganteus          | Eastern grey kangaroo           | 1.0.0     | 0.0.0                                | 0.0.0        | 0.0.0   | 0.0.0        | 1.0.0   |
| Hoppia wallia               | Cute little wallaby             | 0.1.0     | 0.0.0                                | 0.0.0        | 0.0.0   | 0.0.0        | 0.1.0   |
| Myrmecophaga tridactyla     | Giant anteater                  | 1.0.0     | 0.0.0                                | 0.0.0        | 0.0.0   | 0.0.0        | 1.0.0   |
| /arecia variegata           | Black-and-white ruffed<br>lemur | 3.0.0     | 0.0.0                                | 0.0.0        | 0.0.0   | 0.0.0        | 3.0.0   |
| Ateles fusciceps            | Black-headed spider<br>monkey   | 1.2.0     | 0.0.0                                | 0.0.0        | 0.0.0   | 0.0.0        | 1.2.0   |
| Cercopithecus ascanius      | Guenon                          | 1.1.0     | 0.0.0                                | 0.0.0        | 0.0.0   | 0.0.0        | 1.1.0   |
| Colobus angolensis          | Angolan colobus                 | 0.2.1     | 0.0.0                                | 0.0.0        | 0.0.0   | 0.0.0        | 0.2.1   |
| Symphalangus<br>syndactylus | Siamang                         | 3.1.0     | 0.0.0                                | 0.0.0        | 0.0.0   | 0.0.0        | 3.1.0   |
| Pongo pygmaeus              | Bornean orangutan               | 0.0.0     | 0.0.0                                | 1.0.0        | 0.0.0   | 0.0.0        | 1.0.0   |
| Pongo abelii                | Sumatran orangutan              | 0.3.0     | 0.0.0                                | 0.0.0        | 0.0.0   | 0.0.0        | 0.3.0   |
| Callosciurus prevostii      | Prevost's squirrel              | 0.2.0     | 0.0.0                                | 0.0.0        | 0.0.0   | 0.0.0        | 0.2.0   |
| Heterocephalus glaber *     | Naked mole-rat                  | 0.0.15    | 0.0.0                                | 0.0.0        | 0.0.0   | 0.0.0        | 0.0.15  |
| Acinonyx jubatus            | Cheetah                         | 0.0.0     | 0.1.0                                | 0.0.0        | 0.0.0   | 0.0.0        | 0.1.0   |
| Leopardus pardalis          | Ocelot                          | 1.1.0     | 0.0.0                                | 0.0.0        | 0.0.0   | 0.0.0        | 1.1.0   |
| Panthera leo                | Lion                            | 2.0.0     | 0.0.0                                | 0.0.0        | 0.0.0   | 0.0.0        | 2.0.0   |
| Panthera pardus             | Leopard                         | 1.1.0     | 0.0.0                                | 0.0.0        | 0.0.0   | 0.0.0        | 1.1.0   |
| Canis Iupus *               | Gray wolf                       | 0.3.0     | 0.0.0                                | 0.0.12       | 0.0.0   | 0.0.6        | 0.3.6   |
| Zalophus californianus      | California sea lion             | 0.1.0     | 0.0.0                                | 0.0.0        | 0.0.0   | 0.0.0        | 0.1.0   |
| Potos flavus                | Kinkajou                        | 1.0.0     | 0.0.0                                | 0.0.0        | 0.0.0   | 0.0.0        | 1.0.0   |
| Vasua narica                | White-nosed coati               | 1.0.0     | 0.0.0                                | 0.0.0        | 0.0.0   | 0.0.0        | 1.0.0   |
| Ailurus fulgens             | Red panda                       | 3.3.0     | 0.0.1                                | 0.0.0        | 0.0.0   | 0.0.0        | 3.3.1   |
| Babyrousa babyrussa         | Buru babirusa                   | 0.0.0     | 0.0.0                                | 0.1.0        | 0.0.0   | 0.0.0        | 0.1.0   |
| Sus scrofa                  | Wild boar                       | 1.0.0     | 0.0.0                                | 0.0.0        | 0.0.0   | 0.0.0        | 1.0.0   |
| Giraffa camelopardalis      | Giraffe                         | 1.2.0     | 0.0.0                                | 0.0.0        | 0.0.0   | 0.0.0        | 1.2.0   |
| Capra hircus                | Goat                            | 030       | 0 0 0                                | 000          | 0 0 0   | 0.0.0        | 030     |
| '                           |                                 | 21.28.16  | 0.1.1                                | 1.1.12       | 0.0.0   | 0.0.6        | 22.30.2 |

The Report above was run for Mammals physically held at our facility. Note that Groups/Colonies do not have their own line but are indicated by an asterisk or plus sign to the right of the Taxonomic Name. If you have used a Census count to change the numbers in your Groups, the line may not add up across. See <u>Impact of Group Census Versus</u> <u>Group Partial Transactions</u> for more information.

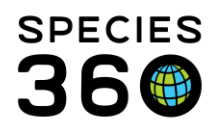

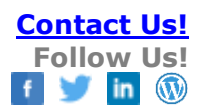

### Back to Topics Covered

#### Multi Facility Inventory report

This report can only be accessed when logged in through a parent organization or association. It allows the parent organization or association to run inventory summary reports for any of the child facilities in one report.

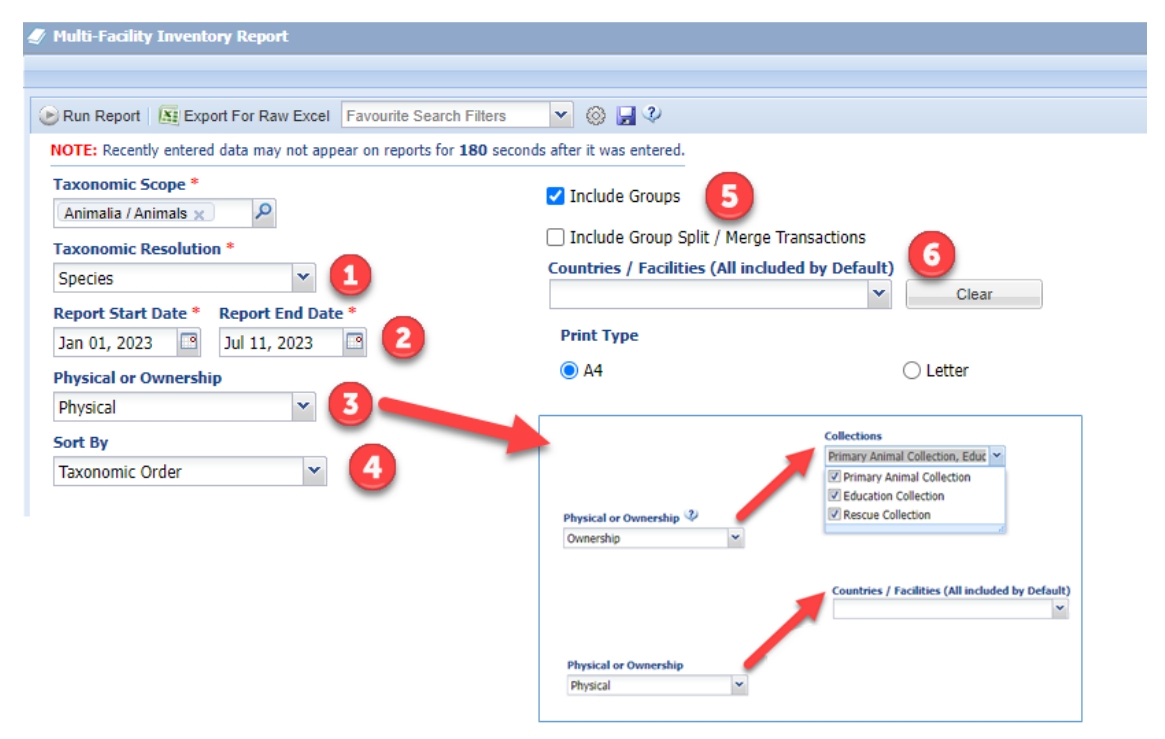

 The Taxonomic Resolution can be from Kingdom to Breed and below. If you want to display domestics separately, you will need to select a resolution of Breed.
 The default Date Range is the first of the year to today but can be edited.
 You must select Physical or Ownership.

- Physical will return all animals that are physically held at your child institutions regardless of Ownership.
- When Ownership is selected the Countries/Facilities dropdown will revert to Collections dropdown. Ownership will return all animals the parent institution owns regardless of where they are physically held.

4.You can sort the report by the Taxonomic Tree or by Scientific Name alphabetically.
5.Groups are included by default but can be excluded. If you want to display Splits and Merges in your Groups you will need to check that box. Splits and Merges are commonly not included as they often do not reflect changing numbers in your collection.
6. When running the report for Physical all Countries/Facilities are included by default but can be removed if desired through the dropdown. When running for Ownership all collections are included by default but can be removed if desired through the dropdown.

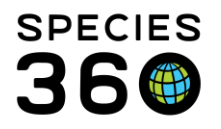

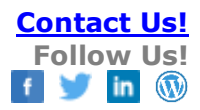

|                           |                                  | -                   | Physical         |        | Copyright, Species360, | 2023. All rights reserved. |
|---------------------------|----------------------------------|---------------------|------------------|--------|------------------------|----------------------------|
| Mnemonic                  | Beginning                        | Births              | Acquisitions     | Deaths | Dispositions           | Ending                     |
| Aptenodytes forst         | e <b>ri</b> / Emperor penguin, ( | CITES: -, IUCN: Le  | ast Concern (LC) |        |                        |                            |
| TRAINING3                 | 2.2.0                            | 0.0.0               | 0.0.0            | 0.0.0  | 0.0.0                  | 2.2.0                      |
| Totals                    | 2.2.0                            | 0.0.0               | 0.0.0            | 0.0.0  | 0.0.0                  | 2.2.0                      |
| Pygoscelis papua/         | Gentoo penguin, CITE             | S: -, IUCN: Near Th | nreatened (NT)   |        |                        |                            |
| TRAINING3                 | 5.0.0                            | 0.0.0               | 0.0.0            | 0.0.0  | 0.0.0                  | 5.0.0                      |
| Totals                    | 5.0.0                            | 0.0.0               | 0.0.0            | 0.0.0  | 0.0.0                  | 5.0.0                      |
| Eudyptula minor/ E        | Blue penguin, CITES: -,          | IUCN: Least Conce   | ern (LC)         |        |                        |                            |
| TRAINING2                 | 2.2.1                            | 0.0.0               | 0.0.0            | 0.0.0  | 0.0.0                  | 2.2.1                      |
| TRAINING3                 | 2.4.0                            | 4.0.0               | 0.0.0            | 0.0.0  | 0.0.0                  | 6.4.0                      |
| Totals                    | 4.6.1                            | 4.0.0               | 0.0.0            | 0.0.0  | 0.0.0                  | 8.6.1                      |
| Spheniscus humb           | o <b>ldti</b> / Humboldt pengu   | in, CITES: I, IUCN  | Vulnerable (VU)  |        |                        |                            |
| TRAINING2                 | 2.3.0                            | 0.0.0               | 0.0.0            | 0.0.0  | 0.0.0                  | 2.3.0                      |
| Totals                    | 2.3.0                            | 0.0.0               | 0.0.0            | 0.0.0  | 0.0.0                  | 2.3.0                      |
| Grand Totals              | 13.11.1                          | 4.0.0               | 0.0.0            | 0.0.0  | 0.0.0                  | 17.11.1                    |
| = Group Inventory Coun    | ts Included In Row               |                     |                  |        |                        |                            |
| * = Colony counts include | ed in Row                        |                     |                  |        |                        |                            |

The report above was run for two child institutions for 'Sphenisciformes' that were physically held. If a species is held at both institutions then two lines will display with a Totals line beneath. The Grand Totals line at the end of the report is the sum of all institution's animals included in the report.

| Report Start Date<br>Jan 01, 2023                       | Sun<br>Report Type:                                       | nmary Inve<br>Spheniscifor<br>Owners | ntory Rej<br>mes/Pengu<br>hip | port For<br>lins | Copyright, Spe | Report End<br>Jul 19, 3<br>ccies360, 2023. All rights | Date Signal Control Control Co |
|---------------------------------------------------------|-----------------------------------------------------------|--------------------------------------|-------------------------------|------------------|----------------|-------------------------------------------------------|----------------------------------------------------------------------------------------------------|
| Taxonomic                                               | Common Name                                               | Beginning                            | Births                        | Acquisitions     | Deaths         | Dispositions                                          | Ending                                                                                                    |
| Spheniscus demersus                                     | Jackass penguin                                           | 4.3.0                                | 0.0.0                         | 0.0.0            | 0.0.0          | 0.0.0                                                 | 4.3.0                                                                                                    |
| Spheniscus humboldti                                    | Humboldt penguin                                          | 0.1.0                                | 0.0.0                         | 0.0.0            | 0.0.0          | 0.0.0                                                 | 0.1.0                                                                                                    |
| TOTAL                                                   |                                                           | 4.4.0                                | 0.0.0                         | 0.0.0            | 0.0.0          | 0.0.0                                                 | 4.4.0                                                                                                    |
| * = Group Inventory Count<br>** = Colony counts include | s Included In Row<br>d in Row<br>y counts included in Row |                                      |                               |                  |                |                                                       |                                                                                                    |
| + = Both Group and Colon                                | -                                                         |                                      |                               |                  |                |                                                       |                                                                                                    |

The report above was run for Ownership for 'Sphenisciformes'. As it was run for ownership for the parent institution, it will show any animals owned by the parent organization/association regardless of where they are physically held at child institutions/facilities, and as such will not distinguish by presenting in separate lines.

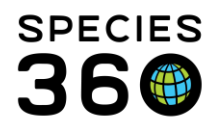

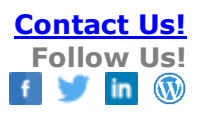

### Loan Report

This Report displays animals that either In-On-Loan at your facility (not owned by you but physically held) or Out-On-Loan at another facility (owned by you but not held by you).

| Run Report Favourite Search Filters               | 🛞 🚽 🍳                                       |
|---------------------------------------------------|---------------------------------------------|
| NOTE: Recently entered data may not appear on rep | ports for 180 seconds after it was entered. |
| Taxonomic Scope *                                 | Collections                                 |
| Animalia / Animals 🗙 🔎                            | Education Collection, Main Institution 👻    |
| Include Taxonomy below selected level             | Specific Party                              |
| Report Start Date *                               | Search Institution                          |
| 01/01/2020                                        | Animal Identifier Type                      |
| Report End Date *                                 | Please Select   Select All                  |
| 03/23/2020                                        | 🖉 Exclude Zero-Count Open Groups 🔇 📀        |
| Loan Type *                                       | Note Type                                   |
| Loan In (at your facility, not owned t            | Please Select   Select All                  |
| Sort By                                           | Print Type                                  |
| Institution 🗸 2                                   | A4 O Letter                                 |

Some things to note about this Report:

1.You must select either Loan In or Loan Out.

2.You can sort the Report by Institution, Taxonomy or Local ID.

3.All Collections are included by default but can be edited.

4.You can filter the Report by a specific Institution, but only one facility per Report.

5.Adding Identifiers can help you better know what animal it is. Local ID is displayed by default.

6.Zero-count open groups are not included by default.

7.Including Note Types is helpful especially if you take note of when loan updates are sent or received using a Note.

Below is a Loan Report for animals In-On-Loan:

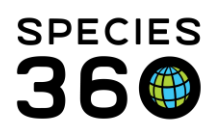

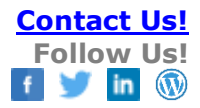

| Report Start Date                                                     |                                                                            |        | L          | oan Report For                                              | Re                                                                                  | eport                  | End            | Date     |         |
|-----------------------------------------------------------------------|----------------------------------------------------------------------------|--------|------------|-------------------------------------------------------------|-------------------------------------------------------------------------------------|------------------------|----------------|----------|---------|
| 01/01/2020                                                            |                                                                            |        |            | Animalia / Animals                                          |                                                                                     | 0                      | 3/23/          | 2020     | йÖ      |
| Report Type: Loan                                                     | In (at your facility, not owned b                                          | ру уоц | 1)         | Total Count:53                                              | Copyright, Species360, 2                                                            | 2020. A                | ll rights n    | eserved. | ä       |
| San Diego Zoo                                                         |                                                                            |        |            |                                                             |                                                                                     |                        | SA             | NDIE     | GOZ     |
| XFG001 / 2520738<br>Visit History                                     | 32   Male   Pongo pygma                                                    | aeus   | pyg        | <i>gmaeus /</i> Northwes                                    | t Bornean orangutan                                                                 |                        |                |          |         |
| Date in                                                               | Acquisition - Vendor/Local ID                                              | Phy.   | <u>Owr</u> | n Reported By                                               | Disposition - Recipient/Local II                                                    | <u>Phy</u>             | <u>Own</u>     | Date Or  | ut      |
| 01/23/2006                                                            | Birth/Hatch                                                                | -      | In         | SANDIEGOZ / 506372                                          |                                                                                     | -                      | -              |          |         |
| 01/23/2006                                                            | Birth/Hatch Owner:<br>SANDIEGOZ/506372                                     | In     | -          | GREENVISC / XFG001                                          | Loan Transfer To<br>PORTLAND/UNDETERM+                                              | Out                    | -              | 12/03/2  | 014     |
|                                                                       |                                                                            | -      | -          | SANDIEGOZ / 506372                                          | Loan Out To (Change in Reported<br>Holder) PORTLAND/B40236                          | 1-                     | -              | 12/03/2  | 014     |
| 12/03/2014                                                            | Loan Transfer From Sender:<br>GREENVISC/XFG001 Vendor:<br>SANDIEGOZ/506372 | In     |            | PORTLAND / B40236                                           |                                                                                     | •                      | -              |          |         |
| 02/01/2020                                                            | Loan Return to Us Sender:<br>PORTLAND/B40236                               | In     | -          | GREENVISC / XFG001                                          |                                                                                     | •                      | -              |          |         |
| Sex-Contraceptio<br>Hybrid Status:<br>Enclosure:<br>Sire:<br>Rearing: | n: Male<br>False<br>Orangutans<br>MIG12-29858191 (GREE<br>XCA018)          | ENVIS  | SC /       | Birth Type:<br>Birth Location:<br>Birthdate - Age<br>Dam:   | Captive Birth/H.<br>Greenville Zoo<br>: 01/23/2006 - 14<br>MIG12-2985818<br>590286) | atch<br>IY,2N<br>81 (S | 1,0D<br>ANDI   | EGOZ     | /       |
| M15010 / MIG12-2<br>Visit History                                     | 9876880   Female   Cold                                                    | obus   | ang        | golensis palliates /                                        | Black-and-white colobus                                                             | Dby                    | Own            | Data O   |         |
| 12/03/2006                                                            | Birth/Hatch                                                                | -      | In         | ABILENE / M06005                                            | Disposition - Recipient Local it                                                    | -                      | -              | Date Of  | <u></u> |
| 12/03/2006                                                            | Birth/Hatch Owner:<br>ABILENE/M06005                                       | In     | -          | SANDIEGOZ / 506347                                          | Loan Transfer To<br>JACKSONVL/808321                                                | Out                    | -              | 01/22/2  | 800     |
| 01/22/2008                                                            | Loan In From Sender:<br>SANDIEGOZ/506347 Vendor:<br>ABILENE/1084           | In     | •          | JACKSONVL / 808321                                          | Loan Transfer To<br>SANDIEGOZ/506347                                                | Out                    | -              | 05/29/2  | 013     |
|                                                                       |                                                                            | -      | -          | ABILENE / M06005                                            | Loan Out To (Change in Reported<br>Holder) JACKSONVL/808321                         | 1 -                    | -              | 01/22/2  | 800     |
|                                                                       |                                                                            | -      | -          | ABILENE / M06005                                            | Loan Out To (Change in Reported<br>Holder) SANDIEGOZ/506347                         | 1-                     | -              | 05/29/2  | 013     |
| 05/29/2013                                                            | Loan Transfer From Sender:<br>JACKSONVL/808321 Vendor:<br>ABILENE/M06005   | In     |            | SANDIEGOZ / 506347                                          |                                                                                     | •                      | -              |          |         |
|                                                                       |                                                                            | -      | -          | ABILENE / M06005                                            | Donation To (Ownership Only)<br>SANDIEGOZ/506347                                    | •                      | Out            | 05/29/2  | 013     |
| 05/29/2013                                                            | Donation From Vendor:<br>ABILENE/M06005                                    | -      | In         | SANDIEGOZ / 506347                                          | Loan Out To<br>GREENVISC/M15010                                                     | Out                    | -              | 05/21/2  | 015     |
| 05/21/2015                                                            | Loan In From Sender:<br>SANDIEGOZ/506347 Vendor:<br>SANDIEGOZ/506347       | In     | •          | GREENVISC / M15010                                          |                                                                                     | -                      | -              |          |         |
| Sex-Contraceptio<br>Hybrid Status:<br>Enclosure:<br>Sire:             | n: Female<br>False<br>PR 4<br>26751812 (SANDIEGOZ                          | / 504  | 1056       | Birth Type:<br>Birth Location:<br>Birthdate - Age<br>) Dam: | Captive Birth/H<br>San Diego Zoo<br>: 12/03/2006 - 13<br>23049931 (SAN              | atch<br>Y,3N<br>IDIE   | 1,20D<br>GOZ / | 50219    | 3)      |

Below is a Report for animals Out-On-Loan.

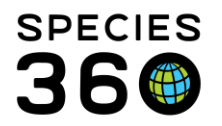

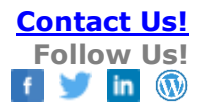

|                                                                        |                                                                                                    |                                      | L                                                    | oan Report For                                                                                                    | Re                                                                                                    | port                         | End                                                          | Date 🖁 🍘                                                                         |
|------------------------------------------------------------------------|----------------------------------------------------------------------------------------------------|--------------------------------------|------------------------------------------------------|----------------------------------------------------------------------------------------------------|----------------------------------------------------------------------------------------------------|------------------------------|--------------------------------------------------------------|----------------------------------------------------------------------------------|
| 1/01/2020                                                              |                                                                                                    |                                      |                                                      | Animalia / Animala                                                                                                    |                                                                                                    | 0                            | 3/23/                                                        | 2020 2020                                                                        |
| oport Type: Loop                                                       | In (at your facility, not owned                                                                                                    | by you                               | ۰.<br>۱                                              | Total Count:53                                                                                                    |                                                                                                    |                              |                                                              |                                                                                  |
| epont type. Loan                                                       | in (at your facility, not owned                                                                                                    | by you                               | <i>''</i>                                            | Total Obditicoo                                                                                                    | Copyright, Species360, 2                                                                                                    | 020. Al                      | I rights re                                                  | eserved.                                                                         |
| an Diego Zoo                                                           |                                                                                                    |                                      |                                                      |                                                                                                    |                                                                                                    |                              | SA                                                           | NDIEGO                                                                           |
| (FG001 / 2520738                                                       | 2   Male   Pongo pygm                                                                                                    | aeus                                 | pyg                                                  | <i>maeus /</i> Northwes                                                                                                    | t Bornean orangutan                                                                                                    |                              |                                                              |                                                                                  |
| Visit History                                                          |                                                                                                    |                                      |                                                      |                                                                                                    |                                                                                                    |                              |                                                              |                                                                                  |
| Date in                                                                | Acquisition - Vendor/Local ID                                                                                                    | Phy.                                 | <u>Owr</u>                                           | Reported By                                                                                                    | Disposition - Recipient/Local ID                                                                                                    | Phy                          | <u>Own [</u>                                                 | Date Out                                                                         |
| 01/23/2006                                                             | Birth/Hatch<br>Birth/Hatch Owner                                                                                                    | -<br>In                              | in                                                   | GREENVISC / XEG001                                                                                                    | Loan Transfer To                                                                                                    | -<br>Out                     | -                                                            | 12/03/2014                                                                       |
| 0112312000                                                             | SANDIEGOZ/506372                                                                                                    |                                      | -                                                    | SILLEINISS / XI SUU                                                                                                    | PORTLAND/UNDETERM+                                                                                                    | out                          | -                                                            | 12/03/2014                                                                       |
|                                                                        |                                                                                                    | -                                    | -                                                    | SANDIEGOZ / 506372                                                                                                    | Loan Out To (Change in Reported<br>Holder) PORTLAND/B40236                                                                                                    | -                            | - 1                                                          | 12/03/2014                                                                       |
| 12/03/2014                                                             | Loan Transfer From Sender:<br>GREENVISC/XFG001 Vendor:<br>SANDIEGOZ/506372                                                                                                    | In                                   | -                                                    | PORTLAND / B40236                                                                                                    |                                                                                                    | -                            | -                                                            |                                                                                  |
| 02/01/2020                                                             | Loan Return to Us Sender:<br>PORTLAND/B40236                                                                                                    | In                                   | -                                                    | GREENVISC / XFG001                                                                                                    |                                                                                                    | -                            | -                                                            |                                                                                  |
| Sex-Contraception<br>Hybrid Status:<br>Enclosure:<br>Sire:<br>Bearing: | n: Male<br>False<br>Orangutans<br>MIG12-29858191 (GRE<br>XCA018)                                                                                                    | ENVIS                                | SC /                                                 | Birth Type:<br>Birth Location:<br>Birthdate - Age<br>Dam:                                                                                                    | Captive Birth/Ha<br>Greenville Zoo<br>: 01/23/2006 - 14<br>MIG12-2985818<br>590286)                                                                                                    | atch<br>Y,2M<br>31 (S,       | ,0D<br>ANDIE                                                 | EGOZ /                                                                           |
| M15010 / MIG12-2<br>Visit History                                      | 9876880   Female   Col                                                                                                    | lobus                                | ang                                                  | golensis palliates /                                                                                                    | Black-and-white colobus                                                                                                    | Dhu                          | 0                                                            | D-4- 0-4                                                                         |
| 12/03/2006                                                             | Acquisition - vendor/Locar ID                                                                                                    | Pfly                                 | Owr                                                  | <u>Reported by</u>                                                                                                    | Disposition - Recipient/Local IL                                                                                                    |                              |                                                              |                                                                                  |
| 12/03/2000                                                             | Birth/Hatch                                                                                                    |                                      | In                                                   | ABILENE / M06005                                                                                                    |                                                                                                    | <u>,</u>                     | Own                                                          | Date Out                                                                         |
| 12/03/2006                                                             | Birth/Hatch<br>Birth/Hatch Owner:<br>ABILENE/M06005                                                                                                    | -<br>In                              | In<br>-                                              | ABILENE / M06005<br>SANDIEGOZ / 506347                                                                                                    | Loan Transfer To<br>JACKSONVL/808321                                                                                                    | -<br>Out                     | -<br>- (                                                     | 01/22/2008                                                                       |
| 12/03/2006<br>01/22/2008                                               | Birth/Hatch<br>Birth/Hatch Owner:<br>ABILENE/M06005<br>Loan In From Sender:<br>SANDIEGO2/506347 Vendor:<br>ABILENE/1084                                                                                                    | -<br>In<br>In                        | -<br>-                                               | ABILENE / M06005<br>SANDIEGOZ / 506347<br>JACKSONVL / 808321                                                                                                    | Loan Transfer To<br>JACKSONVL/808321<br>Loan Transfer To<br>SANDIEGOZ/506347                                                                                                    | -<br>Out<br>Out              | -<br>- (                                                     | 01/22/2008<br>05/29/2013                                                         |
| 12/03/2006                                                             | Birth/Hatch<br>Birth/Hatch Owmer:<br>ABILENE/M06005<br>Loan In From Sender:<br>SANDIEG02/506347 Vendor:<br>ABILENE/1084                                                                                                    | -<br>In<br>In                        | In<br>-<br>-                                         | ABILENE / M06005<br>SANDIEGOZ / 506347<br>JACKSONVL / 808321<br>ABILENE / M06005                                                                                       | Loan Transfer To<br>JACKSONVL/808321<br>Loan Transfer To<br>SANDIEGOZ/506347<br>Loan Out To (Change in Reported<br>Holder) JACKSONVL/808321                                                                                                    | -<br>Out<br>Out              | - (<br>- (                                                   | 01/22/2008<br>05/29/2013<br>01/22/2008                                           |
| 1/2/2006                                                               | Birth/Hatch<br>Birth/Hatch Owner:<br>ABILENE/M06005<br>Loan In From Sender:<br>SANDIEGO2506347 Vendor:<br>ABILENE/1084                                                                                                    | -<br>In<br>In<br>-                   | In<br>-<br>-<br>-                                    | ABILENE / M06005<br>SANDIEGOZ / 506347<br>JACKSONVL / 808321<br>ABILENE / M06005<br>ABILENE / M06005                                                                   | Loan Transfer To<br>JACKSONVL/808321<br>Loan Transfer To<br>SANDIEGOZ/506347<br>Loan Out To (Change in Reported<br>Holder) JACKSONVL/808321<br>Loan Out To (Change in Reported<br>Holder) SANDIEGOZ/506347                                                                                        | Out<br>Out                   | -<br>- (<br>- (<br>- (                                       | 01/22/2008<br>05/29/2013<br>01/22/2008<br>05/29/2013                             |
| 12/03/2006<br>01/22/2008<br>05/29/2013                                 | Birth/Hatch<br>Birth/Hatch<br>Delth/Hatch Owner:<br>ABILENE/M06005<br>Loan In From Sender:<br>SANDIEGO/2/506347 Vendor:<br>ABILENE/1084<br>Loan Transfer From Sender:<br>JACKSONVL/808321 Vendor:<br>ABILENE/M06005                                                                                                    | -<br>In<br>In<br>-<br>In             | In<br>-<br>-<br>-                                    | ABILENE / M06005<br>SANDIEGOZ / 506347<br>JACKSONVL / 808321<br>ABILENE / M06005<br>ABILENE / M06005<br>SANDIEGOZ / 506347                                             | Loan Transfer To<br>JACKSONVL/808321<br>Loan Transfer To<br>SANIDEGO2566347<br>Loan Out To (Change in Reported<br>Holder) JACKSONVL/808321<br>Loan Out To (Change in Reported<br>Holder) SANDIEGO2/506347                                                                                         | Out<br>Out<br>I -            | - (<br>- (<br>- (                                            | 01/22/2008<br>05/29/2013<br>01/22/2008<br>05/29/2013                             |
| 12/03/2006<br>01/22/2008<br>05/29/2013                                 | Birth/Hatch<br>Birth/Hatch<br>Detro: ABILENE/M06005<br>Loan In From Sender:<br>SANDIEGO2/506347 Vendor:<br>ABILENE/1084<br>Loan Transfer From Sender:<br>JACKSONVL/808321 Vendor:<br>ABILENE/M06005                                                                                                    | -<br>In<br>-<br>-<br>In              | In<br>-<br>-<br>-<br>-                               | ABILENE / M06005<br>SANDIEGOZ / 506347<br>JACKSONVL / 808321<br>ABILENE / M06005<br>SANDIEGOZ / 506347<br>ABILENE / M06005                                             | Loan Transfer To<br>JACKSONVL/808321<br>Loan Transfer To<br>SANDIEGOZ/506347<br>Loan Out To (Change in Reported<br>Holder) JACKSONVL/808321<br>Loan Out To (Change in Reported<br>Holder) SANDIEGOZ/506347<br>Donation To (Ownership Only)<br>SANDIEGOZ/506347                                    | Out<br>Out<br>I -<br>I -     | - ()<br>- ()<br>- ()<br>- ()<br>- ()<br>- ()                 | 01/22/2008<br>05/29/2013<br>01/22/2008<br>05/29/2013                             |
| 12/03/2006<br>01/22/2008<br>05/29/2013<br>05/29/2013                   | Birth/Hatch<br>Birth/Hatch<br>Derrich/Hatch<br>Duen In From Sender:<br>SANDIEGO2/506347 Vendor:<br>ABILENE/1084<br>Loan Transfer From Sender:<br>JACKSONVL/808321 Vendor:<br>ABILENE/M06005<br>Donation From Vendor:<br>ABILENE/M06005                                                                                                    | -<br>In<br>-<br>-<br>In<br>-         | In<br>-<br>-<br>-<br>-<br>-<br>-<br>-                | ABILENE / M06005<br>SANDIEGOZ / 506347<br>JACKSONVL / 808321<br>ABILENE / M06005<br>SANDIEGOZ / 506347<br>ABILENE / M06005<br>SANDIEGOZ / 506347                       | Loan Transfer To<br>JACKSONVL/808321<br>Loan Transfer To<br>SANDIEGOZ/506347<br>Loan Out To (Change in Reported<br>Holder) JACKSONVL/808321<br>Loan Out To (Change in Reported<br>Holder) SANDIEGOZ/506347<br>Donation To (Ownership Only)<br>SANDIEGOZ/506347<br>Loan Out To<br>GREENVJSC/M15010 | Out<br>Out<br>I -<br>I -     | - ()<br>- ()<br>- ()<br>- ()<br>- ()                         | 01/22/2008<br>05/29/2013<br>01/22/2008<br>05/29/2013<br>05/29/2013<br>05/29/2013 |
| 01/22/2006<br>01/22/2008<br>05/29/2013<br>05/29/2013<br>05/21/2015     | Birth/Hatch<br>Birth/Hatch<br>Birth/Hatch Owner:<br>ABILENE/M06005<br>Loan In From Sender:<br>SANDIEGO/2/506347 Vendor:<br>ABILENE/1084<br>Loan Transfer From Sender:<br>JACKSONVL/808321 Vendor:<br>ABILENE/M06005<br>Donation From Vendor:<br>ABILENE/M06005<br>Donation From Vendor:<br>ABILENE/M06005<br>SANDIEGO/2/506347 Vendor:<br>SANDIEGO/2/506347 Vendor: | In<br>In<br>-<br>In<br>-<br>In<br>In | In<br>-<br>-<br>-<br>-<br>-<br>-<br>-<br>-<br>-<br>- | ABILENE / M06005<br>SANDIEGOZ / 506347<br>JACKSONVL / 808321<br>ABILENE / M06005<br>SANDIEGOZ / 506347<br>ABILENE / M06005<br>SANDIEGOZ / 506347<br>GREENVISC / M15010 | Loan Transfer To<br>JACKSONVL/808321<br>Loan Transfer To<br>SANDIEGO2/506347<br>Loan Out To (Change in Reported<br>Holder) JACKSONVL/808321<br>Loan Out To (Change in Reported<br>Holder) SANDIEGO2/506347<br>Donation To (Ownership Only)<br>SANDIEGO2/506347<br>GREENVISC/M15010                | Out<br>Out<br>I-<br>-<br>Out | - ()<br>- ()<br>- ()<br>- ()<br>- ()<br>- ()<br>- ()<br>- () | 01/22/2008<br>05/29/2013<br>01/22/2008<br>05/29/2013<br>05/29/2013<br>05/29/2013 |

### Back to Topics Covered

### Note Retrieval Report

Use this Report to find a specific Keyword, word or text string in a Note or Observation. It can be searched by Animal or Enclosure.

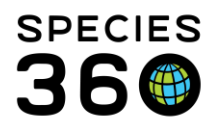

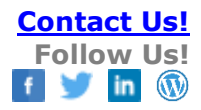

| Run Report 🛛 Favourite Search Filters 🔤 🐼 🛃 🖓                             |
|---------------------------------------------------------------------------|
| Entity Type *                                                             |
| Animal 👻                                                                  |
| Taxonomy * Animal(s) *                                                    |
| Animalia / Animals 🗙 🔎 🙎                                                  |
| Include Taxon Below                                                       |
| Collections                                                               |
| Education Collection, Main Institution 👻 🔽 🍮                              |
| Report Start Date * Report End Date *                                     |
| 02/24/2020 📫 03/24/2020 📫 🤼                                               |
| Search For Text String (Within Selected Notes)                            |
| ● AND ○ OR 5                                                              |
| Keyword 6                                                                 |
| Note Types / Note Sub Types (Will Show All By Default) Clear Note Types 7 |
| Group By                                                                  |
| × 8                                                                       |
| Include Provisional Data                                                  |
| Show Only Provisional Data                                                |

1.You can select Animal or Enclosure as the Entity Type

2.What you select for Entity Type will drive your choices here

- If you selected Animals above, you can search by Taxonomy or one or more animals. You cannot use Animal Lists.
- If you selected Enclosures above, you can search by one enclosure. You cannot use Enclosure Lists.
- 3.All collections are included by default but can be edited

4.Select the desired Date Range

5.Enter the Text you are looking for in these free text fields. If AND is selected ZIMS will find Text that matches both entries. If OR is selected ZIMS will find the Text for either or both entries. Partial entries will be found. For example, if you enter "ear", ZIMS will also find "rear".

6.You can search by Keyword

7.This is a multiple select cascading dropdown list that allows you to select at the Note Type level or down to specific Note Sub Types. At the bottom of the list of note types you will see the option to 'include obsolete records' to search for note types that are no longer active in ZIMS.

8.You can select how to Group the Report by Taxonomy, Local DI, GAN, Note Date and Note Type.

9.You have the option to include Provisional Data or display only Provisional Data.

The Report below is grouped by Local ID.

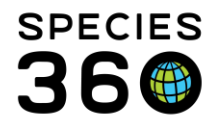

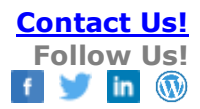

| Report Star<br>Jan 01, 201 | Note Retrieval Report For           9         Animalia / Animals                                  | Report I<br>Oct              | 30, 2019               |
|----------------------------|---------------------------------------------------------------------------------------------------|------------------------------|------------------------|
| Date                       | Note Type / Sub Type / Keyword                                                                    | Recorded By                  | Age At Dat             |
| / HSV19-00                 | 145   Undetermined   Branta canadensis / Canada goose                                             |                              |                        |
| Feb 02, 2019               | Diet / Animal feed log detail /                                                                   | Adrienne Miller              |                        |
|                            | NOtes on feeding the egg                                                                          |                              |                        |
| 880029 / 25                | i732974   Male   Phoenicopterus chilensis / Chilean flamingo                                      |                              |                        |
| Mar 05, 2019               | Animal Care / Medical Note (M) / Clinical Medical Summary Note                                    | Adelaide Miller              | 33Y,8M,23D             |
|                            | Penguin did well during annual physical. Some respiratory issues may be developing. Watch<br>seen | h for nasal discharge and br | ing to clinic if any i |
| 880212 / M                 | IG12-29858192   Male   Symphalangus syndactylus / Siamang                                         |                              |                        |
| Jan 09, 2019               | Animal Care / Fecal Observation /                                                                 | Keith Gilchrist              | 27Y,4M,24D             |
|                            | This note added to the following animals: 880212, M14003, M17001, M15007                          | •                            |                        |
|                            | Score 1 -2 fecals found on exhibit and in holding den.                                            |                              |                        |
| Jan 02, 2019               | Animal Care / - /                                                                                 | Keith Gilchrist              | 27Y,4M,17D             |
|                            | Loss of appetite -only nibbling at kale and biscuits, ignoring the fruit. Unusual for him.        |                              |                        |
| Jan 02, 2019               | Animal Care / Fecal Observation /                                                                 | Keith Gilchrist              | 27Y,4M,17D             |
|                            | This note added to the following animals: 880212, M14003, M17001, M15007                          |                              |                        |
|                            | Quite a bit of Score 2 fecal found on exhibit today.                                              |                              |                        |
| A16017 / H                 | SV16-00049   Female   Hyla versicolor / Grey tree frog                                            |                              |                        |
| Jan 11, 2019               | Animal Care / - /                                                                                 | Keith Gilchrist              | 7Y,6M,27D              |
|                            | Radiographs.                                                                                      |                              |                        |
| Jan 08 2019                | Animal Care / - /                                                                                 | Keith Gilchrist              | 7Y 6M 24D              |
| 5011 50, 2515              | Physical exam. To be soaked every day UFN.                                                        |                              | ,                      |
| A16018 / H                 | SV16-00050   Male   Hyla versicolor / Grey tree frog                                              |                              |                        |
| Jan 26, 2019               | Animal Care / Weight Comment / Animal Weight                                                      | Nick Kapustin                | 7Y,7M,11D              |
|                            | Weight after fluid aspiration                                                                     |                              |                        |
| B10012 / 4                 | 805733   Female   <i>Cygnus atratus  </i> Black swan                                              |                              |                        |
| Jan 21, 2019               | Reproduction / Egg Lay (SY) /                                                                     | Keith Gilchrist              | 23Y,5M,24D             |
|                            | This note added to the following animals: B13014, B10012                                          |                              |                        |
|                            | Laid 6th egg. Removed it. Nest contains 5 dummy eggs.                                             |                              |                        |
| Jan 19, 2019               | Reproduction / Egg Lay (SY) /                                                                     | Keith Gilchrist              | 23Y,5M,22D             |
|                            | This note added to the following animals: B13014, B10012                                          |                              |                        |
|                            | 2 more error in post removed and replaced with dumping. There are new 5 dumpty error in           | n the next                   |                        |

### Back to Topics Covered

### Peak Holding Report

This Report displays the highest number of a species held during a specified Date Range. In the United States this Report is often used to answer year-end reporting questions for USDA license.

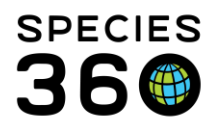

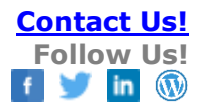

| 🥒 Peak Holding                        | A                                         |                    |                    |              |
|---------------------------------------|-------------------------------------------|--------------------|--------------------|--------------|
| Run Bonort Favourite Search Filters   | - 🐵 🛃 2                                   |                    |                    |              |
| No. 1 cently entered d. 2 / not appea | r on ret 3 r 180 seconds after it w 4 rec | d. 5               |                    |              |
| Penort Start Date * Report End Date * | Taxonomy Collections                      | Natural State      | 6                  |              |
| 01/01/2020                            | Animalia/Animals V P                      |                    | Include Pre-Births |              |
| 01/01/2020                            |                                           | Picase server      |                    |              |
|                                       |                                           |                    |                    | 8            |
| 🔠 Export Excel 🍦 Export PDF 🚔 Print   |                                           |                    | -                  | -            |
| Taxonomy Name                         | Common Name                               | Natural State Type | Maximum            | Date         |
| Hadrurus arizonensis                  | Desert hairy scorpion                     | Wild               | 0.0.1 (1)          | 01/01/2020   |
| Hadogenes troglodytes                 | Flat rock scorpion                        | Wild               | 0.0.1 (1)          | 01/01/2020   |
| Pandinus cavimanus                    | Redclawed emperor scorpion                | Wild               | 0.0.1 (1)          | 01/01/2020   |
| Pandinus imperator                    | Common emperor scorpion                   | Wild               | 0.0.9 (9)          | 03/18/2020   |
| Brachypelma smithi                    | Red-kneed tarantula                       | Wild               | 0.1.0 (1)          | 01/01/2020   |
| Brachypelma vagans                    | Redrumped tarantula                       | Wild               | 0.0.1 (1)          | 01/01/2020   |
| Grammostola rosea                     | Chilean rose tarantula                    | Wild               | 0.2.7 (9)          | 01/01/2020   |
| Pterinochilus murinus                 | Mombasa golden starburst tarantula        | Wild               | 0.0.1 (1)          | 01/01/2020   |
| Latrodectus mactans                   | Black widow spider                        | Wild               | 0.2.0 (2)          | 01/01/2020   |
| Gromphadorhina                        | Madagascar hissing cockroach              | Wild               | 0.0.80 (80)        | 01/01/2020   |
| Gromphadorhina portentosa             | Madagascar hissing cockroach              | Wild               | 0.0.29 (29)        | 01/01/2020   |
| Carausius morosus                     | Walkingstick                              | Wild               | 0.0.13 (13)        | 01/01/2020   |
| Archispirostreptus                    | Giant African millipede                   | Wild               | 0.0.11 (11)        | 01/01/2020   |
| Bufo marinus                          | OBSOLETE: Use Rhinella marina / Cane toad | Wild               | 0.0.1 (1)          | 01/01/2020   |
| Phyllobates vittatus                  | Golfodulcean poison dart frog             | Wild               | 4.9.2 (15)         | 01/01/2020   |
| Hyla versicolor                       | Grey tree frog                            | Wild               | 1.1.0 (2)          | 01/01/2020   |
| Macrochelys temminckii                | Alligator snapping turtle                 | Wild               | 1.0.0 (1)          | 01/01/2020   |
| Clemmys guttata                       | Spotted turtle                            | Wild               | 3.2.12 (17)        | 01/01/2020   |
| Terrapene carolina                    | Eastern box turtle                        | Wild               | 1.1.0 (2)          | 01/01/2020   |
| Trachemys scripta scripta             | Yellow-bellied slider                     | Wild               | 0.2.0 (2)          | 01/01/2020 🖕 |

This Report does not have a collapsible filter grid; the Report displays directly below your filters.

1.The default Report Start Date is blank.

2.The default Report End Date is today.

3.Select the Taxonomy you want.

4.All Collections are included by default but can be edited

5.You can filter by Domestic or Wild. If left blank both will be displayed in the Report. 6.If you want to include fetuses and eggs, check this box.

7.The highest number of the species during the selected Date Range displays in this column.

8.The first date that the highest number was reached displays in this column.

Back to Topics Covered

#### **Species Event History**

This is not really a Report but is an active visualization of Births/Hatches, Wild Captures and Moves.

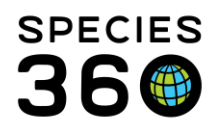

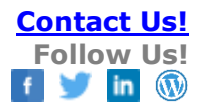

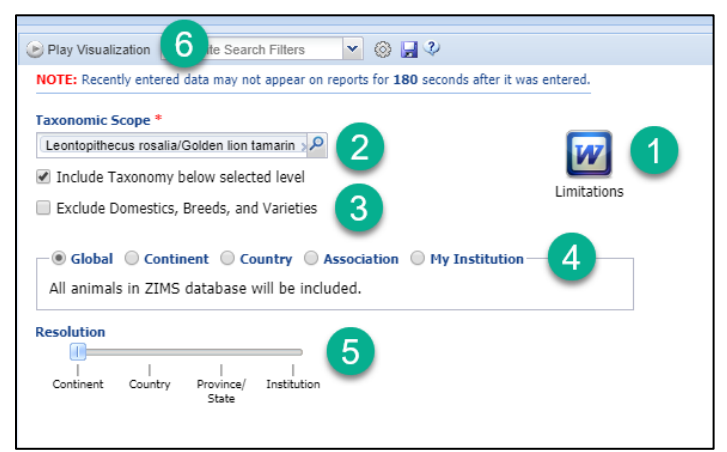

1.Be sure to read the Limitations document so you understand why some data is not included in the visualization.

2.The Taxonomy must be at the Species or below.

3.You can opt to exclude Domestics, Breeds and Varieties.

4.You can select a scope of Global down to My Institution.

5.What you select for the scope above will influence what options you have for the Resolution.

6.When you are ready select Play Visualization.

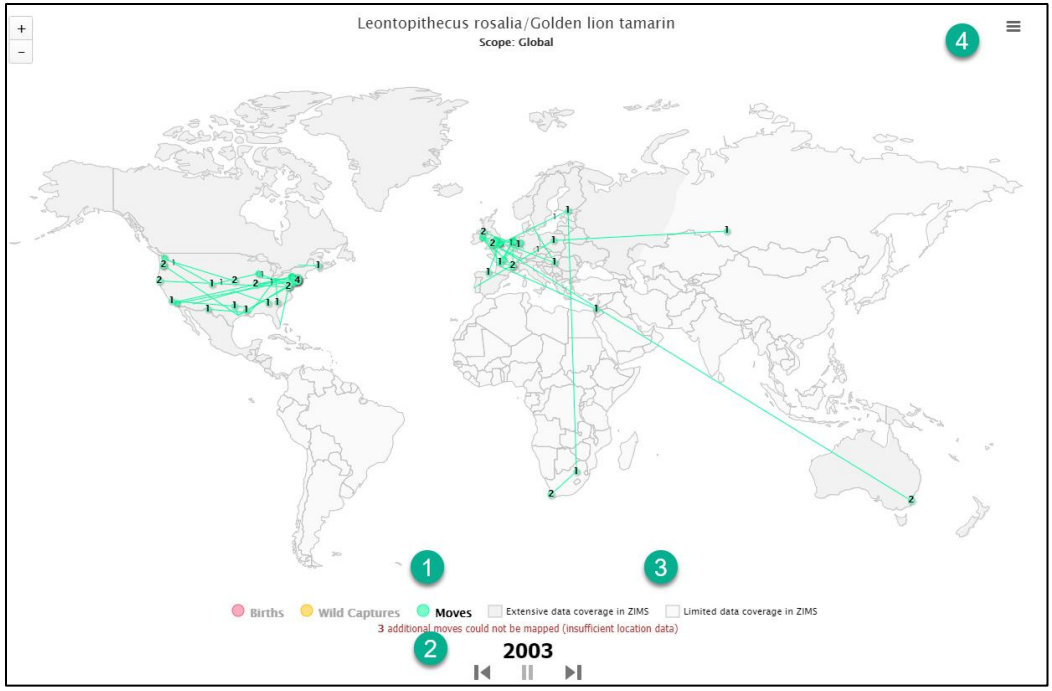

1.What is displayed on the screen is color coded. Here we are looking at Moves.

2.The year displays. You can go forward or backward using the left and right arrows.

3.The darker shaded areas of the Global map indicate extensive data coverage in ZIMS, the lighter areas indicate more limited data coverage in ZIMS.

4.You can download the graph to various formats using the hamburger icon.

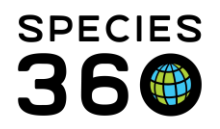

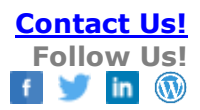

### Back to Topics Covered

#### Specimen Report

A Report of a single individual or group record.

In addition to running a Specimen Report from the Start menu, you can run this Report from within the record under Details tab > Actions > Print Specimen Report.

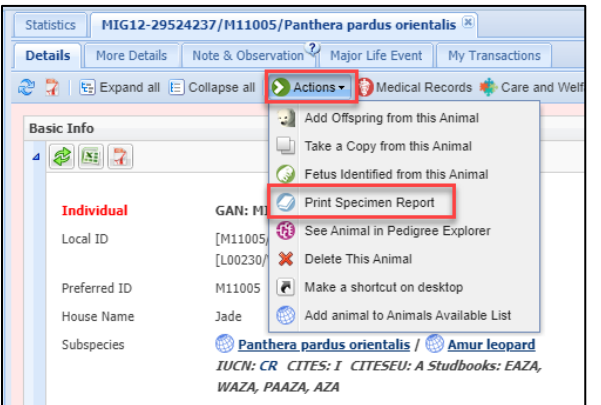

| 🖉 Specimen Report                     |                     |                                                        |
|---------------------------------------|---------------------|--------------------------------------------------------|
|                                       |                     |                                                        |
| Run Report   Favourite Search Filters | ✓ Ø J Ø             |                                                        |
| Animal(s) * O Animal List             |                     |                                                        |
| GAN: MIG12-29524237/Panthera          | pardus 🗙 🔎          |                                                        |
|                                       |                     |                                                        |
| Report Start Date * Report E          | ind Date *          |                                                        |
| 01/01/1800 04/10/2                    | 020                 |                                                        |
| Optional Sections                     |                     |                                                        |
| Select All                            |                     |                                                        |
| ✓ Identifiers                         | Permits             | Enrichment Item                                        |
| Sex History                           | Live Weight Graph   | Enrichment Session 5                                   |
| Parents                               | Live Weight Units   | Alerts                                                 |
| Rearing                               | Please Select       | Combine Notes and Observations                         |
| Contraception                         | Animal Weights      | Notes 6                                                |
| Life Stage                            | Animal Lengths      | Observations                                           |
| Development Milestones                | Training            | Group History Notes                                    |
| Enclosure History                     | Training Sessions 4 | Exclude notes from other grids                         |
| Management Plan                       | Feed Log            | Note Types / Note Sub Types (Will Show All By Default) |
|                                       |                     | ~                                                      |
|                                       |                     |                                                        |

1.You can select a single animal or multiple animals or you can run the Report for all animals in an Animal List.

2.Identifiers and Sex History are checked by default. To check all the options, choose Select All.

3.Live Weight Units is activated only if Live Weight Graph is checked.

4. Training Sessions is activated only if Training is checked.

5.Enrichment Session is activated only if Enrichment Item is checked.

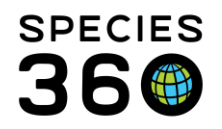

6,There are three options for how you want Notes and Observations to display.

- Combine Notes and Observations they will be displayed together in chronological order. If this is checked the following options are not available.
- Notes Notes will display in their separate list. If this is checked Combine Notes and Observations is not available.
- Observations Observations will display in their separate list. If this is checked Combine Notes and Observations is not available.

7.Group History Notes and Exclude notes from other grids are activated only if Notes is checked.

8.All Note Types and Sub Types will display by default. To filter to specific ones, select them here.

Below is an example of a Specimen Report.

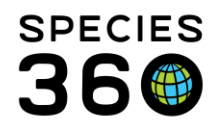

|                                             |                                                   |                               | Spec                               | imen R                     | eport               |                               |                             |                                          |             |
|---------------------------------------------|---------------------------------------------------|-------------------------------|------------------------------------|----------------------------|---------------------|-------------------------------|-----------------------------|------------------------------------------|-------------|
|                                             | Species<br>GAN<br>Panthera                        | 360 MIG12-29                  | 1524237<br>lis                     | Lo<br>Amur leona           | cal ID: GF          | REENVISC / N                  | /11005                      |                                          | "m          |
|                                             | Studboo                                           | ks EAZA, W<br>PAAZA, A        | AZA,<br>JZA                        |                            |                     |                               |                             |                                          |             |
|                                             | Order<br>IUCN<br>Start Day                        | Carnivora<br>Critically Endar | ngered (CR)                        | Family<br>CITES            | Feli                | dae                           |                             |                                          |             |
|                                             | Start Da                                          | te 01/01/160                  | 10                                 | Ellu Dale                  | 04/10/20            | 020                           | Copyrig                     | ht, Species360, 2020. All right          | s reserved. |
| Basic Animal In                             | nformation                                        |                               |                                    |                            |                     |                               | No Local Data               | a Differences Found                      | 1           |
| Sex - Contracepti                           | ion Female -                                      |                               | Status                             |                            | Alive               |                               |                             |                                          |             |
| Birthdate - Age                             | 03/17/2010 -                                      | 10Y,0M,24D                    | Preferred                          | ID                         | GREENV              | ISC / M11005                  |                             |                                          |             |
| Origin                                      | Potawatomi 2                                      | 200                           | Rearing                            |                            | Parent              |                               |                             |                                          |             |
| Birth Type                                  | Captive Birth                                     | Hatch                         | Hybrid Sta                         | atus                       | Not Hybri           | d                             |                             |                                          |             |
| Sire                                        | 27862780 (S<br>27029)                             | OUTHBEND /                    | <u>Dam</u>                         |                            | MIG12-29<br>(SOUTHE | 9767901<br>3END / 23015)      |                             |                                          |             |
| <u>Current Collectio</u><br>Clutch / Litter | <u>n</u> Main Institutio                          | on Animal Collecti            | ion <u>Collection</u><br>Enclosure | <u>i Trip</u><br>!         | Amur Leo            | opard                         |                             |                                          |             |
| <u>Visit History</u>                        |                                                   |                               |                                    |                            |                     |                               |                             |                                          |             |
| <u>Date in</u><br>03/17/2010                | Acquisition - Ver<br>Birth/Hatch                  | ndor/Local ID                 | - In W                             | eported By<br>INNIPEG / L0 | <u>Dis</u><br>0230  | position - Rec                | ipient/Local ID             | Phy Own Date Out                         |             |
| 03/17/2010                                  | Birth/Hatch Owne<br>WINNIPEG/L002                 | er:<br>30                     | In - S                             | OUTHBEND /                 | 30008 Loa<br>GR     | an Transfer To<br>EENVISC/M11 | 005                         | Out - 03/30/2011                         | 1           |
| 03/31/2011                                  | Loan In From Ser<br>SOUTHBEND/30<br>WINNIPEG/L002 | nder:<br>008 Vendor:<br>30    | ln - Gi                            | REENVISC / N               | /11005              |                               |                             |                                          |             |
| Identifiers                                 |                                                   |                               |                                    |                            |                     |                               |                             |                                          |             |
| Reported By                                 | Effective Date                                    | Type                          | Identifier                         | Loca                       | tion                | Status                        | Comments                    |                                          |             |
| SOUTHBEND                                   | 09/06/2011                                        | Regional<br>Studbook Num      | AZA/797<br>ber                     |                            |                     | Active                        | Legacy SLoca<br>Legacy Comm | ation: AZA<br>nent:                      |             |
| GREENVISC                                   | 08/30/2011                                        | Intl Stdbk#                   | 797                                |                            |                     | Active                        |                             |                                          |             |
| GREENVISC                                   | 03/31/2011                                        | Local ID                      | M11005                             |                            |                     | Active                        |                             |                                          |             |
| SOUTHBEND                                   | 03/16/2011                                        | Transponder                   | 041*819*8                          | 48                         |                     | In-Use                        | Legacy SLoca<br>Legacy Comm | ation: SHOULDERS<br>nent: AVID MICROCHIF | P           |
| GREENVISC                                   | 03/16/2011                                        | Transponder                   | 041*819*8                          | 48                         |                     | In-Use                        | Legacy SLoca<br>Legacy Comm | ation: shoulders<br>nent:                |             |
| GREENVISC                                   | 03/16/2011                                        | Tattoo                        | 041*818*2                          | 82                         |                     | Active                        |                             |                                          |             |
| SOUTHBEND                                   | 12/02/2010                                        | House Name                    | JADE                               |                            |                     | Active                        |                             |                                          |             |
| SOUTHBEND                                   | 05/06/2010                                        | Transponder                   | 041*818*2                          | 82                         |                     | In-Use                        |                             |                                          |             |
| SOUTHBEND                                   | 03/17/2010                                        | Local ID                      | 30008                              |                            |                     | Active                        |                             |                                          |             |
| GREENVISC                                   | 03/17/2010                                        | House Name                    | Jade                               |                            |                     | Active                        |                             |                                          |             |
| GREENVISC                                   | 03/17/2010                                        | Number                        | 30008                              |                            |                     | Active                        |                             |                                          |             |
| WINNIPEG                                    | 03/17/2010                                        | Local ID                      | L00230                             |                            |                     | Active                        |                             |                                          |             |
| Sex Information                             | l                                                 |                               |                                    |                            |                     |                               |                             |                                          |             |
| Reported By                                 | Date                                              |                               | Sex                                |                            |                     | Comments [                    |                             |                                          |             |
| GREENVISC                                   | 03/31/2011                                        |                               | Female                             |                            |                     |                               |                             |                                          |             |
| WINNIPEG                                    | 03/17/2010                                        |                               | Female                             |                            |                     |                               |                             |                                          |             |

The last grid in the Report displays Ancestry Information. Parents must be selected as a filter in order for this to show.

| % Pedigree Kno | wn                 | % Pedigree Certain                 | Taxonomic | Inconsistencies | No. Identified Ancestors |
|----------------|--------------------|------------------------------------|-----------|-----------------|--------------------------|
| SOUTHBEND      | Yes<br>mation (cal | 27862780 [SOUTHBEND / 27029]       | Sire/100% | 07/15/1996      |                          |
| SOUTHBEND      | Yes                | MIG12-29767901 [SOUTHBEND / 23015] | Dam/100%  | 12/07/2001      |                          |
| GREENVISC      | Yes                | 27862780 [SOUTHBEND / 27029]       | Sire/100% | 07/15/1996      |                          |

When there is a Taxonomic Inconsistency in the pedigree for the animal in your report, the output will display the taxonomy in red:

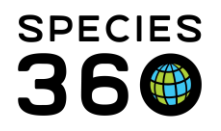

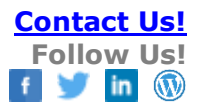

| Loc         | cal ID:                               |
|-------------|---------------------------------------|
| Barasingha/ | swamp deer                            |
| Family      | Cervidae                              |
|             | Loc<br>Barasingha/<br>Family<br>CITES |

If the parental taxonomy of the selected animal differs, especially if the parents are not at the same holder, this can be difficult to determine. Using the <u>pedigree explorer</u> and <u>taxonomic inconsistency</u> tools can help identify the conflict.

### Back to Topics Covered

#### Taxon Report

A Report for a single taxon, often including the taxon below the specified taxon.

| 🖉 Taxon Report                                                                                                    |                                                                          |                                                                                                    |
|----------------------------------------------------------------------------------------------------|--------------------------------------------------------------------------|----------------------------------------------------------------------------------------------------|
|                                                                                                    |                                                                          |                                                                                                    |
| 🕑 Run Report 🛛 Favourite Search Filters 🔷 🛞 🚽 🖉                                                                                                    |                                                                          |                                                                                                    |
| NOTE: Recently entered data may not appear on reports for 180 seconds after it was entered.                                                                                                    |                                                                          |                                                                                                    |
| Report Scope     1       Image: Scope state stat | Display Options<br>Sort By<br>Taxonomic                                  | • Global O Local                                                                                                 |
| Exclude Zero-Count Open Gro Include Pre-Births<br>Report Start Date * 01/01/2020                                                                                                    | Include All Identifiers Animal Identifier Types Please Select Select All | Include All Note Types Note Types Please Select Select All 12                                                    |
| Taxonomic Scope     Sex Type       Filter By Taxonomy     Please Select       Include Taxonomy below selected leve     Owned and On Site                                                                                                    | Preferred ID     Local ID                                                | Transactions <ul> <li>All</li> <li>Physical</li> <li>Ownership</li> <li>Include Census Records (2)</li> </ul> 14 |
| Collection 6 © Owned, but Off Site 8 Other Party © On Site, but not Owned                                                                                                    | Font Size $\mathfrak{P}$<br>$A \otimes A \otimes A$                      | Include Permits                                                                                                  |
|                                                                                                    |                                                                          |                                                                                                    |

1. This is one of the few reports that you can run at the Local or Global level.

2.Running the Report for both Individuals and Groups is the default, but you can select to run for one or the other.

3.By default zero-count group records will be included, uncheck this if you don't want to see them.

4.Check this box if you want to include fetuses or eggs.

5.Including Taxonomy below the select taxa is checked by default.

6.All Collections are included by default but they can be unchecked.

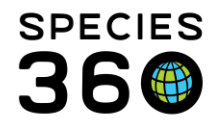

7.Other Party displays only when Local scope is selected. This will filter the Report to include only the institution recorded here.

8.All physical and ownership options are checked by default but can be unchecked.

9.You can select to sort the Report by Taxonomy, GAN, Local/Preferred ID or Birth Date. 10.You can select to show the Global or the Local taxonomy name.

11.All Identifiers are included by default but you can uncheck this box and select specific ones.

12.You can select to include some or all Notes and Observations.

13.Displaying the Preferred ID is checked by default.

14.All transactions are included by default but you can filter the Report by Physical or Ownership.

15.Permit information can also be included in the Report.

| NOTE: Recently entered data may not appear<br>teport Scope<br>O Local O Global<br>Both O Individuals Only O Groups (<br>Exclude Zero-Count Open Groups (2) | on rep<br>Only |
|----------------------------------------------------------------------------------------------------|----------------|
| eport Scope<br>- Local  Global<br>Both Individuals Only Groups (<br>Exclude Zero-Count Open Groups (2)                                                     | Only           |
| <ul> <li>Both <ul> <li>Individuals Only <ul> <li>Groups 0</li> </ul> </li> <li>Exclude Zero-Count Open Groups </li> </ul></li></ul>                        | Dnly           |
| 🕑 Exclude Zero-Count Open Groups 🦚                                                                                                    |                |
|                                                                                                    | 🗌 In           |
| Report Start Date *                                                                                                    | Repo           |
| 01/01/2020                                                                                                    | 04/1           |
| Taxonomic Scope *                                                                                                    | Sex            |
| Panthera pardus/Leopard 🗙 🔎                                                                                                    | Plea           |
| ✓ Include Taxonomy below selected leve                                                                                                    |                |
| Recipient                                                                                                    |                |
| Search Institution                                                                                                    |                |
| Vendor                                                                                                    | 2              |
| Search Institution                                                                                                    |                |

1.If you select a Global scope...2.The Other Party field is replaced with Recipient (who received the animal) and Vendor (who sent the animal fields.

Below is an example of a Taxon Report. The number of animals in the Report displays at the bottom next to the Print button.

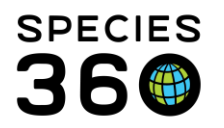

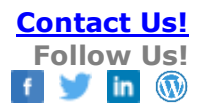

| MIG12-29524237   Local ID: M11005                                   |                                                                                                    |               |              |                                                                                                    |                                                                                                    |                                                                          |                     |                          |                             |        |
|---------------------------------------------------------------------|----------------------------------------------------------------------------------------------------|---------------|--------------|----------------------------------------------------------------------------------------------------|----------------------------------------------------------------------------------------------------|--------------------------------------------------------------------------|---------------------|--------------------------|-----------------------------|--------|
|                                                                     | • I                                                                                                    | MIG           | 512·         | -29524237   Loca                                                                                                    | I ID: M11005                                                                                                    |                                                                          |                     |                          |                             |        |
| ate in                                                              | Amur IG<br>Acquisition - Vendor/Local ID                                                                                                    | eopard<br>Phy | ow           | n Reported By                                                                                                    | Disposition - Recipient/L                                                                                                    | ocal ID                                                                  | Pa<br>Phy           | othe<br>Ow               | ra pardus ori<br>n Date out | ental  |
| 3/17/2010<br>3/17/2010<br>3/31/2011                                 | Birth/Hatch<br>Birth/Hatch Owner: WINNIPEG/L00230<br>Loan In From Sender: SOUTHBEND/30008<br>Vendor: WINNIPEG/L00230                                                | -<br>In<br>In | In<br>-<br>- | WINNIPEG / L00230<br>SOUTHBEND / 30008<br>GREENVISC / M11005                                                                                                    | -<br>Loan Transfer To GREENVISC/I<br>-                                                                                                    | 111005                                                                   | Out<br>-            | -                        | -<br>03/30/2011<br>-        |        |
| ex/Contraception<br>ybrid Status<br>nclosure<br>earing<br>am<br>ire | Female / -<br>Not a hybrid<br>Amur Leopard<br>Parent<br>[GAN: MIG12-29767901   SOUTHBEND / 2<br>[GAN: 27862780   SOUTHBEND / 27029]                                 | 3015]         |              | Birth Type<br>Birth Location<br>Birth Date/Age<br>House Name<br>Intl Stdbk#<br>Local ID<br>Old Accession Number<br>Regional Studbook #<br>Tattoo<br>Transponder | Captive Birth/Hatch<br>Potawatomi Zoo<br>03/17/2010 / 10Y,0M,24D<br>[JADE/SOUTHBEND] [Jade/GREEI<br>[797/GREENVISC]<br>[30008/SOUTHBEND] [L00230/W<br>[30008/SOUTHBEND] [00230/W<br>[3008/GREENVISC]<br>[041*818*282/SOUTHBEND] [04:<br>[041*819*828/SOUTHBEND] [04: | NVISC]<br>INNIPEG] [M110<br>1*819*848/SOUT                               | 05/G                | REEN                     | IVISC]                      |        |
| MIG12-28443030   Local ID: M16031                                   |                                                                                                    |               |              |                                                                                                    |                                                                                                    |                                                                          |                     |                          |                             |        |
| Individual                                                          | Amur le                                                                                                    | eoparo        | 1            | Critic                                                                                                    | ally Endangered (CR)                                                                                                    |                                                                          | Pa                  | nthe                     | ra pardus ori               | entali |
| ate in                                                              | Acquisition - Vendor/Local ID                                                                                                    | <u>Phy</u>    | <u>Ow</u>    | n <u>Reported By</u>                                                                                                    | Disposition - Recipient/Lo                                                                                                    | ocal ID                                                                  | <u>Phy</u>          | Ow                       | <u>n Date out</u>           |        |
| 4/14/2006                                                           | Birth/Hatch                                                                                                    | In            | In           | MULHOUSE / M06041                                                                                                    | Donation To BERLIN TP/M0373                                                                                                    | 2 (                                                                      | Out                 | Out                      | 06/13/2007                  |        |
| 5/14/2007<br>5/20/2015                                              | Donation From MULHOUSE/M06041<br>Loan In From Sender: BERLIN TP/M03732<br>Vendor: BERLIN TP/M03732                                                                  | In<br>In      | In<br>-      | BERLIN TP / M03732<br>HOYERSWER / AMLEO1                                                                                                    | Loan Out To HOYERSWER/UNK<br>Loan Return To Owner BERLIN                                                                                                    | TP/M03732                                                                | Out<br>Out          | •                        | 05/20/2015<br>10/13/2016    |        |
| D/13/2016                                                           | Loan Return to Us Sender:<br>HOYERSWER/AMLEO1                                                                                                    | In            | •            | BERLIN TP / M03732                                                                                                    | Donation To GREENVISC/M160                                                                                                    | 31                                                                       | Out                 | Out                      | 11/17/2016                  |        |
| 1/17/2016                                                           | Donation From BERLIN TP/M03732                                                                                                    | In            | In           | GREENVISC / M16031                                                                                                    | -                                                                                                    |                                                                          | •                   | -                        | -                           |        |
| ex/Contraception<br>ybrid Status<br>nclosure<br>earing<br>am<br>ire | Male / -<br>Not a hybrid<br>Amur Leopard<br>Parent<br>[UNK / MULHOUSE] [GAN: 11197852  <br>M04121/MULHOUSE]<br>[UNK / MULHOUSE] [GAN: 7734636  <br>M03114/MULHOUSE] |               |              | Birth Type<br>Birth Location<br>Birth Date/Age<br>House Name<br>Intl Stdbk#<br>Local ID<br>Transponder                                                          | Captive Birth/Hatch<br>Parc Zoologique Et Botanique Mul<br>04/14/2006 / 13Y,11M,27D<br>[NelKan/BERLIN TP] [NELKAN/ML<br>[657/MULHOUSE]<br>[AMLE01/HOVERSWER] [M03732<br>[M16031/GREENVISC]<br>[25022-96000-15815/BERLIN TP]<br>(neck)/-]/GREENVISC] [250 229 6       | house<br> LHOUSE]<br>/BERLIN TP] [M0<br>[00078AD14E/[(<br>00 015 815/MUL | 604<br>Cervi<br>HOL | 1/MUI<br>ical ar<br>JSE] | LHOUSE]<br>rea              |        |
| 04/10/2020<br>Copyright, Species                                    | 360, 2020. All rights reserved.                                                                                                    |               |              | Greenville Zoo                                                                                                    |                                                                                                    |                                                                          |                     |                          |                             |        |

# Back to Topics Covered

### **Transaction Report**

Acquisitions and Dispositions (including Birth/Hatches and Deaths) over a specified date range.

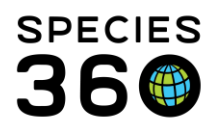

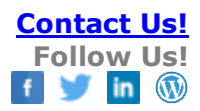

| Iransaction Report                                                                         |                                                                   |
|--------------------------------------------------------------------------------------------|-------------------------------------------------------------------|
|                                                                                            |                                                                   |
| Run Basad L Enumits Saarah Eilara 😽 🖓 🗖 🖓                                                  |                                                                   |
|                                                                                            |                                                                   |
| NOTE: Recently entered data may not appear on reports for 180 seconds after it was entered |                                                                   |
| Scope                                                                                      | Transaction Filter                                                |
| All Diadividuals Only Discuss Only                                                         | Basic      Advanced                                               |
|                                                                                            | Term                                                              |
| Include Pre-Births                                                                         | All physical, ownership, and partial group transactions           |
| Report Start Date * Report End Date *                                                      | All physical transactions                                         |
| 01/01/2020 04/10/2020                                                                      |                                                                   |
| Taxonomic Scope * Enclosure                                                                | All ownership transactions                                        |
| Animalia / Animals X                                                                       | 3 Transaction Type 10                                             |
| ✓ Include taxonomy below                                                                   | ✓ Births ✓ Deaths                                                 |
| Specific Party Collections                                                                 | Acquisitions (Excluding Births)<br>Repositions (Excluding Deaths) |
| Search Institution 👂 Education Collection, Main Institu 👻                                  | 5                                                                 |
| Subset                                                                                     |                                                                   |
| None      Country      Continent                                                           |                                                                   |
|                                                                                            |                                                                   |
|                                                                                            |                                                                   |
| Display Options                                                                            |                                                                   |
|                                                                                            |                                                                   |
| Sort By Show                                                                               |                                                                   |
| Common Name    Preferred ID                                                                |                                                                   |
| Font Size 🔇 💿 Local ID                                                                     |                                                                   |
|                                                                                            |                                                                   |

1.Both individuals and groups are included by default but you can filter by one or the other. 2.Fetuses and eggs are excluded by default but can be added.

3.You can select transactions for a specific Enclosure, but only one.

4.You can filter by transactions with a specific institution.

5.All Collections are included by default but can be filtered.

6.No scope is selected by default but you can select to view only transactions with a specific Country or Continent.

7.You can sort the Report by GAN, Local ID/Preferred ID, Transaction Type, Taxonomy, Common Name, Date and Other Party.

8.You can select to show the Preferred ID (default) or the Local ID.

9.Basic Filter is the default and it includes all variations for the selected transaction Terms. See below for Advanced Filter.

10.All are checked by default but you can filter by Transaction Types.

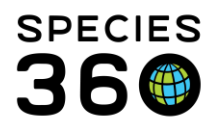

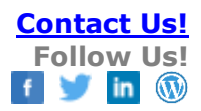

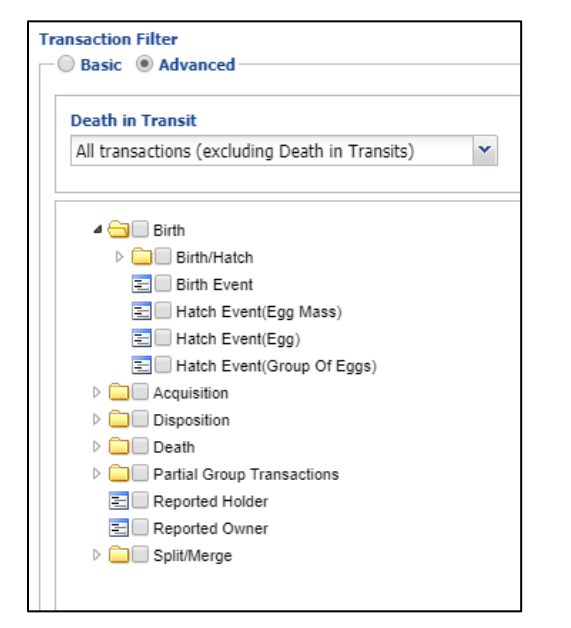

If the Advanced Filter is selected, A multiple select cascading dropdown allows you to filter by more specific transaction types.

| Relow | / is | an | examr  | ble | of | а | Trans  | action | Report  |  |
|-------|------|----|--------|-----|----|---|--------|--------|---------|--|
| DCION | 13   | an | CAULIN |     | U. | а | 110113 | action | Report. |  |

| Report Start Date:<br>01/01/2020 |                         | Transaction Report Animalia |          |         |                  |         | <br>Report End Date:<br>04/10/2020 |                                 |                              |  |
|----------------------------------|-------------------------|-----------------------------|----------|---------|------------------|---------|------------------------------------|---------------------------------|------------------------------|--|
| Preferred ID                     | GAN                     | Sex                         | Age at [ | Date    | Date             | Tra     | ansaction                          | Vendor/Recipient                | Vendor ID                    |  |
| Blue-winged koo                  | okaburra                |                             |          | Dace    | elo leachii      |         |                                    |                                 |                              |  |
| 28                               | HSV20-00164             | Undeter                     | mined (  | DY,0M,0 | D 03/01/2        | 2020    | Birth/Hatch                        |                                 |                              |  |
| 31                               | HSV20-00167             | Undeter                     | mined (  | 0Y,0M,0 | D 03/01/2        | 2020    | Birth/Hatch                        |                                 |                              |  |
| Buru babirusa                    |                         |                             |          | Baby    | yrousa babyrus   | sa      |                                    |                                 |                              |  |
| 25                               | HSV20-00161             | Female                      | (        | DY,3M,2 | 9D 01/01/2       | 2020    | Donation From                      | PUBLIC                          | UNDETERMINED                 |  |
| Cheetah                          |                         |                             |          | Acin    | onyx jubatus     |         |                                    |                                 |                              |  |
| 30                               | HSV20-00166             | Female                      | (        | DY,0M,0 | D 01/01/2        | 2020    | Birth/Hatch                        |                                 |                              |  |
| Chihuahua                        |                         |                             |          | Cani    | s lupus familia  | ris chi | ihuahua                            |                                 |                              |  |
| 33                               | HSV20-00169             | 0.0.6                       | (        | 0Y,1M,0 | D 03/01/3        | 2020    | Appeared +[0.0.6]                  |                                 |                              |  |
| 34                               | HSV20-00170             | 0.0.6                       | (        | DY,1M,0 | D 03/01/2        | 2020    | Appeared +[0.0.6]                  |                                 |                              |  |
| 34                               | HSV20-00170             | 0.0.6                       | (        | DY,1M,1 | 4D 03/15/2       | 2020    | Loan Out To - [0.0.6]              | TOLEDO                          | Undetermined                 |  |
| Common empere                    | or scorpion             |                             |          | Pano    | dinus imperato   | r       |                                    |                                 |                              |  |
| 35                               | HSV20-00171             | 0.0.6                       | 1        | N/A     | 02/04/3          | 2020    | Appeared +[0.0.6]                  |                                 |                              |  |
| Flat rock scorpio                | on                      |                             |          | Hade    | ogenes troglod   | ytes    |                                    |                                 |                              |  |
| I15036                           | HSV15-01886             | Undeter                     | mined S  | 5Y,2M,0 | D 03/01/2        | 2020    | Donation To                        | PUBLIC                          | Undetermined                 |  |
| Hooded mergan                    | ser                     |                             |          | Loph    | nodvtes cuculla  | tus     |                                    |                                 |                              |  |
| 26                               | HSV20-00162             | Undeter                     | mined (  | DY.0M.9 | D 02/04/2        | 2020    | Appeared                           |                                 |                              |  |
| B15029                           | HSV15-01879             | Male                        | 4        | 4Y.8M.1 | 5D 02/01/2       | 2020    | Death                              |                                 |                              |  |
| Komodo dragon                    | /Ora                    |                             |          | Vara    | nus komodoen     | sis     |                                    |                                 |                              |  |
| 24                               | HSV20-00160             | Female                      | (        | DY.0M.5 | D 01/03/2        | 2020    | Donation From                      | PUBLIC                          | UNDETERMINED                 |  |
| Northwest Borne                  | ean orangutan           |                             |          | Pone    | o nyamaeus n     | vama    | eus                                |                                 |                              |  |
| XEG001                           | 25207382                | Male                        |          | 14Y 0M  | 9D 02/01/2       | 2020    | Loan Return to Us                  | PORTI AND                       | R40236                       |  |
| Red nanda                        | 2020/002                | Hare                        |          | Ailur   | rus fulgens fulg | one     | Eban Netani to ob                  | TORTEARD                        | 010200                       |  |
| 27                               | HSV20-00163             | Undeter                     | mined (  | DY.OM O | D 03/01/         | 2020    | Birth/Hatch                        |                                 |                              |  |
| Tawny frogmout                   | th                      | onactor                     | ininea ( | Dode    | eraus strigoide  |         | Direiynacen                        |                                 |                              |  |
| 32                               | HSV20-00168             | Undeter                     | mined (  | DY,0M,0 | D 03/01/2        | 2020    | Birth/Hatch                        |                                 |                              |  |
| 04/10/2020<br>Copyright, Speci   | ies360, 2020. All right | s reserved.                 |          |         | Greenvil         | le Zoo  | )                                  | (Brackets display # acquired or | r dispositioned from group.) |  |

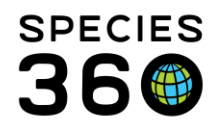

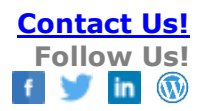

#### Back to Topics Covered

### Wild Acquisitions Report

This Report captures all animals Collected From Wild during a specified date range.

| un Report Favourite Search Filters                                       | 💌 💿 🛃 🍳                                               |    |                                                                                         |                                   |   |
|--------------------------------------------------------------------------|-------------------------------------------------------|----|-----------------------------------------------------------------------------------------|-----------------------------------|---|
| TE: Recently entered data may not appe                                   | ar on reports for $f 180$ seconds after it was entere | d. |                                                                                         |                                   |   |
| Scope                                                                    |                                                       |    | Collection Trip Report Filters                                                          |                                   |   |
| Report Start Date *                                                      | Report End Date *                                     |    | Term                                                                                    |                                   |   |
| 01/01/2014                                                               | 04/10/2020                                            |    | Collected from the Wild(Phys                                                            | sical and Ownership), C 💌         | 3 |
| Taxonomic Scope *                                                        | Q                                                     |    | Location<br>Country                                                                     | State/Province                    | _ |
|                                                                          |                                                       |    | Please Select                                                                           | <ul> <li>Please Select</li> </ul> | ~ |
| Include Taxonomy below selected                                          | l level                                               |    | Ticase select                                                                           |                                   |   |
| Include Taxonomy below selected                                          | 1 level                                               |    | Water Type                                                                              | •                                 |   |
| Include Taxonomy below selected  Display Options                         | 1 level                                               |    | Water Type<br>Please Select                                                             | <ul><li>✓ 5</li></ul>             |   |
| Include Taxonomy below selected  Display Options  Sort By                | I level<br>Identifier                                 |    | Water Type Please Select Collection Method                                              | <b>∞ 5</b>                        |   |
| Include Taxonomy below selected Display Options Sort By Date             | I level  Identifier Local ID                          |    | Water Type Please Select Collection Method Please Select                                | <b>≤ 5</b>                        |   |
| Include Taxonomy below selected  Display Options Sort By Date Print Type | I level  Identifier  Local ID  V                      |    | Water Type       Please Select       Collection Method       Please Select       Permit | <ul><li>✓ 5</li><li>✓ 6</li></ul> |   |

1. The Report can be sorted by Collection Method, Common Name, Date, Location (capture), Permit, Staff, Taxonomy and Water Type.

2.You can select to display the GAN, Local ID or Preferred ID

3.All variations of Collected From Wild are checked by default but these can be further filtered.

4.You can run the Report for a specified Location.

5.The Water Type is a multiple select dropdown of water types.

6.The Collection Method is a multiple select dropdown.

7.The Permit selection is a multiple select dropdown sourced from your Permit list in My Institution.

Below is an example of a Wild Acquisitions Report.

| Repo<br>01/07 | ort Start D<br>1/2014 | ate Wi                                                                 | Id Acquisiti<br>Animalia / J | <b>ions Report</b><br>Animals | Cc     | Repor<br>(<br>apyright, Species360, 2020. / | t End Da<br>)4/10/20 | ate Solo   |
|---------------|-----------------------|------------------------------------------------------------------------|------------------------------|-------------------------------|--------|---------------------------------------------|----------------------|------------|
| R140          | 01   Tim              | ber rattlesnake / Crotalus horridus                                    |                              |                               |        |                                             |                      | Individual |
| Da            | ate                   | Location                                                               | Water Type                   | Method                        | Number | Staff Responsible                           | Permit               |            |
| 05            | 5/22/2014             | United States / North South Carolina /                                 |                              | Trap - pit                    | 0.0.1  |                                             |                      |            |
| M140          | 02   Bok              | ocat / Lynx rufus                                                      |                              |                               |        |                                             |                      | Individual |
| Da            | ate                   | Location                                                               | Water Type                   | Method                        | Number | Staff Responsible                           | Permit               |            |
| 05            | 5/23/2014             | United States / South Carolina /                                       |                              | Trap - cage                   | 0.1.0  | Keith Gilchrist                             |                      |            |
| 11400         | 4   Blac              | k widow spider / Latrodectus macta                                     | ns                           |                               |        |                                             |                      | Individual |
| Da            | ate                   | Location                                                               | Water Type                   | Method                        | Number | Staff Responsible                           | Permit               |            |
| 06            | 6/28/2014             |                                                                        |                              | Net - hand                    | 0.1.0  |                                             |                      |            |
| R140          | 02   Rou              | igh greensnake / Opheodrys aestivu                                     | s                            |                               |        |                                             |                      | Individual |
| Da            | ate                   | Location                                                               | Water Type                   | Method                        | Number | Staff Responsible                           | Permit               |            |
| 10            | )/15/2014             | North America / United States /<br>Southeast South Carolina / Piedmont |                              | Hand catch                    | 0.0.1  |                                             |                      |            |

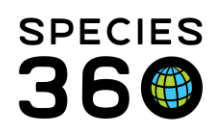

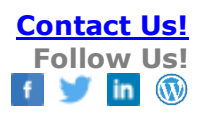

Back to Topics Covered Revised 11 July 2024